033335/200232/EESTTAABELUSSHIWEINTT((A)) DES 4233 25/2/17

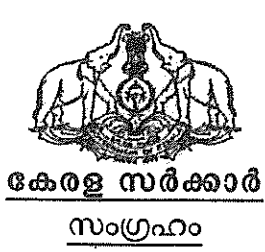

സർക്കാർ ജീവനക്കാരുടെ പൊതു സ്ഥലംമാറ്റവും നിയമനവും – പരിഷ്കരിച്ച മാനദണ്ഡങ്ങളും മാർഗ്ഗനിർദ്ദേശങ്ങളും – അംഗീകരിച്ച് ഉത്തരവ് പുറപ്പെടുവിക്കുന്ന

ഉദ്യോഗസ്ഥ ഭരണപരിഷ്കാര (എ.ആർ -14) വകപ്പ് സ.ഉ (പി) നം. 3 /2017/ഉഭപവ തിരുവനന്തപുരം, തീയതി : 25.02.2017.

പരാമർശം :- 10/09/2004 ലെ ജി.ഒ.(പി) നം. 12/04/ഉഭപവ സർക്കാർ ഉത്തരവ്.

#### ഉത്തരവ്

സംസ്ഥാനത്തെ സർക്കാർ ജീവനക്കാരുടെ പൊത്രസ്ഥലംമാറ്റത്തിനും നിയമനത്തിനുമായുളള പൊത്രമാനദണ്ഡങ്ങളും മാർഗ്ഗനിർദ്ദേശങ്ങളും താഴെപ്പറയും പ്രകാരം നിശ്ചയിച്ചകൊണ്ട് ഉത്തരവാകന്നു.

#### 1. പൊത്രസ്ഥലംമാറ്റം

(i) നോൺ വെക്കേഷൻ വകപ്പകളിൽ ഏപ്രിൽ 30 ന് മനും വെക്കേഷൻ വകപ്പകളിൽ ആഗസ്റ്റ് 31 ന് മനും പൊത്രസ്ഥലംമാറ്റം പൂർത്തിയാക്കേണ്ടതാണ്. സ്കൂളകളുടെ കാര്യത്തിൽ ക്രമീകരണ സ്ഥലംമാറ്റങ്ങൾ ജൂലൈ/ആഗസ്റ്റ് മാസത്തിലും നടത്താവുന്നതാണ്.

(ii) ഓരോ വർഷവും ഫെബ്ലവരി 28 ന് മന്നു വർഷം തികയുന്ന ജീവനക്കാരുടെ അപേക്ഷ മാത്രമേ പരിഗണിക്കാൻ പാടുളളൂ. മന്നു വർഷം കാലാവധി എന്നത് ഡ്യൂട്ടിയിൽ പ്രവേശിച്ച തീയതി മുതൽ അടുത്ത ഏപ്രിൽ 30 വരെ കണക്കാക്കാവുന്നതാണ്.

(iii) ഓരോ വകുപ്പിലെയും ജില്ലയ്കകത്തുള്ള ജില്ലാതല ഉദ്യോഗസ്ഥരുടെ സ്ഥലംമാറ്റങ്ങൾ ആ വകുപ്പിന്റെ ജില്ലാ ഓഫീസർമാരുടെ ചുമതലയിലും സംസ്ഥാന തല ഉദ്യോഗസ്ഥരുടെ ജില്ലയ്കക്തുള്ളതും അന്തർജില്ലാ സ്ഥലംമാറ്റങ്ങളും വകുപ്പ മേധാവിയുടെ ചുമതലയിലും ഓഫീസുകളിലെ സ്രീറ്റമാറ്റം ഓഫീസ് മേധാവിയും നടത്തേണ്ടതാണ്.

(iv) എല്ലാ വകുപ്പകളടെയും മേധാവികൾ ജീവനക്കാരുടെ ഒരു ഇലക്ടോണിക് ഡാറ്റാബേസ് തയ്യാറാക്കി സൂക്ഷിക്കേണ്ടതും ഇനിമേൽ സർക്കാർ ജീവനക്കാരുടെ സ്ഥലംമാറ്റത്തിന്റെയും നിയമനത്തിന്റെയും നടപടികൾ ഓൺലൈൻ സമ്പ്രദായത്തിൽക്കൂടി മാത്രം നടത്തേണ്ടതുമാണ്. ഇതിലേയ്ക്കാവശ്യമായ സോഫ്റ്റ് വെയർ പ്രാപ്തമാക്കുന്നതും നടപ്പിൽവരുത്തുന്നതിനായുള്ള ഈ സമ്പ്രദായം പരിശീലനവും എൻ.ഐ.സി (നാഷണൽ ഇൻഫർമാറ്റിക്ക് സെന്റർ) ഏർപ്പെട്ടത്തന്നതാണ്.

(V) പൊത്രസ്ഥലംമാറ്റത്തിനായി ഈ മാർഗ്ഗനിർദ്ദേശങ്ങളെ അടിസ്ഥാനമാക്കി എല്ലാ വർഷവം ഒരു മുൻഗണനാ പട്ടിക തയ്യാറാക്കേണ്ടതാണ്. അടുത്ത പൊതു സ്ഥലംമാറ്റത്തിനായുള്ള പട്ടിക നിലവിൽ വരുന്നതുവരെ വകപ്പിലെ എല്ലാ സ്ഥലംമാറ്റങ്ങളം ക്യ സമ്പ്രദായം പാലിച്ചകൊണ്ട് ഈ പട്ടികയിൽ നിന്നം മാത്രം നടത്തേണ്ടതാണ്.

#### 2. ഉദ്യോഗ കാലദൈർഘും

(1) ജില്ലാന്തര സ്ഥലംമാറ്റങ്ങൾക്കുള്ള നിബന്ധനകൾക്ക് വിധേയമായി, ഒരു സ്റ്റേഷനിൽ മൂന്നു വർഷം സർവ്വീസ് പൂർത്തിയാക്കാത്ത ജീവനക്കാരെ പൊത്രസ്ഥലംമാറ്റ ഉത്തരവ് പുറപ്പെടുവിക്കുന്നത് വരെയോ അല്ലെങ്കിൽ മെയ് 31 വരെയോ ഇനിപ്പറയുന്ന കാരണങ്ങൾ ഒഴികെ സാധാരണഗതിയിൽ സ്ഥലംമാറ്റാൻ പാടില്ലാത്തതാണ്.

(എ) അച്ചടക്ക നടപടി /വിജിലൻസ് അന്വേഷണം.

(ബി) അനകമ്പാർഹമായ കാരണങ്ങൾ.

ഒഴിവില്ലാത്ത കാരണത്താൽ സ്വന്തം ജില്ലയിൽ /ഓപ്റ്റ് ചെയ്ത ജില്ലയിൽ (ii)നിന്നം സ്ഥലംമാറ്റപ്പെട്ട ജീവനക്കാരനെ തിരികെ സ്ഥലംമാറ്റാൻ 3 വർഷം ഡ്യട്ടി/സർവ്വീസ് ബാധകമാകന്നതല്ല. ഇത്തരം സംഗതികളിൽ സ്വന്തം ജില്ലയിൽ /ഓപ്റ്റ് ജില്ലയിൽ ചെയ്യ ഉണ്ടാകന്ന ആദ്യത്തെ ഒഴിവിൽ ജീവനക്കാരന് സ്ഥലംമാറ്റം

നൽകേണ്ടതാണ്. (സ്വന്തം ജില്ല എന്നത് ജീവനക്കാരൻ സ്ഥിരമായി താമസിക്കുന്ന ജില്ലയെ സൂചിപ്പിക്കുന്നു)

(iii) പുറത്തെ സ്റ്റേഷനിൽ 3 വർഷ കാലാവധി പൂർത്തിയാക്കിയ അവകാശപ്പെട്ട ആൾക്ക് മാറ്റം നൽകന്നതിന് ആവശ്യമുള്ള പക്ഷമോ നിലവിലുള്ള ജീവനക്കാരന്റെ സ്ഥലംമാറ്റം പൊത്താൽപ്പര്യാർത്ഥം ആവശ്യമായി വരുന്ന പക്ഷമോ അല്ലാതെ ഒര്ദ സ്റ്റേഷനിൽ വർഷം സർവ്വീസ് പ്രത്യേക മന്ത പൂർത്തിയാക്കിയിട്ടില്ലാത്ത ഒരു ജീവനക്കാരനെയും അച്ചടക്ക നടപടി/വിജിലൻസ് അന്വേഷണം, അനകമ്പാർഹമായ കാരണങ്ങൾ, ഒഴിവില്ലാത്ത കാരണങ്ങളാൽ സ്വന്തം ജില്ലയിൽ/ഓപ്റ്റ് ചെയ്യ ജില്ലയിൽ നിന്നും സ്ഥലംമാറ്റപ്പെട്ടവർ എന്നിവയിൽ ഉൾപ്പെടാത്തവരെ സ്ഥലംമാറ്റേണ്ട ആവശ്യമില്ല. ഒരു പ്രത്യേക സ്റ്റേഷനിൽ മൂന്നു വർഷത്തെ സേവന്നും പൂർത്തിയാക്കിയെന്ന കാരണത്താൽ ഒരാളെ സ്ഥലംമാറ്റേണ്ടതില്ല. മറ്റൊരു സ്റ്റേഷനിൽ മൂന്ന വർഷം പൂർത്തിയാക്കിയ അപേക്ഷകൻ ആ സ്റ്റേഷനിൽ സ്ഥലംമാറ്റം ആവശ്യപ്പെട്ടിട്ടണ്ടെങ്കിൽ മാത്രം സ്ഥലം മാറ്റം നടത്തിയാൽ മതിയാകം. എന്നിരുന്നാലും 3 വർഷത്തിനപ്പറം ഒരു ജീവനക്കാരനെയും ഒരേ സീറ്റിൽ/സെക്ഷനിൽ തുടരുന്നതിന് അനവദിക്കേണ്ടതില്ല. അദ്ദേഹത്തെ /അവരെ അതേ / ഓഫീസിനുള്ളിലെ /സെക്ഷനുള്ളിലെ സ്റ്റേഷനുള്ളിലെ മറ്റ സീറ്റകളിലേക്ക്/സെക്ഷന്രകളിലേക്ക് സ്ഥലം മാറ്റേണ്ടതാണ്.

#### 3. പൊതതാലുര്യത്തിന് വിധേയമായ സ്ഥലംമാറ്റം

പൊത്താൽപ്പര്യത്തിന് വിധേയമായി ഒരു ജീവനക്കാരനെ സ്ഥലംമാറ്റേണ്ടത് ആവശ്യമാണെന്ന് ബോദ്ധ്യമുള്ള പക്ഷം സർക്കാരിന് ജീവനക്കാരനെ ഉടൻ തന്നെ സ്ഥലംമാറ്റാവുന്നതാണ്. പൊത്താൽപ്പര്യം എന്നതുകൊണ്ട് വിവക്ഷിക്കുന്നത് ഓഫീസിന്റെ കാര്യക്ഷമതയ്ക്കം സുഗമമായ പ്രവർത്തനത്തിനും സ്ഥലംമാറ്റം അനിവാര്യമാകുന്നു എന്നതാണ്.

#### 4. അനകമ്പാർഹമായ കാരണങ്ങൾ

(i) ഗത്തരമായ ഏതെങ്കിലും അസുഖമോ (ഗത്തരമായ അസുഖങ്ങൾ എന്നത് ഗത്തരമായ രോഗങ്ങളായ ക്യാൻസർ, ഹൃദ്രോഗം, പക്ഷാഘാതം എന്നിവയും കരൾ,വ്വക്ക എന്നിവ ദാനം ചെയ്യവർ, അവയവം മാറ്റിവയ്കലിന് വിധേയരായവർ ) അപകടമോ മൂലം ഒരു ജീവനക്കാരന് സ്ഥായിയായ അവശത സംഭവിക്കകയും ആയത് മൂലം ജീവനക്കാരന് പരസഹായത്തിനായി ആശ്രയിക്കേണ്ടതായി വരുക.

 (ii) വിദഗ്ധ ചികിത്സ മറ്റൊരിടത്തം ലഭ്യമല്ലായെന്ന് മെഡിക്കൽ സർട്ടിഫിക്കറ്റിന്റെ അടിസ്ഥാനത്തിൽ വകപ്പതലവൻ സാക്ഷ്യപ്പെടുത്തുക.

(iii) ജീവനക്കാരന്റെ ഭാര്യയ്കോ (ജീവനക്കാരിയാണെങ്കിൽ ഭർത്താവിനോ) പിടിപെട്ടത്രം ജീവനക്കാരനെ പൂർണ്ണമായും ആശ്രയിച്ച ഗരുതരമായ രോഗം മകൾക്കോ മാതാവിനോ പിതാവിനോ കഴിയുന്നതുമായ മകനോ സാന്നിദ്ധ്യവും ജീവനക്കാരന്റെ/ജീവനക്കാരിയുടെ പരിചരണവും അടിസ്ഥാനത്തിൽ മെഡിക്കൽ സർട്ടിഫിക്കറ്റിന്റെ അതൃന്താപേക്ഷിതമാണെന്ന് വകപ്പതലവൻ സാക്ഷ്യപ്പെടുത്തുമ്പോൾ.

(iv) മേൽപ്പറഞ്ഞ സാഹചര്യങ്ങളിൽ പറപ്പെട്ടവിക്കുന്ന ഉത്തരവുകൾ ഒരു വർഷം പൂർത്തിയാക്കിയതിനുശേഷം പുന:പരിശോധിക്കേണ്ടതാണ്.

#### 5. ഓപ്ഷനകൾ

(i) സ്ഥലംമാറ്റം ഒന്നാമതായി നടപ്പാക്കുന്നത് ഓപ്ഷന്റെ അടിസ്ഥാനത്തിലാണ്. ഓരോ വൃക്തിക്കും മൂന്ന് ഓപ്ഷനുകൾ സൂചിപ്പിക്കാറുന്നതും ഈ മൂന്ന് ഓപ്ഷനുകൾക്കും സ്റ്റേഷൻ സീനിയോറിറ്റി മാത്രം മാനദണ്ഡമായിരിക്കുന്നതുമാണ്.

ഉദാഹരണത്തിന്- ഒരാൾ ഒരു പ്രത്യേക സ്റ്റേഷനെ മൂന്നാം ഓപ്ഷനായി ഓപ്പ് ചെയ്യുകയാണെങ്കിൽ അയാളെ, ആ സ്റ്റേഷനെ ഒന്നാം ഓപ്ഷനോ രണ്ടാം ഓപ്ഷനോ ആയി ഓപ്പ് ചെയ്തവരും സ്റ്റേഷൻ സീനിയോറിറ്റിയുടെ അടിസ്ഥാനത്തിൽ അയാളെക്കാൾ ജ്രനിയറായവരുമായ മറ്റാളുകളേക്കാൾ മൂൻഗണനയിൽ ആ സ്റ്റേഷനിലേയ്ക്ക് സ്ഥലംമാറ്റത്തിന് പരിഗണിക്കുന്നതാണ്.

ഒരാൾക്ക് അയാളുടെ രണ്ടാമത്തെയോ മൂന്നാമത്തെയോ ഓപ്ഷന്റെ അടിസ്ഥാനത്തിൽ സ്ഥലംമാറ്റം കിട്ടുമ്പോൾ അയാളുടെ ഒന്നാമത്തെയും രണ്ടാമത്തെയും ഓപ്ഷൻ റദ്ദാകാതെ തന്നെ അടുത്ത പൊഇസ്ഥലംമാറ്റ ഉത്തരവിനിടയിൽ ഉണ്ടാകന്ന ഒഴിവുകളിൽ നിലവിലുളള ഓപ്ഷൻ പരിഗണിച്ച് സ്ഥലംമാറ്റം നൽകേണ്ടതാണ്.

4/5511

ഹയർ ഓപ്ഷൻ നിർബന്ധമാണെങ്കിലും ഒരാൾക്ക് അയാളുടെ രണ്ടാമത്തെയോ മൂന്നാമത്തെയോ ഓപ്ഷന്റെ അടിസ്ഥാനത്തിൽ സ്ഥലംമാറ്റം കിട്ടുമ്പോൾ അതിനശേഷം ആവശ്യമാണെങ്കിൽ അയാൾക്ക് ഹയർ ഓപ്ഷൻ റദ്ദാക്കാവുന്നതാണ്. ഇക്കാര്യം ഉത്തരവിൽ തന്നെ വ്യക്തമാക്കേണ്ടതാണ്. അതിൻപ്രകാരം ജീവനക്കാരൻ ഓപ്ഷൻ മാറ്റി നൽകേണ്ടതാണ്. ഓഫീസുകളം തസ്തികയും ഓപ്ഷൻ ആയി സമർപ്പിക്കാൻ ആകന്ന ക്രമീകരണങ്ങൾ ഉണ്ടാകേണ്ടതാണ്. പൊതുസ്ഥലംമാറ്റ അപേക്ഷയോടൊപ്പം തന്നെ ഹോംസ്റ്റേഷൻ ഡിക്ലയർ ചെയ്യുന്നതിനും മാറ്റന്നതിനുമുള്ള അവസരം നൽകേണ്ടതാണ്.

(ii) ഒഴിവുകളില്ലാത്ത കാരണത്താൽ സ്ഥലംമാറ്റത്തിന് പരിഗണിക്കാൻ കഴിയാത്തതായ ജീവനക്കാർ സമർപ്പിച്ച ഓപ്ഷനുകൾ സ്റ്റേഷൻ സീനിയോറിറ്റിയുടെ ക്രമത്തിൽ ക്രമീകരിക്കേണ്ടതും രണ്ട് പൊതുസ്ഥലംമാറ്റങ്ങൾക്കിടയിലുണ്ടാകുന്നതായ ഒഴിവുകൾ ഈ കൃവിൽ നിന്നം നികത്തേണ്ടതുമാണ്.

(iii) ഓപ്ഷനകളെ അടിസ്ഥാനമാക്കിയുളള സ്ഥലംമാറ്റങ്ങൾ സ്റ്റേഷൻ സീനിയോറിറ്റിയുടെ അടിസ്ഥാനത്തിൽ നടത്തേണ്ടതാണ്. ജില്ലാതല നിയമനത്തിന്റെ സംഗതിയിൽ, ഓപ്റ്റ് ചെയ്തിട്ടുളള ജില്ലയിൽ അഞ്ച് വർഷത്തേയ്ക്കുളള നിർബന്ധിത കാലയളവ് സ്റ്റേഷൻ സീനിയോറിറ്റിയ്ക്കായി കണക്കാക്കപ്പെടുന്നതല്ല.

(iv) ഒരു പ്രത്യേക സ്റ്റേഷനിലേയ്ക്ക് ഒന്നിൽ കൂടുതൽ വൃക്തികൾ ഓപ്പ് ചെയ്യുമ്പോൾ ഏറ്റവും സീനിയറായ വൃക്തിയെ ഒന്നാമതായി പരിഗണിക്കേണ്ടതാണ്. ജീവനക്കാരന്റെ/ജീവനക്കാരിയുടെ ഓപ്ഷൻ പ്രകാരം സ്ഥലംമാറ്റം കിട്ടുന്നവർ അവിടെ ഏറ്റവും കറഞ്ഞത് മൂന്ന് വർഷക്കാലം ജോലി ചെയ്യേണ്ടതാണ്. (സ്ഥലംമാറ്റത്തിനുളള ആവശ്യത്തിലേയ്ക്കായി 15 കിലോമീറ്റർ ചുറ്റളവിനുളളിലുളള സ്റ്റേഷനകളെ ഒരു സ്റ്റേഷനായി കണക്കാക്കേണ്ടതാണ്)

(V) ഓപ്ഷന്റെ അടിസ്ഥാനത്തിൽ സ്ഥലംമാറ്റം ചെയ്യപ്പെട്ടവർക്കം ഒരു വർഷം പൂർത്തിയാകുമ്പോൾ സ്ഥലംമാറ്റത്തിനുവേണ്ടി ഓപ്ഷൻ നൽകാവുന്നതാണ്. എന്നാൽ അവരുടെ ഓപ്ഷൻ യാതൊരു അവകാശവാദികള്മില്ലാത്തതായ ഓപ്പൺ

വേക്കൻസികൾക്കെതിരെ മാത്രവും അത്തരം സ്ഥലംമാറ്റം ഏതെങ്കിലും നിർബന്ധിത സ്ഥലംമാറ്റം അനിവാര്യമാക്കപ്പെടുന്നതല്ലാത്തതിനും ആണ് പരിഗണിക്കേണ്ടത്.

(vi) ഓപ്ഷനുകളെ അടിസ്ഥാനമാക്കിയല്ലാതുളള സ്ഥലംമാറ്റങ്ങൾ നിർബന്ധിത സ്ഥലംമാറ്റമായി കരുതപ്പെടേണ്ടതാണ്.

(VII) നിർബന്ധിതമായി സ്ഥലംമാറ്റം ചെയ്യപ്പെട്ട ഉദ്യോഗസ്ഥർ നൽകിയ ഓപ്ഷനുകൾക്ക് മറ്റുള്ള ഉദ്യോഗസ്ഥർ സമർപ്പിച്ച ഓപ്ഷനുകളേക്കാൾ മുൻഗണന നൽകേണ്ടതാണ്. മുൻഗണനാക്രമം തുടർച്ചയായ ഏറ്റവും ദൈർഘ്യമുള്ള ഔട്ട് സ്റ്റേഷൻ സീനിയോറിറ്റിയും ഏറ്റവും ദൂരെയുള്ള സ്റ്റേഷനും ആയിരിക്കുന്നതാണ്. ആയവ രണ്ടും തുല്യമാണെങ്കിൽ സർവ്വീസ് സീനിയോറിറ്റിയാണ് പരിഗണിക്കേണ്ടത്.

(viii) ഓപ്ഷന്റെ ആവശ്യത്തിലേക്കായി, ട്രാൻസ്പർ സ്റ്റേഷൻ സീനിയോറിറ്റി അതതുസംഗതിപോലെ, സ്ഥലംമാറ്റത്തിന്റെ/സർവ്വീസിലുളള നിയമനത്തിന്റെ ഉത്തരവിന്റെ തീയതി മുതൽ ഉത്ഭവിക്കുന്നതാണ്. നിർബന്ധിത സ്ഥലംമാറ്റങ്ങളും നിയമനങ്ങളും സ്റ്റേഷൻ സീനിയോറിറ്റിയെ ബാധിക്കുന്നതല്ല. എവിടെ നിന്നാണോ ഉദ്യോഗസ്ഥൻ നിർബന്ധിതമായി സ്ഥലംമാറ്റം ചെയ്യപ്പെട്ടത് ആ സ്റ്റേഷനിൽ അദ്ദേഹം തുടരുന്നതായി കരുതപ്പെടേണ്ടതാണ്.

#### 6. നിർബന്ധിത സ്ഥലംമാറ്റം

(i) നിർബന്ധിത സ്ഥലംമാറ്റത്തിനുളള കാലയളവ് ഡ്യൂട്ടിയിലുളള ഒരു വർഷമായിരിക്കേണ്ടതാണ്.

കറിപ്പ്-നിർബന്ധിത സ്ഥലംമാറ്റത്തിൽ സർവ്വീസിന്റെ കാലയളവ് കണക്കാക്കുന്നതിന വേണ്ടി ഡ്യൂട്ടിയിൽ ചെലവഴിച്ച യഥാർത്ഥ കാലയളവ് മാത്രമാണ് കണക്കിലെടുക്കുന്നത്. ഉദ്യോഗസ്ഥർ എടുത്ത രണ്ട് മാസം വരെയുളള അർഹമായ അവധി ഡ്യൂട്ടിയായി കണക്കാക്കുന്നതാണ്.

(ii) നിർബന്ധിത സ്ഥലംമാറ്റത്തിനുള്ള മാനദണ്ഡം സർവ്വീസ് ജ്രനിയോറിറ്റി ആയിരിക്കുന്നതൗണ്. ഏറ്റവും ജ്രനിയറായിട്ടുള്ള ആളെ ഏറ്റവും അകലെയുള്ള സ്റ്റേഷനിൽ നിയമിക്കേണ്ടതാണ്.

#### 7. ആക്ഷേപങ്ങൾ/അപ്പീലുകൾ ഫയൽ ചെയ്യന്നത്

(1) എല്ലാ സ്ഥലംമാറ്റ ഉത്തരവുകളുടെയും കരട്, സ്ഥലംമാറ്റം നടത്തുന്ന അധികാര സ്ഥാപനത്തിന്റെ നോട്ടീസ് ബോർഡിലും വകുപ്പിന്റെ വെബ്സൈറ്റിലും പ്രസിദ്ധീകരിക്കേണ്ടതും ആക്ഷേപങ്ങൾ എന്തെങ്കിലും ഉണ്ടെങ്കിൽ ഫയൽ ചെയ്യന്നതിനായി ഏറ്റവും കറഞ്ഞത് ഒരാഴ്യത്തെ സമയം അനുവദിക്കേണ്ടതുമാണ്.

(ii) ജില്ലാതല ഓഫിസർമാർ നടത്തുന്ന സ്ഥലംമാറ്റങ്ങൾക്കും നിയമനങ്ങൾക്കും എതിരെയുള്ള അപ്പീലുകൾ ബന്ധപ്പെട്ട വകപ്പതലവൻ മുൻപാകെയും വകപ്പതലവൻ നടത്തുന്ന സ്ഥലംമാറ്റങ്ങൾക്കും നിയമനങ്ങൾക്കും എതിരെയുള്ള അപ്പീലുകൾ സർക്കാരിലെ ബന്ധപ്പെട്ട വകുപ്പസെക്രട്ടറിമാർക്കും സമർപ്പിക്കാവുന്നതാണ്.

#### 8. നിരസിക്കൽ

(i) ഡെപ്യൂട്ടേഷൻ കാലയളവ് (കേരള സർവ്വീസ് ചട്ടങ്ങളിൽ നിർവ്വചിക്കപ്പെട്ട പ്രകാരമുളള ഫോറിൻ സർവ്വീസ്)/പഠനാവശ്യത്തിനുളള അവധി എന്നിവ സ്ഥലംമാറ്റത്തിനുവേണ്ടി അർഹതയുളള കാലയളവായി പരിഗണിക്കുന്നതല്ല.

(ii) പരസ്പരം മാറ്റത്തിനുവേണ്ടിയുള്ള അപേക്ഷകൾ പരിഗണിക്കേണ്ടതില്ല.

(iii) ജീവനക്കാരുടെ ബന്ധുക്കളോ ആശ്രിതരോ മറ്റാരെങ്കിലുമോ സമർപ്പിക്കുന്ന അപേക്ഷകൾ ഉടൻ തന്നെ നിരസിക്കേണ്ടതാണ്.

### 9. <u>സ്റ്റേഷൻ</u>

(i) ഒരു ജില്ലയിലെ (റവനു ജില്ല) 15 കിലോമീറ്റർ ചറ്റളവിനുള്ളിലുള്ള സർവ്വീസ് ഒരേ സ്റ്റേഷനിലെ സർവ്വീസായി കണക്കാക്കേണ്ടതാണ്. (സ്റ്റേഷൻ എന്നത് ജീവനക്കാരൻ അവസാനം ജോലി ചെയ്ത ഓഫീസ് എന്നല്ല സൂചിപ്പിക്കുന്നത്). (ii) സ്വന്തം ജില്ല (ഹോം സ്റ്റേഷൻ) എന്നത് ജീവനക്കാരൻ സർവ്വീസ് പ്രവേശന സമയത്ത് ഓപ്റ്റ് ചെയ്തതോ അല്ലെങ്കിൽ അപേക്ഷ നൽകി പിന്നീട് നിയമപരമായി മാറ്റി വാങ്ങിയ ജില്ലയോ എന്ന് നിർവ്വചിച്ച് അത് ഇലക്ട്രോണിക് ഡേറ്റയിൽ ഉൾക്കൊള്ളിക്കണം.

(iii) സ്വന്തം ജില്ലയിലേയ്ക്ക് / ഓപ്പ് ചെയ്ത ജില്ലയിലേയ്ക്ക് ഉള്ള സ്ഥലംമാറ്റത്തിന് ഒന്നിൽ കൂടുതൽ ജില്ലകളിലെ സർവ്വീസ് മൊത്തത്തിൽ കണക്കിലെടുക്കേണ്ടതാണ്. (വിവിധ കേഡറിലുള്ള സർവ്വീസുകളം മൊത്തത്തിൽ കണക്കിലെടുക്കേണ്ടതാണ്).

(iv) ഓഫീസ് ഒരു ജില്ലയിൽ നിന്നും മറ്റൊരു ജില്ലയിലേയ്ക്ക് മാറ്റിയാൽ ഓരോ കേഡറില്പം ഉള്ള ഏറ്റവും ജ്രനിയറായ ജീവനക്കാരെ പതിയ ജില്ലയിലേയ്ക്ക് സ്ഥലംമാറ്റേണ്ടതാണ്. (ഇത്തരം സ്ഥലംമാറ്റത്തിൽ ഡി.ആർ.ബി ചട്ടങ്ങൾ പ്രകാരമുള്ള സീനിയോറിറ്റി നഷ്ടപ്പെടാൻ പാടില്ല) മാറ്റിയ ജില്ലയിലേയ്ക്ക് സ്വമനസ്സാലെ പോകന്ന ജീവനക്കാരുടെ അപേക്ഷകൾ പരിഗണിക്കേണ്ടതാണ്.

### 10. മൃൻഗണനാ ക്രമം

ഒരു പ്രത്യേക സ്റ്റേഷനിലേയ്ക് വളരെ കൂടുതൽ അപേക്ഷകരുണ്ടെങ്കിൽ മുൻഗണനാക്രമം ചുവടെ പറയും പ്രകാരമാണ്.

(i) ജീവനക്കാരന്റെ/ ജീവനക്കാരിയുടെ പരിഗണനയിലുള്ള അപേക്ഷയുടെ സമയത്തുള്ള സ്റ്റേഷനിലെ തുടർച്ചയായുള്ള ദൈർഘ്യം, സ്ഥലം മാറ്റത്തിനു വേണ്ടിയുള്ള മാനദണ്ഡമായിരിക്കുന്നതാണ്.

(ii) ഒരു പ്രത്യേക സ്റ്റേഷന് പറത്ത് ഏറ്റവും കൂടുതൽ സേവനദൈർഘ്യമുള്ള ജീവനക്കാർക്ക് ഒന്നാമതായി മൻഗണന നൽകാവുന്നതാണ്. എന്നാൽ വിവിധ വക്ടപ്പുകൾ കണ്ടെത്തിയിട്ടുള്ള ദുർഘടമായ മേഖലകളിൽ ജോലി ചെയ്യുന്ന ജീവനക്കാർക്ക് രണ്ടു വർഷം പൂർത്തിയാക്കുന്ന മറയ്ക്ക് സ്ഥലംമാറ്റത്തിനുള്ള അർഹത ഉണ്ടായിരിക്കുന്നതും മറ്റെല്ലാ വിഭാഗക്കാരെക്കാളും അടുത്ത നിയമനത്തിനായി ഉചിതമായ മേഖല തെരഞ്ഞെടുക്കുന്നതിനുള്ള മുൻഗണന അവർക്ക് ഉണ്ടായിരിക്കുന്നതുമാണ്. ഇതേ

#### DES/2022/2022-EA1

9/5511

വിഭാഗത്തിൽ ഒന്നിൽ കൂടുതൽ അപേക്ഷകരുണ്ടെങ്കിൽ അവരുടെ സേവന ദൈർഘ്യം കണക്കാക്കി മുന്മഗണന നൽകേണ്ടതാണ്.

വനിതാ ജീവനക്കാരെ കഴിയുന്നിടത്തോളം മലയോര ജില്ലകളിൽ വിദൂര (iii) പ്രദേശങ്ങളിൽ നിയമിക്കാതിരിക്കാവുന്നതാണ്. പ്രസവാവധിയിൽ നിന്നും മടങ്ങി വരുന്ന ജീവനക്കാരെയും 31/08/2007 ലെ സർക്കാർ ഉത്തരവ് സ.ഉ(പി)391/2007/ഫിൻ- ൽ വ്യവസ്ഥ ചെയ്തിട്ടുള്ള പ്രകാരം കുട്ടിയെ ദത്തെടുത്തതിനുള്ള അവധിക്ക് അർഹരായിട്ടുള്ള സംസ്ഥാന സർക്കാരിലെ വനിതാ ജീവനക്കാരെയും അവർ എവിടെ നിന്നാണോ അവധിയിൽ പ്രവേശിച്ചത് അതേ സ്റ്റേഷനിലേയ്ക് തന്നെ ഒരു വർഷക്കാലത്തേയ്ക്ക് നിയമിക്കേണ്ടതാണ്. അവർ അവരുടെ ഇഷ്ടപ്പെട്ട സ്റ്റേഷനിലേയ്ക്ക് സ്ഥലം മാറ്റം കിട്ടാൻ അപേക്ഷിക്കുകയാണെങ്കിൽ അവരുടെ അപേക്ഷയ്യ് ഒന്നാമതായി മൻഗണന നൽകേണ്ടതാണ്. 17 17

(iv) മലയോര സ്റ്റേഷൻ/വിദ്ദര സ്റ്റേഷൻ/ ദുഷ്കരമായ പ്രകൃതത്തിലുള്ള ജോലി എന്നിങ്ങനെയുള്ള പദങ്ങൾ ഓരോന്നം നിർവ്വചിച്ച് ഇതുമായി ബന്ധപ്പെട്ട് ഉത്തരവുകൾ പ്രത്യേകമായി പുറപ്പെടുവിക്കേണ്ടതാണ്.

(V) മറ്റ് കാര്യങ്ങളെല്ലാം ഇല്യമാകമ്പോൾ, സ്വന്തം സ്റ്റേഷനിലേയ്ക്ക് സ്ഥലംമാറ്റത്തിനവേണ്ടി അപേക്ഷിക്കുന്ന വൃക്തികളിൽ ആ സ്റ്റേഷനിൽ നിന്നം ഏറ്റവും അധികം ദൂരെ ജോലി ചെയ്തകൊണ്ടിരിക്കുന്ന വൃക്തിക്ക് മുൻഗണന നൽകേണ്ടതാണ്.

(vi) ഡെപ്യൂട്ടേഷനിൽ /ഫോറിൻ എംപ്ലോയ്മെന്റിൽ നിന്നും മടങ്ങി വരുന്ന ജീവനക്കാർക്ക് നിലവിലുള്ള ഒഴിവുകളിൽ നിയമനം നൽകേണ്ടതാണ്. എന്നാൽ അവർ യഥാസമയം ചട്ടങ്ങൾ പ്രകാരം അവരുടെ അപേക്ഷ സമർപ്പിക്കേണ്ടതാണ്. അവരെ ഉൾക്കൊളളുന്നതിനവേണ്ടി ജ്രനിയേഴ്ലിനെ മടക്കി വിടേണ്ടി വരികയാണെങ്കിൽ മടക്കിവിടേണ്ടി വന്നവർക്ക് കഴിയുന്നിടത്തോളം അവരുടെ സൗകര്യാർത്ഥം നിയമനങ്ങൾ നൽകേണ്ടതാണ്.

(vii) ലാസ്റ്റ് ഗ്രേഡ് ജീവനക്കാരെ അവരുടെ സ്വന്തം ജില്ലയിലോ അവർ സ്വയം തെരഞ്ഞെടുക്കുന്ന ജില്ലയിലോ നിയമിക്കേണ്ടതാണ്. ലാസ്റ്റ് ഗ്രേഡ് ജിവനക്കാർക്ക്

പൊതുസ്ഥലംമാറ്റം ഉണ്ടായിരിക്കുന്നതല്ല. ആവശ്യമുളള പക്ഷം ജില്ലാ തലത്തിൽ നടത്താറുന്നതാണ്.

(viii) പ്രൊമോഷൻ വഴി നികത്തേണ്ടതായ ഒഴിവുകൾ നികത്തേണ്ടത് ആദ്യം നിലവിലുള്ള ഒഴിവുകളിലേയ്ക്ക് ജീവനക്കാരെ സ്ഥലം മാറ്റിക്കൊണ്ടാണ്.

(ix) ടെയിനിംഗിന് നിയോഗിക്കപ്പെട്ട ജീവനക്കാരെ മറ്റ് മാർഗ്ഗനിർദ്ദേശങ്ങൾ കണക്കിലെട<u>ുത്ത</u>കൊണ്ട് പഴയ തസ്തികയിലേയ്ക്്/അവരുടെ ആവശ്യാനുസരണമുളള സ്റ്റേഷനിലേയ്ക്ക് വീണ്ടും നിയമിക്കേണ്ടതാണ്.

(X) ജില്ലാടിസ്ഥാനത്തിലുള്ള നിയമനത്തിനായി തെരഞ്ഞെടുക്കപ്പെട്ട ജീവനക്കാർ, കഴിയുന്നിടത്തോളം അതേ ജില്ലയിൽ തന്നെ ജോലി ചെയ്യേണ്ടതാണ്.

(xi) ഉദ്യോഗത്തിൽ നിന്നം വിരമിക്കാൻ രണ്ട് വർഷം മാത്രമുള്ള ജീവനക്കാരെ, ആദ്യം വിരമിക്കേണ്ടവർക്ക് മുൻഗണന നൽകിക്കൊണ്ട് അവരുടെ ആവശ്യാനുസരണമുള്ള സ്റ്റേഷനുകളിലെ ഒഴിവുകളിൽ നിയമിക്കേണ്ടതാണ്.

(xii) ഭാര്യയ്ക്കം ഭർത്താവിന്ദം ഒരേ സ്റ്റേഷനിൽ തന്നെ ജോലി ചെയ്യുന്നതിന് സുഗമമാക്കുന്ന സ്ഥലംമാറ്റം കഴിയുന്നിടത്തോളം അനുവദിക്കുന്നതാണ്.

## 11. പ്രത്യേക മൻഗണന (പ്രഥമഗണനീയമോ പരിരക്ഷിക്കപ്പെട്ടവരോ ആയ വിഭാഗങ്ങൾ)

ഒഴിവുകളിലേയ്ക്കളള സ്ഥലംമാറ്റത്തിനും, നിയമനത്തിനും വേണ്ടിയുള്ള ആവശൃത്തിലേയ്ക്കായി പരിരക്ഷിക്കപ്പെട്ട/പ്രഥമഗണനീയ വിഭാഗങ്ങൾക്കുള്ള സംരക്ഷണം പരമാവധി 5 വർഷമായി നിജപ്പെടുത്തേണ്ടതാണ്. മൻഗണനാപ്രകാരമുള്ള സ്ഥലംമാറ്റം അതാത് കാറ്റഗറികളിലെ സ്ഥലംമാറ്റത്തിന്റെ 20% ത്തിൽ അധികരിക്കാൻ പാടില്ല. പരിരക്ഷിക്കപ്പെട്ട /പ്രഥമ ഗണനീയ വിഭാഗങ്ങൾ അനംബന്ധപ്രകാരം നിശ്ചയിച്ചുകൊണ്ട് ഉത്തരവാകന്നം.

### 12. മറ്റള്ളവർ

(i) ഓപ്ഷൻ/നിർബന്ധിതം/അന്തകമ്പാർഹം/പൊഇതാൽപ്പര്യാർത്ഥം മുതലായവ മുഖേനയുളള സ്ഥലംമാറ്റത്തിന്റെ സ്വഭാവം സ്ഥലംമാറ്റ ഉത്തരവിൽ കാണിച്ചിരിക്കേണ്ടതാണ്.

(11) അന്തർ വകപ്പതല സ്ഥലംമാറ്റങ്ങൾ ഡി.ആർ.ബി റിക്രൂട്ട്മെന്റ് ചട്ടങ്ങളും പൊതുസ്ഥലംമാറ്റ മാർഗ്ഗനിർദ്ദേശങ്ങളം അനുസരിച്ച് തീർപ്പാക്കേണ്ടതാണ്.

(iii) പരിരക്ഷിക്കപ്പെട്ട എല്ലാ വിഭാഗങ്ങളുടെയും മൊത്തം ശതമാനം സ്ഥലം മാറ്റത്തിനു വേണ്ടിയുള്ള ഒഴിവുകളുടെ മൊത്തം സംഖ്യാബലത്തിന്റെ പരമാവധി 30 ശതമാനമായി പരിമിതപ്പെടുത്തിയിരിക്കുന്നം.

(IV) സർക്കാർ ഉത്തരവിലെ വ്യവസ്ഥകൾ സർക്കാരിന്റെ അധിപ്രഭാവമുള്ള അധികാരങ്ങൾക്ക് വിധേയമായിരിക്കുന്നതാണ്. ഉത്തരവിൽ പറഞ്ഞിരിക്കുന്ന ഏതെങ്കിലും വ്യവസ്ഥകൾ വ്യാഖ്യാനിക്കുന്നതിനുള്ള അധികാരസ്ഥാനം സർക്കാർ ആയിരിക്കുന്നതും അക്കാര്യത്തിലുള്ള ആ തീരുമാനം അന്തിമമായിരിക്കുന്നതുമാണ്.

#### 13. പൊത്രസ്ഥലംമാറ്റത്തിനുള്ള ഭേദഗതി

പൊത്രസ്ഥലംമാറ്റത്തിനുള്ള ഭേദഗതികൾ സർവ്വീസ് സംഘടനകള്ളമായി ചർച്ച ചെയ്തതിനുശേഷം നടത്തേണ്ടതാണ്. പൊത്രസ്ഥലംമാറ്റത്തിന്റെ മാർഗ്ഗനിർദ്ദേശങ്ങളുടെ അടിസ്ഥാനത്തിൽ ഓരോ വകപ്പം സർവ്വീസ് സംഘടനകള്മായി ചർച്ചചെയ്യാവുന്നതും രണ്ട് മാസക്കാലയളവിനുള്ളിൽ മാർഗ്ഗനിർദ്ദേശങ്ങളിൽ പ്രത്യേക വ്യവസ്ഥകൾ ത്രപീകരിക്കുകയും ഖണ്ഡിക 10(iv) ൽ പറഞ്ഞിരിക്കുന്ന പദങ്ങൾ നിർവ്വചിക്കുന്നതിനുള്ള നിർദ്ദേശങ്ങൾ സർക്കാരിന് സമർപ്പിക്കേണ്ടതുമാണ്.

#### ഗവർണറുടെ ഉത്തരവിൻപ്രകാരം

#### സത്യജീത് രാജൻ പ്രിൻസിപ്പൽ സെക്രട്ടറി

എല്ലാ അഡീഷണൽ ചീഫ് സെക്രട്ടറിമാർക്ക്/പ്രിൻസിപ്പൽ സെക്രട്ടറിമാർക്ക്/ സെക്രട്ടറിമാർക്ക് /സ്പെഷ്യൽ സെക്രട്ടറിമാർക്ക്/സെക്രട്ടേറിയറ്റിലെ എല്ലാ ഓഫീസർമാർക്കം എല്ലാ വകുപ്പമേധാവികൾക്കും ഓഫീസുകൾക്കും

എല്ലാ ജില്ലാ കളക്ട്ടർമാർക്കും

സെക്രട്ടേറിയറ്റിലെ ധനകാര്യം, നിയമം ഉൾപ്പെടെയുള്ള എല്ലാ വകുപ്പകൾക്കാ എല്ലാ സെക്ഷന്തകൾക്കാ

പൊത്രഭരണ (എസ്.സി) വകുപ്പിന്

രജിസ്ലാർ,കേരള/കൊച്ചി/കോഴിക്കോട്/കണ്ണൂർ/മഹാത്മാഗാന്ധി/ശ്രീ.ശങ്കരാചാര്യസംസ്കൃത സർവ്വകലാശാല

സെക്രട്ടറി, കേരള പബ്ളിക് സർവ്വീസ് കമ്മീഷൻ, തിരുവനന്തപുരം.

സെക്രട്ടറി, കേരള നിയമസഭ, തിരുവനന്തപുരം.

ജനറൽ മാനേജർ, കേരള സംസ്ഥാന ഗതാഗത കോർപ്പറേഷൻ, തിരുവനന്തപുരം

രജിസ്ടാർ, ഹൈക്കോടതി, എറണാകളം.

രജിസ്മാർ, കേരള കാർഷിക സർവ്വകലാശാല,മണ്ണത്തി

സെക്രട്ടറി, കേരള സംസ്ഥാന വൈദ്യുതി നിലയം,തിരുവനന്തപുരം

പ്രതിപക്ഷനേതാവിന്റെ പ്രൈവറ്റ് സെക്രട്ടറിക്ക്

മുഖ്യമന്ത്രിയുടേയും മറ്റു മന്ത്രിമാരുടേയും പ്രൈവറ്റ് സെക്രട്ടറിമാർക്ക്

ചീഫ് സെക്രട്ടറിയുടെ അഡീഷണൽ സെക്രട്ടറിയ്ക്ക്

-ഇൻഫർമേഷൻ & പബ്ളിക് റിലേഷൻസ് വകപ്പ് (സർക്കാർ വെബ്സൈറ്റിൽ പ്രസിദ്ധീകരിക്കുന്നതിനും പത്രമാധ്യമങ്ങൾക്ക് നൽകുന്നതിനുമായി)

ഉത്തരവിൻപ്രകാരം

thin ran

സെക്ഷൻ ഓഫീസർ

#### അന്ദബന്ധം

#### പ്രത്യേക മുൻഗണന (പ്രഥമഗണനീയമോ പരിരക്ഷിക്കപ്പെട്ടവരോ ആയ വിഭാഗങ്ങൾ)

1.പട്ടികജാതി/പട്ടികവർഗ്ഗത്തിൽപ്പെട്ട ജീവനക്കാർ

2.അന്ധരായ ഉദ്യോഗസ്ഥർ

3.വികലാംഗരായ ജീവനക്കാർ

4.മൂകരും ബധിരരുമായ ജീവനക്കാർ

5.സെറിബ്രൽ പാൾസി ഉൾപ്പെടെയുള്ള ചലനവൈകല്യം, ഭേദപ്പെട്ട കഷ്ഠം, അസാധാരണമായ പൊക്കക്കുറവ്, ആസിഡ് ആക്രമണത്തിന് വിധേയമായവർ, പേശീ സംബന്ധമായ അസുഖമുള്ളവർ( Locomotor disability including cerebral palsy,cured leprosy, dwarfism, acid attack victim, muscular dystrophy)

6.മാനസിക പ്രശ്നമ്ളളവർ (mental disability)

7.ബുദ്ധിമാന്ദ്യമുള്ള കട്ടികളുടെ മാതാപിതാക്കൾ/ ബുദ്ധിമാന്ദ്യമുള്ള സഹോദരങ്ങളെ പൂർണ്ണമായും സംരക്ഷിക്കുന്ന ജീവനക്കാർ.

8.ഓട്ടിസം/സെറിബ്രൽ പാൾസി ബാധിച്ച<sup>്</sup>കട്ടികളടെ മാതാപിതാക്കൾ.

9. 50% ന മുകളിൽ വികലാംഗത്വമുളള കട്ടികളടെ മാതാപിതാക്കൾ.

10.ബധിരന്ദം മൂകരുമായ കട്ടികളുടെ മാതാപിതാക്കൾ

11. യുദ്ധത്തിൽ മരണപ്പെട്ടവരുടെ ആശ്രിതർ (ഭാര്യ/ഭർത്താവ്/അച്ഛൻ/അമ്മ/മകൻ/മകൾ)

12.സ്വാതന്ത്ര്യസമരസേനാനിയെ സംരക്ഷിക്കുന്ന മകൻ/മകൾ

13.വിധവകൾ/വിഭാര്യർ/പനർവിവാഹം ചെയ്യാത്ത വിവാഹമോചിതർ

14.മിശ്രവിവാഹിതർ

15.നിയമപരമായി കട്ടികളെ ദത്തെടുത്തിട്ടള്ള ജീവനക്കാർ

16.അംഗീകൃത സർവ്വീസ് സംഘടനകളുടെ സംസ്ഥാന പ്രസിഡന്റ് അല്ലെങ്കിൽ ജനറൽ സെക്രട്ടറി/ജില്ലാ പ്രസിഡന്റ് അല്ലെങ്കിൽ ജില്ലാ സെക്രട്ടറി.

17. സൈനിക സേവനം പൂർത്തിയാക്കിയ ജീവനക്കാർ

18. ജവാന്റെ ബന്ധു (ഭാര്യ/ഭർത്താവ്/അച്ഛൻ/അമ്മ/ മകൻ/മകൾ)

19. അർദ്ധസൈനിക വിഭാഗം, ദേശീയ അന്വേഷണ ഏജൻസി എന്നിവയിൽ ജോലി നോക്കന്ന ഉദ്യോഗസ്ഥയുടെ ഭാര്യ/ഭർത്താവ്/അച്ഛൻ/അമ്മ/മകൻ/മകൾ.

20. പ്രവാസി കേരളീയങടെ ഭർത്താവ്/ഭാര്യ.

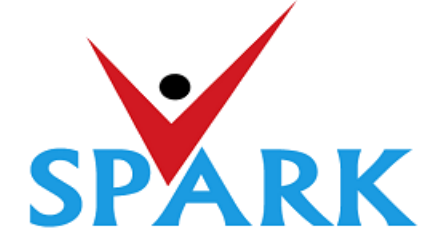

# Service and Payroll Administrative Repository for Kerala (SPARK)

Finance Department Government of Kerala

# **Online General Transfer 2021**

# Part: A

# User manual for Officials Responsible for General transfer processing

#### **INTRODUCTION**

In accordance with the orders issued vide G.O (P) No.3/2017/P&ARD dated 25/02/2017, G.O(MS)No.18/2017/2017/P&ARD dated 29/08/2017 and G.O (MS) No.10/2018/P&ARD dated 05/04/2018, Finance Department, through National Informatics Centre (Kerala), has developed and added online general transfer processing modules to SPARK. This user manual is prepared as a reference document to the transfer applicants and transfer application processing officials. This manual contains following two parts.

PART A: FOR PROCESSING OFFICIALS

PART B: FOR APPLICANTS

## **PART A: FOR PROCESSING OFFICIALS**

The **Online General Transfer Application Processing** module in SPARK would be enabled for departments that have completed the initial on-boarding process in consultation with SPARK PMU and NIC, Kerala. Following are the step by step instructions for the officers involved in general transfer processing in departments to complete the on-boarding process and further processing successfully.

#### Pre-requisites for on-boarding a department

- 1. A nodal officer may be nominated from the department to interact with NIC / SPARK PMU and provide authenticated details as and when required. PEN of the nodal officer to be updated in SPARK through PMU.
- 2. A state level officer (in the gazetted category) to be identified by Head of Department who will be responsible for processing of transfer and generating reports. The PEN of the officer to be marked in SPARK by the nodal officer.
- 3. The data in SPARK w.r.to the employees profile and their service particulars to be updated, verified and locked before it can be put to use for general transfer. The applications cannot be forwarded from the office, if the data is not verified and locked.
- 4. All leaves including LWAs, deputations, disciplinary actions, employees on Postgraduate study (service quota) etc to be updated, verified and locked.
- 5. The inter-transferable designation of the department may be grouped as a cadre/post (Eg: There may be designations 'driver grade –I' and 'driver grade –II', but they are inter-transferable and hence the cadre/post name is 'Driver'). The cadre list to be updated in SPARK through SPARK PMU.
- 6. The cadre name to be mapped for each designation through SPARK PMU.
- 7. Designations under each cadre that belong to district level recruitment (DRB) if any to be updated by the nodal officer.
- 8. The sanctioned strength of all posts to be updated in SPARK by each establishment.
- 9. The hard areas/difficult areas to be updated in SPARK by the nodal officer.
- 10. Offices that fall within 15 KMs to be updated by the nodal officer for each office which will form a station.
- 11. State level office and district/zone level offices for the purpose of handling transfer applications to be updated in SPARK through PMU.
- 12. The 'as on date' for transfer eligibility, start date and end date for submitting online applications, same for forwarding from the office, same for forwarding from district level office and same for accepting at state level office need to be updated in SPARK by nodal officer using the 'transfer control' menu option.
- 13. The nodal officer can also update the cadre-wise minimum residency period for transfer eligibility [default is 3 years (5 years for protected categories), however in some enforcement departments different residency periods are followed for different cadres] using the 'transfer control' menu option.
- 14. Nodal officer can also specify, if compulsory transfers are to be done after the prescribed residency period.
- 15. Some departments have 'addition to cadre posts' in other departments. Such details need to be updated by the nodal officer using appropriate menu option available. However, the sanctioned strength in such cases will be included in the respective establishments only.

### A. INSTRUCTIONS TO HEAD OF OFFICE

PERMANENT ADDRESS (HOME STATION) CHANGE: As per G.O (Ms) No.10/2018/P&ARD dated 05/04/2018 'Home Station' for the purpose of general transfer shall be captured from the Permanent address given by the employee while entering into Government service. Permanent address of an employee can be changed only once during the entire service. An option is available for DDOs to change the Permanent address entry in SPARK under the menu Service Matters->>Permanent Address change. All such address change requests from employees should be updated in SPARK before starting to receive online transfer applications.

| A BOAR                | Personal Details                                  | roll Administrative R | ala      | S P A R |                  |
|-----------------------|---------------------------------------------------|-----------------------|----------|---------|------------------|
| and the second second | Change of Permanent Address                       | Establishment Interfa | ice      |         | Payroll & Person |
|                       | Generate Data Sheet                               | •                     |          | Use     | r Manual         |
| Administration        | Employee ID Card                                  | Income Tax            | Accounts | Queries | Sign Out         |
|                       | Vacation Duty                                     |                       |          |         |                  |
|                       | Regularisation                                    |                       |          |         |                  |
|                       | Change Designation                                |                       |          |         |                  |
|                       | Advance Increment Sanction                        |                       |          |         |                  |
|                       | Increment Sanction                                | •                     |          |         |                  |
|                       | Promotion/Grade/Reversion                         | •                     |          |         |                  |
|                       | Employees in Working Arrangement                  |                       |          |         |                  |
|                       | Unauthorised Absence                              |                       |          |         |                  |
|                       | Doctors on Post graduation studies - services que | ota                   |          |         |                  |
|                       | Appointment to higher post                        | •                     |          |         |                  |
|                       | Transfer                                          | •                     |          |         |                  |
|                       | Online Transfer Processing                        | *                     |          |         |                  |
|                       | Deputation                                        | •                     |          |         |                  |
|                       | Leave Application                                 | •                     |          |         |                  |
|                       | Leave Processing                                  |                       |          |         |                  |
|                       | coll                                              |                       |          |         |                  |
|                       | Con-                                              |                       |          |         |                  |
|                       | Outside duty intimation                           | •                     |          |         |                  |
|                       | Attendance Details of Office                      |                       |          |         |                  |
|                       | Retirements                                       | •                     |          |         |                  |
|                       | Sanctioned Posts                                  |                       |          |         |                  |
|                       | Reporting Officer                                 |                       |          |         |                  |
|                       | Property Returns                                  |                       |          |         |                  |

The page as seen below contains the Existing Permanent Address and the new Permanent Address that is to be entered. Fill the mandatory fields properly. **Date of change of the Address** entered will be keep in spark database for further reference. Verify the entered details once again before clicking **Confirm** button. **Caution!!! No change can be made once the details are confirmed.** 

| Employee Name                              |                    | 769627 Renuka S |   | -                                         |        |   |
|--------------------------------------------|--------------------|-----------------|---|-------------------------------------------|--------|---|
| Address details                            |                    |                 |   |                                           |        |   |
| Existing Perman                            | ient Address       |                 |   | New Permanent address                     |        |   |
| House no and name                          | Saranya Bhavan     |                 |   | House no and name*                        |        |   |
| Street name                                | Kudavoor           |                 |   | Street name*                              |        |   |
| Place                                      | Kottarathala       |                 |   | Place*                                    |        |   |
| Pin                                        | 695313             |                 |   | Pin*                                      |        |   |
| State                                      | Kerala             |                 | - | State*                                    | Select | - |
| District                                   | Thiruvananthapuram |                 | - | District*                                 | Select | - |
| Taluk                                      | Thiruvananthapuram |                 | - | Taluk*                                    | Select | - |
| Village                                    | Melthonnakkal      |                 | - | Village*                                  | Select | - |
| Residential phone<br>number(Land<br>Phone) | 04712114845        |                 |   | Residential phone<br>number(Land Phone) * |        |   |
| Home town                                  | Thonnakkal         |                 |   | Home town                                 |        |   |
|                                            |                    |                 |   | Date of change of Address*                |        |   |
|                                            |                    |                 |   | Confirm                                   |        |   |

2. MARKING POST GRADUATE STUDY IN SERVICE QUOTA: Details of employee who were relieved for Post -graduation study shall be entered in SPARK to initialize the online transfer application processing. If it is not marked, such employees may also apply for transfer by

mistake and in his place another employee will be posted even. Service matters->>> Post Graduate Studies - Service Quota

| Administration                                                                                  | Service Matters                                                                                                    | Salary Matters               | Income Tax                         | Accounts      | Queries | Sign Out |
|-------------------------------------------------------------------------------------------------|----------------------------------------------------------------------------------------------------|------------------------------|------------------------------------|---------------|---------|----------|
|                                                                                                 | Doctors on Post                                                                                                    | graduation studies - service | es quota                           |               |         |          |
| Department                                                                                      | Medical Education                                                                                                    | Modification of a            | ny entry can be done only on the o | date of entry |         |          |
| Department                                                                                      | Hedical Education                                                                                                    |                              |                                    |               |         |          |
| Office                                                                                          | Govt Dental College, Vandanam, Alappuz                                                                                                    | ha                           |                                    |               |         |          |
|                                                                                                 | Employee                                                                                                    | From Date To Date            | Reason                             |               |         |          |
| 75                                                                                              | 2125 Rejula F Dr                                                                                                    |                              |                                    | Insert        |         |          |
| 2 7-3<br>77<br>77<br>77<br>77<br>78<br>8<br>8<br>8<br>8<br>8<br>8<br>8<br>8<br>8<br>8<br>8<br>8 | 4165         SUMANGALA V           4165         SUMANGALA V           6449         Jayasree B           6449         Jayasree B           4710         GETHU RM           4710         GETHU RM           4710         GETHU RM           4713         Jayasree B           9657         Jayasree B           4713         Jayasree B           4713         Jayasree B           9657         Jayasree B           4713         Jayasree B           9657         Sathbak VR           413         Hanschandran P           9697         Sathbak Kumar S Dr           9525         Manikal S           3120         (72965)           9614         Mathu K           9695         Molug Molu J R           9730<(Mol) Athirs G G         9712           9712         Lekha Saicharan           9051         Manoj Kumar B         * |                              |                                    |               |         |          |

**3. MARKING OF UNAUTHORISED ABSENCE:** Unauthorized absence details should be entered invariably in the case of employees for whom the same is reported. Records should be verified properly and the employee name and the period selected carefully. **Service matters**→**Un authorised Absence** 

| Administratio | on Service M               | latters S      | alary Matters | Income Tax                               | Ac               |
|---------------|----------------------------|----------------|---------------|------------------------------------------|------------------|
|               |                            | UnAuth         | orised Absen  | ice                                      |                  |
| Department    | Medical Education          |                | Modificat     | tion of any entry can be done only on th | ne date of entry |
| Office        | Govt Dental College, Vanda | nam, Alappuzha |               |                                          |                  |
|               | Employee                   | From Date      | To Date       | Reason                                   |                  |
| Edit          | 774701 GEETHU R M          | 01/01/2018     | 30/04/2018 TH | EST1                                     | Delete           |
|               | Select                     | •              |               |                                          | Insert           |
| 1             |                            |                |               |                                          |                  |
|               |                            |                |               |                                          |                  |
|               |                            |                |               |                                          |                  |
|               |                            |                |               |                                          |                  |
|               |                            |                |               |                                          |                  |
|               |                            |                |               |                                          |                  |
|               |                            |                |               |                                          |                  |
|               |                            |                |               |                                          |                  |
|               |                            |                |               |                                          |                  |
|               |                            |                |               |                                          |                  |

- **4. ADDITIONAL CHECKING:** Additional checking should be necessary through the below menus also.
  - Service matters->>>Employee in Working arrangement,
  - > Service Matters->>>Personal Details->Discip. Action details.
  - Service matters->Leave ->>**leave History.**

Employees on deputation should have been updated apart from the above.

#### **5. PROCESSING OF ONLINE APPLICATION BEING RECEIVED:**

Head of Office should verify the submitted transfer forms by visiting the following menu using their own SPARK login credentials: Service Matters-> Online transfer processing ->> Online application-processing at office.

| 19/5511 |
|---------|
|---------|

| akoza             | Service and                                  | Paur      | oll Administrative Re                        | pository for Ker | ala     | e n i n  |
|-------------------|----------------------------------------------|-----------|----------------------------------------------|------------------|---------|----------|
| THE REAL PROPERTY | Change of Permanent Address                  |           | Establishment Interface                      |                  |         | o r A n  |
| the same of       | Generate Data Sheet                          |           | Liotabilititient internet                    | n.               | Lines   | Manual   |
|                   | Employee ID Card                             |           |                                              |                  | ALC: NO |          |
| Administration    | Probation Clearance                          | -         | Income Tax                                   | Accounts         | Queries | Sign Out |
|                   | Vacation Duty                                |           |                                              |                  |         |          |
|                   | Change Designation                           |           |                                              |                  |         |          |
|                   | Advance Increment Sanction                   |           |                                              |                  |         |          |
|                   | Increment Sanction                           | •         |                                              |                  |         |          |
|                   | Promotion/Grade/Reversion                    |           |                                              |                  |         |          |
|                   | Employees in Working Arrangement             | 100       |                                              |                  |         |          |
|                   | Unauthorised Absence                         |           |                                              |                  |         |          |
|                   | Doctors on Post graduation studies - service | ces quota |                                              |                  |         |          |
|                   | Appointment to higher post                   |           |                                              |                  |         |          |
|                   | Transfer                                     |           |                                              |                  |         |          |
|                   | Online Transfer Processing                   |           | <b>On-line Application - Processing at O</b> | ffice            |         |          |
|                   | Deputation                                   |           | Applications not forwarded from Offi         | ce               |         |          |
|                   | Leave Application                            |           |                                              |                  |         |          |
|                   | Leave Processing                             |           |                                              |                  |         |          |
|                   | coff                                         |           |                                              |                  |         |          |
|                   | Outside duty intimation                      |           |                                              |                  |         |          |
|                   | Attendance Details of Office                 |           |                                              |                  |         |          |
|                   | Retirements                                  |           |                                              |                  |         |          |
|                   | Sanctioned Posts                             |           |                                              |                  |         |          |
|                   | Reporting Officer                            |           |                                              |                  |         |          |
|                   | Part Salary Status                           |           |                                              |                  |         |          |
|                   | Property Returns                             |           |                                              |                  |         |          |

While selecting each cadre, the received applications will be listed there. On selecting each application the content of it will be opened for viewing as shown below.

| Administration                                                                               | Service Matters                        | Salary Matters                                                                                                    | Income Tax          | Accounts                                                  | Queries              | Sign Out |
|----------------------------------------------------------------------------------------------|----------------------------------------|----------------------------------------------------------------------------------------------------|---------------------|-----------------------------------------------------------|----------------------|----------|
|                                                                                              |                                        | Forwarding 1                                                                                                    | By Head of Office   |                                                           |                      |          |
| Pending list of app<br>forwarded<br>Post/ Cadre Name<br>PEN Designation<br>186905 Head Nurse | Head Nurse   Status Status Statu Statu | Application No : 36499<br>1. Permanent Employee Number (PEN)<br>2. Name<br>3. Department<br>4. Designation                        |                     | 186908<br>Lissyamma P J<br>Medical Educatio<br>Head Nurse | n                    |          |
|                                                                                              |                                        | 5. Contact Telephone numbers<br>Mobile<br>6. E mail                                                                               |                     | 9946311344<br>sathtvm@gmail.c                             | om                   |          |
|                                                                                              |                                        | 7. Name of Present Institution/Office<br>8. Date of Entry in Service                                                              |                     | MEDICAL COLLEC<br>31/05/1997                              | E HOSPITAL ALAPPUZHA |          |
|                                                                                              |                                        | 9. Date of Retirement<br>10.Posting/Promotion Order no. & Date                                                                    | in the present post | 30/11/2020                                                | 01/07/2              | 015      |
|                                                                                              |                                        | 11. Date Of Joining in the Present Post<br>12. Date of Joining in the Present Distri<br>13. Date of Joining in the Present Statio | ct                  | 56<br>01/07/2015<br>06/06/2016<br>06/06/2016              | 01/07/2              | 015      |

**Verification steps:** After submitting online application, the applicant is supposed to generate a printout of the application, sign it, attach the copy of supporting documents (if he/she has claimed any protection/priority) and submit to head of Office. Head of Office has to certify the following while forwarding the application to district level office.

- whether signed copy of the application submitted: If you are in receipt of the hard copy of application properly with all necessary attachments, you may click 'Yes'.
- Verify the 'Home station'. If any change required then DDO user can update the same.
- Verify the preferential categories as protection claimed as per the hard copy of application.

| 20/5511 |  |
|---------|--|
|---------|--|

| Verification by Head of (   | Office                                                                 |
|-----------------------------|------------------------------------------------------------------------|
| Whether signed copy of the  | application submitted 🛛 🔍 Yes 🔍 No                                     |
| 1. Home Station             |                                                                        |
| Home Station Claimed        | Kottayam 🗸 As on date 31/05/1997                                       |
| Home Station as per record  | Select                                                                 |
| 2. Protection(s) claimed    |                                                                        |
| Parents of a Deaf and du    | mb children                                                            |
| Received and verified the   | e supporting documents to prove eligibility of all above protection(s) |
| Certified that the employ   | ee has not availed the maximum 5 years of protection                   |
| Recommended for transfer    | 🖲 Yes 💿 No                                                             |
|                             | Approved for forwarding                                                |
| Comments                    |                                                                        |
| Forward to District Level 0 | Office Reject                                                          |

After proper verification, if the application is found in order, click the 'Yes' button against 'Recommended for transfer' and then enter forwarding comments and then click on the button **'Forward to District Level Office'**. If the application need to be rejected due to some reasons, appropriate comments may be entered and the **'reject'** button clicked.

• If an application is pending for forward from the work station, it will be listed in **Service Matters->>Online transfer processing ->>>Applications not forwarded from office.** 

| Administration | Service Matters | Salary Matters                                              | Income Tax                    | Accounts                                | Queries                                               | Sign Out               |
|----------------|-----------------|-------------------------------------------------------------|-------------------------------|-----------------------------------------|-------------------------------------------------------|------------------------|
|                |                 | List of App                                                 | lications not forwar          | rded from Office                        |                                                       |                        |
|                |                 |                                                             |                               |                                         |                                                       |                        |
|                | 5969            | Name Designation<br>7 Santhosh Kumar S Dr Professor - Perio | dontics with AGP 10000 25/05/ | in Present Station Prese<br>2016 Alappu | nt District Present Office<br>zha Govt Dental College | e, Vandanam, Alappuzha |
|                |                 |                                                             |                               |                                         |                                                       |                        |
|                |                 |                                                             |                               |                                         |                                                       |                        |
|                |                 |                                                             |                               |                                         |                                                       |                        |
|                |                 |                                                             |                               |                                         |                                                       |                        |
|                |                 |                                                             |                               |                                         |                                                       |                        |
|                |                 |                                                             |                               |                                         |                                                       |                        |
|                |                 |                                                             |                               |                                         |                                                       |                        |
|                |                 |                                                             |                               |                                         |                                                       |                        |
| 1              |                 | cc                                                          |                               | 1 (                                     |                                                       |                        |

• At the time of verification, if any error message such as *'service history incorrect ' or data not locked* appears, then DDO can forward the application only after making relevant corrections in employee details.

### **B. FACILITY TO THE NODAL OFFICER**

A nodal officer may be nominated from the department to interact with NIC / SPARK PMU and provide authenticated details from SPARK PMU as and when required. The following details of the Nodal officer of the Department for the implementation of online general Transfer must be given by head of department to SPARK PMU along with the request:

- Name
- Designation
- PEN
- MOBILE NUMBER

The privileges on general transfer module are given to nominated Nodal officer by controller of SPARK after receiving a request from the concerned department.

#### **Duties Of Nodal Officer In SPARK**

A nodal officer may be nominated from the department to interact with NIC / SPARK PMU and provide authenticated details from SPARK PMU as and when required .General transfer Admin option is enabled only for nodal officer by controller of SPARK after receiving a request from the concerned department, so that he/she can update the following :

- 1. General transfer control form
- 2. Office with 15km
- 3. Difficult area / remote location
- 4. DRB / last grade designation
- 5. State/District level Office

Through *profile/Admin>> General transfer Admin* Nodal officer can update the above mentioned in his/her login.

| Profile/Admin                   | Loans/Advances                   | Service Matters | Incom |
|---------------------------------|----------------------------------|-----------------|-------|
| Personal Memoranda              |                                  |                 |       |
| Property Returns                |                                  |                 |       |
| Generate Data Sheet             |                                  |                 |       |
| Service Details                 |                                  |                 |       |
| Qualification                   |                                  |                 |       |
| Family Details                  |                                  |                 |       |
| Nominees                        |                                  |                 |       |
| Benefit Details                 |                                  |                 |       |
| Dept. Tests Passed              |                                  |                 |       |
| Trainings Attended              |                                  |                 |       |
| Awards                          |                                  |                 |       |
| Disc. Actions                   |                                  |                 |       |
| Probation                       |                                  |                 |       |
| Recruitment                     |                                  |                 |       |
| Regularisation                  |                                  |                 |       |
| Approve Increment               |                                  |                 |       |
| NPS Arrear Calculation          |                                  |                 |       |
| General Transfer Admin 🛛 🕨 🕨    | Transfer Control Form            |                 |       |
| Present Salary Details          | Difficult areas/Remote locations |                 |       |
|                                 | State/District Level Offices     |                 |       |
| Change Password                 | DRB / Last Grade Designations    |                 |       |
| Intimate Changes to DDO         | Offices within 15 km             |                 |       |
| New Registration/Renewal of DSC | Cadre Post in Other Department   |                 |       |

#### 1. State/District level Officer

A state level officer(SLO) and District/Zonal level Officers are identified by Head of Department who will be responsible for processing of transfer and generating reports. For setting the SLO/DLO details in SPARK, the authorized official has to forward a formal request, mentioning the cadre details to Nodal officer.

SLO is approving authority of online transfer. SLO must be a person within the department.

State level office and district/zone level offices for the purpose of handling transfer applications to be informed to SPARK PMU for marking in database. The state/district level offices of a department is updated only by Nodal Officer and can be viewed through *Profile/Admin>> General transfer Admin >> State/District level Office*.

| Profile/Admin          | Loans/Advances                       | Service Matters   | Income Tax    | Provident Fund      | Accounts | S |
|------------------------|--------------------------------------|-------------------|---------------|---------------------|----------|---|
|                        |                                      | State/District    | Level Offices |                     |          |   |
|                        |                                      |                   |               |                     |          |   |
| Department             | Motor Vehicles Department            |                   |               | <b>V</b>            |          |   |
| District               | Thiruvananthapuram                   |                   |               | 7                   |          |   |
| Please select the S    | tate/District Level Offices fro      | m the list below. |               |                     |          |   |
| Office Name            |                                      |                   |               | Office Type         |          | 1 |
| Deputy Transport Comm  | issioner Office(SZ), Thiruvananthapu | ram               |               | District Level Offi | ce       |   |
| Transport Commissioner | ate, Thiruvananthapuram              |                   |               | State Level Office  |          |   |
|                        |                                      |                   |               |                     |          |   |
|                        |                                      |                   |               |                     |          |   |

#### 2. DRB / last grade designation

DRB /last grade designation is updated by nodal officer through the option *profile/admin* >> *general transfer admin>> DRB / last grade designation*. Designations under each cadre that belong to district level recruitment (DRB) if any to be updated by the nodal officer. Here select the **department name** and select post name that wanted to be set as DRB /last pay designation in the **Cadre** option. All the post under the cadre will be listed and nodal officer can select post from the list so that the selected post will set as DRB /last pay designation. Selected post will be listed as DRB /last pay designation on right side of the window. Nodal officers can remove the post name from list by clicking **Remove** option.

|               |                    |                                     |                     |                                                                                                    | <u>00</u>      | unioan uroone whb | /sci manuai                                                           |
|---------------|--------------------|-------------------------------------|---------------------|----------------------------------------------------------------------------------------------------|----------------|-------------------|-----------------------------------------------------------------------|
| Profile/Admin |                    | Loans/Advances                      | Service Matters     | Income Tax                                                                                               | Provident Fund | Accounts          | Sign Out                                                              |
| Department    | Motor Vehicles De  | epartment 🔻                         | DRB Des             | ted DRB Designations                                                                                     |                | 7                 |                                                                       |
| Cadres        | Confidential Assis | stant 🔻                             | Cadre N<br>Confiden | ame Designation<br>tital Assistant Confidential Assistant Gr.II                                          | Remove         | -                 | Selected post will<br>be listed as DRB<br>/last pay<br>designation on |
|               | Desigcd            | Designation                         |                     |                                                                                                    |                |                   | right side of the                                                     |
| 1             | 28                 | Confidential Assistant Gr.II        |                     |                                                                                                    |                |                   | window                                                                |
|               | 27                 | Confidential Assistant Gr I         |                     |                                                                                                    |                |                   |                                                                       |
|               | 26                 | Confidential Assistant Senior Gr    |                     |                                                                                                    |                |                   |                                                                       |
|               | 25                 | Confidential Assistant Selection Gr |                     |                                                                                                    |                |                   |                                                                       |
|               |                    |                                     | +                   | Put tick mark in<br>check box near<br>designation that<br>must be set as<br>DRB/lasr pay<br>designation. |                |                   |                                                                       |

#### 3. Difficult areas / remote location

The employees working in difficult area or remote area have high privilege/priorities in online general transfer. The difficult areas and remote locations are updated by Nodal officer through *Profile/Admin>> General transfer Admin >> Difficult areas / remote locations.* Nodal officer must select offices that must be inserted as difficult areas / remote locations.

| Profile/Admin       | Loans/Advances                | Service Matters         | Income Tax     | Provident Fund |  |
|---------------------|-------------------------------|-------------------------|----------------|----------------|--|
|                     |                               | Difficult areas/Re      | mote locations |                |  |
|                     | Mater Vehicles December 4     |                         |                | 1              |  |
| Jepartment          | Motor venicies Department     |                         | Y              |                |  |
| Please select the d | ifficult areas/remote locatio | ns from the list below. |                |                |  |
| Office Name         |                               |                         | -              |                |  |
| Select              | V                             | walayar                 | Search         | <u>nsert</u>   |  |
| Select              |                               |                         |                |                |  |
| M V CHECH POST W    | ALAYAR IN                     |                         |                |                |  |
| M V CHECH POST W    | ALAYAR OUT                    |                         |                |                |  |
|                     |                               |                         |                |                |  |
|                     |                               |                         |                |                |  |
|                     |                               |                         |                |                |  |
|                     |                               |                         |                |                |  |
|                     |                               |                         |                |                |  |

#### 4. Addition to Cadre Post in Other Department

Some departments have 'addition to cadre posts' in other departments. Such details need to be updated by the nodal officer through option *Profile/Admin>> General transfer Admin >>cadre post in other department.* However, the sanctioned strength in such cases will be included in the respective establishments only.

| ofilo / Admin      | E cons/Advances  | Convice Matters           | Incomo Tax     | Provident Fund      | Accounts | Sign Out   |
|--------------------|------------------|---------------------------|----------------|---------------------|----------|------------|
| ome/ Kumm          | Coalis/ Advances | Addition t                | o Cadra Doct i | n Other Denartment  | Accounts | Ebigii out |
| lo records found   |                  | Parent Department         | : Motor        | vehicles Department |          |            |
| Parent Foreign     | , Foreign Office | Select Parent Cadre       | : Clerk        |                     | •        |            |
| Cadre Department ° |                  | Select Foreign Department |                | h Services          | T        |            |
|                    |                  | Select District           | : Thiru        | vananthapuram       | •        |            |
|                    |                  | Office Search             | phc            | Search              |          |            |
|                    |                  | Select Foreign Offic      | e : PHC        | ARUVIKKARA          | ۲        |            |
|                    |                  | Select Foreign Cadr       | e : Clerk      |                     | ۲        |            |
|                    |                  | Number of Posts           | : 3            |                     |          |            |
|                    |                  |                           |                | Submit Cle          | ar       |            |
|                    |                  |                           |                |                     |          |            |

#### 5. Offices within 15 Km

The employee who completed residency conditions of service in the present station (present office) cannot apply for transfer to sub office / main office which is within 15 KM, ie if the employee work in Deputy Transport Commissioner Office(SZ), Thiruvananthapuram for 3 years, he/she cannot be transferred to RT OFFICE NS,THIRUVANANTHAPURAM as shown below. Offices within 15 km will be treated as same station, if the department has updated such cluster of offices in SPARK. Date of joining in the present station is worked out and updated considering this, when application is saved. Hence it is important, not to change the above list after starting of receipt of application. This office within 15km can be updated only by nodal officer through *Profile/Admin>> General transfer Admin >> Offices Within 15km* 

| Profile/Admin Loans/Advance                            | s Service Matters                                            | Income Tax         | Provident Fund              | Accounts                                    | Sign Out |
|--------------------------------------------------------|--------------------------------------------------------------|--------------------|-----------------------------|---------------------------------------------|----------|
|                                                        |                                                              | Offices            | within 15 Km                |                                             |          |
| If the office entered is wrong/incorrect, it n         | nay deleted on the same day only. No editin                  | g allowed further. |                             |                                             |          |
| Office Name                                            | Office In 15 Km                                              | Departme           | nt Motor Vehicles De        | partment                                    | <b>v</b> |
| Deputy Transport Commissioner office NZ, Koznikode     | Regional Transport Office, Koznikode                         | District           | Thiruvananthapura           | am                                          | T        |
| Deputy Transport Commissioner Office(C211), Dranakunam | RT OFFICE NS THIRIUANANTHAPURAM                              | Office sea         | rch                         | Search                                      |          |
| Deputy Transport Commissioner officeCZ. Thrissur       | RT Office. Thrissur                                          | Select a o         | ffice Deputy Transport (    | Commissioner Office(SZ), Thiruvananthapuram | Ţ        |
| Regional Transport Office, Kozhikode                   | Deputy Transport Commissioner office NZ, Kozhikode           | Please se          | ect Offices that fall withi | n 15km                                      |          |
| RT OFFICE NS,THIRUVANANTHAPURAM                        | Deputy Transport Commissioner Office(SZ), Thiruvananthapuran | District Nat       | ne Office In 15 Km          |                                             |          |
| RT Office, Ernakulam                                   | Deputy Transport Commissioner Office(CZII), Eranakulam       |                    |                             |                                             |          |
| RT Office, Thrissur                                    | Deputy Transport Commissioner officeCZ, Thrissur             |                    |                             |                                             |          |
|                                                        |                                                              |                    |                             |                                             |          |

#### 6. General transfer control form

Before updating details in general transfer control form following are the prerequisites

- 1. SLO/DLO must be marked in SPARK by nodal office
- 2. DRB /last grade designation must be updated by nodal officer
- 3. Difficult areas and remote locations must be updated by Nodal officer
- 4. Addition to Cadre Post in Other Department must be updated by the Nodal officer
- 5. Office within 15km must be updated

Through *Profile/Admin>> General transfer Admin >>Transfer control form* a nodal officer can set date and conditions for online transfer for eligible employees in his/her department. First the nodal officer must enter start date & time and end date & time in form so that the employee must give application within this given period. Then nodal officer must enter "**as on date for eligibly** " so that the employee who completed his / her 3 years of service in his home station(home office) or present station(present office) are eligible for transfer.

Next Nodal officer must specify the PEN of officer in SLO office who is authorized to process the transfer of employees in "**PEN of official authorized for process transfers**" option .

| General Transfer C                                                                                                    | ontrol Form                                                                                              |          |  |  |
|----------------------------------------------------------------------------------------------------|----------------------------------------------------------------------------------------------------|----------|--|--|
| Ensure that the DRB designations, addition to cadre posts, difficult offices inviting transafer applications. If these details are not updated it will be a | , station details (offices within 15 kms) etc are update<br>ssumed that such details are not applicable. | d before |  |  |
| Department                                                                                                    | Motor Vehicles Department                                                                                |          |  |  |
| Year<br>Enter dates in the format (dd/mm/yyyy hh:mm:ss) (in 24Hr Format)                                                                                    | 2020                                                                                                    |          |  |  |
| Start date and time for receiving application                                                                                                    | 22/02/2020 11:00:00                                                                                      |          |  |  |
| End date and time for receiving application                                                                                                    | 05/03/2020 23:59:59                                                                                      |          |  |  |
| As on date for eligibility                                                                                                    | 01/02/2020                                                                                               |          |  |  |
| PEN of official authorized to process transfers                                                                                                    |                                                                                                    |          |  |  |
| Maximum number of options                                                                                                    | Unlimited                                                                                                |          |  |  |

Next nodal officer must update Minimum residency period (years) for transfer eligibility. Here nodal officer can select the check box as Same for all Cadres or Varies with respect to Cadres .

**Case1**: if he /she select check box as same for all cadres and press confirm without updating the options such as cadre name ,Residency period of difficult station and other station , then condition minimum residency for employee will automatically treated as 2 years for difficult stations and 3 years for other stations.

| <u>Minimum residency period(years) for transfer eligibilty</u>                 | It residency period is not entered for a cadre it will<br>be treated as 2 years for difficult stations and 3<br>years for their stations |  |  |  |  |  |
|--------------------------------------------------------------------------------|----------------------------------------------------------------------------------------------------|--|--|--|--|--|
| Please select the check box on the left side to enter/update that cadre        | years for other stations.                                                                                                    |  |  |  |  |  |
| Same for all Cadres                                                            | Overlap varies with repect to Cadres                                                                                                    |  |  |  |  |  |
|                                                                                |                                                                                                    |  |  |  |  |  |
| Cadre Name Residency period in difficult stations Residency period in other st | ations Computerory transfer on completion of tenure                                                                                      |  |  |  |  |  |
| All Cadres                                                                     | No 🔻                                                                                                    |  |  |  |  |  |
| Forwarding applications to District Level Office                               |                                                                                                    |  |  |  |  |  |
| Enter dates in the format (dd/mm/yyyy hh:mm:ss) (in 24Hr Format)               |                                                                                                    |  |  |  |  |  |
| Start date 24/02/2020 10:00:00                                                 | End date 09/03/2020 23:59:59                                                                                                    |  |  |  |  |  |
|                                                                                |                                                                                                    |  |  |  |  |  |
| Forwarding applications to State Level Office                                  |                                                                                                    |  |  |  |  |  |
| Start date 01/03/2020 10:00:00                                                 | End date 10/03/2020 23:59:59                                                                                                    |  |  |  |  |  |
| Accepting applications at State Level Office                                   |                                                                                                    |  |  |  |  |  |
| Start date 01/03/2020 10:00:00                                                 | End date 12/03/2020 23:59:59                                                                                                    |  |  |  |  |  |
| After updating the details, generate likely vacancy list and upload.           |                                                                                                    |  |  |  |  |  |
| Cancel                                                                         |                                                                                                    |  |  |  |  |  |

**Case2**: if the nodal officer select check box as same for all cadres and press confirm after updating the options such as cadre name, Residency period of difficult station and other station , then condition minimum residency for employee will be treated as 1 year for difficult stations and 2 years for other stations as shown below.

| mininini res                     | <u>adency period(year</u> :                     | s) tor transfer enginnity                  | vears for other stations.                                 |
|----------------------------------|-------------------------------------------------|--------------------------------------------|-----------------------------------------------------------|
| Please selec                     | t the check box on                              | the left side to enter/update that ca      | adre                                                      |
| Same for                         | r all Cadres                                    |                                            | Varies with repect to Cadres                              |
| Cadre Nar                        | neResidency period i                            | n difficult stations Residency period in o | ther stations Compulsory transfer on completion of tenure |
| 🖌 All Cadres                     | 1                                               | 2                                          | Yes 🔻                                                     |
| Forwarding a                     | applications to Distr                           | ict Level Office                           |                                                           |
| Enter dates in<br>Start date 24, | <b>the format (dd/mm/y</b><br>/02/2020 10:00:00 | yyy hh:mm:ss) (in 24Hr Format)             | End date 09/03/2020 23:59:59                              |
| <u>Forwarding</u>                | applications to Stat                            | e Level Office                             |                                                           |
| Start date 01,                   | /03/2020 10:00:00                               |                                            | End date 10/03/2020 23:59:59                              |
| Accepting a                      | pplications at State                            | Level Office                               |                                                           |
| Start date 01                    | /03/2020 10:00:00                               |                                            | End date 12/03/2020 23:59:59                              |
| After updat                      | ing the details, gen                            | erate likely vacancy list and upload       | d.                                                        |
|                                  |                                                 | Cancel                                     | Confirm                                                   |

**Case3:** if the nodal officer select check box as Varies with respect to Cadres ,he/she can select the cadre name from the list and must enter residency period in difficult station and residency period in other station. For example: the cadre name is selected as regional transport officer and enter 1 in residency period in difficult station and 1 in residency period in other station, then condition minimum residency for employee under designation regional transport officer will be treated as 1 years for difficult stations and 1 years for other stations

| Same for all Cadres                             |                                           | Varies                                | s with repect to Cadres                     |
|-------------------------------------------------|-------------------------------------------|---------------------------------------|---------------------------------------------|
| Cadre Name                                      | Residency period in difficult<br>stations | Residency period in other<br>stations | Compulsory transfer on completion of tenure |
| Transport Commissioner                          |                                           |                                       | No T                                        |
| Joint Transport Commissioner &<br>Secretary STA |                                           |                                       | No v                                        |
| Joint Transport Commissioner<br>(Enforcement)   |                                           |                                       | No T                                        |
| Senior Finance Officer                          |                                           |                                       | No 🔻                                        |
| Senior Administrative Officer                   |                                           |                                       | No V                                        |
| Senior Law Officer                              |                                           |                                       | No 🔻                                        |
| Deputy Transport Commissioner                   |                                           |                                       | No 🔻                                        |
| Regional Transport Officer                      | 1                                         | 1                                     | Yes 🔻                                       |
| Joint Regional Transport Officer                | 1                                         | 1                                     | Yes 🔻                                       |

It is the duty of the Nodal officer to make sure that the application must be forwarded to higher office from DDO level. For that nodal officer put a start date and end date in

- 1. "forwarding application to district level office" option
- 2. "forwarding application to state level office" option
- 3. "Accepting applications at State Level Office" options as shown below.

DDO must forward application to DLO within the given period of time. Before forwarding application for approval DDO must verify and correct the service history of applied employee and he/she must also update the sanctioned post through *Service matters>> Sanctioned post*. DLO must forward all received application to SLO for approval within the given period. Received applications must be approved or rejected by the SLO within the period of time given by nodal officer in " **Accepting applications at State Level Office**" options.

Nodal can submit the general transfer control form after verifying details enter in form by clicking confirm button.

| Clerk                                                                |                                               |                    |             |   |         | No         | Ŧ        |   |   |
|----------------------------------------------------------------------|-----------------------------------------------|--------------------|-------------|---|---------|------------|----------|---|---|
| Tvpist                                                               |                                               |                    |             |   |         | No         | T        |   | - |
| 4                                                                    |                                               |                    |             |   |         |            |          | ŀ |   |
| <u>Forwardi</u> ı                                                    | ng applications to Dist                       | trict Level Office |             |   |         |            |          |   |   |
| Enter dates                                                          | s in the format (dd/mm/                       | yyyy hh:mm:ss) (in | 24Hr Format | ) |         |            |          |   |   |
| Start date                                                           | 24/02/2020 10:00:00                           |                    |             | E | nd date | 13/03/2020 | 23:59:59 |   |   |
| <u>Forwardi</u>                                                      | Forwarding applications to State Level Office |                    |             |   |         |            |          |   |   |
| Start date                                                           | 01/03/2020 10:00:00                           |                    |             | E | nd date | 17/03/2020 | 23:59:59 |   |   |
| Accepting applications at State Level Office                         |                                               |                    |             |   |         |            |          |   |   |
| Start date                                                           | 01/03/2020 10:00:00                           |                    |             | E | nd date | 18/03/2020 | 23:59:59 |   |   |
| After updating the details, generate likely vacancy list and upload. |                                               |                    |             |   |         |            |          |   |   |
| Cancel Confirm                                                       |                                               |                    |             |   |         |            |          |   |   |

## C. FACILITY TO THE DISTRICT LEVEL OFFICERS (DLOs)

- The online general transfer applications forwarded by head of Office will be available for viewing in the District Level officer's(DLO) log in.
- The applications forwarded by head of Office to **District Level Officers(DLO)** can be verified through **Service matters-> Online transfer processing** ->>> **Online application processing** at District Level.

| A BORN         | Personal Details                                                                                                    | Oll Administrative Repo                                                       | sitory for Kerala |         | S PA I      |
|----------------|----------------------------------------------------------------------------------------------------|-------------------------------------------------------------------------------|-------------------|---------|-------------|
|                | Change of Permanent Address<br>Generate Data Sheet                                                                                                    | Establishment Interface                                                       |                   |         | User Manual |
| Administration | Employee ID Card<br>Probation Clearance                                                                                                    | Income Tax                                                                    | Accounts          | Queries | Sign Out    |
|                | Vacation Duty<br>Regularisation<br>Change Designation<br>Advance Increment Sanction                                                                                                    |                                                                               |                   |         |             |
|                | Promotion/Grade/Reversion<br>Employees in Working Arrangement<br>Unauthorised Absence<br>Doctors on Post graduation studies - services quota<br>Assessibles as the service services and services and s |                                                                               |                   |         |             |
|                | Transfer Volume Processing                                                                                                    | Processing at District Level Office                                           |                   |         |             |
|                | Deputation Leave Application                                                                                                    | Applications not forwarded from Office<br>Applications not forwarded from DLO |                   |         |             |
|                | Leave Processing COff                                                                                                    |                                                                               |                   |         |             |
|                | Outside duty intimation Attendance Details of Office<br>Retirements                                                                                                    |                                                                               |                   |         |             |

• Cadre based application can be chosen from the list available through Transfer processing at District Level (DLO)

| Administration                                    | Service Matters          | Salary Matters | Income Tax | Accounts | Queries | Sign Out |  |  |  |  |
|---------------------------------------------------|--------------------------|----------------|------------|----------|---------|----------|--|--|--|--|
| Transfer Processing at District Level Office(DLO) |                          |                |            |          |         |          |  |  |  |  |
| List of employees                                 | s requested for transfer |                |            |          |         |          |  |  |  |  |
| Post/ Cadre Name                                  | Select                   | -              |            |          |         |          |  |  |  |  |
|                                                   |                          | -              |            |          |         |          |  |  |  |  |
|                                                   |                          |                |            |          |         |          |  |  |  |  |
|                                                   |                          |                |            |          |         |          |  |  |  |  |
|                                                   |                          |                |            |          |         |          |  |  |  |  |
|                                                   |                          |                |            |          |         |          |  |  |  |  |

- Make sure that the received applications are on time and as per the instruction received from the Department.
- List of applications not forwarded from the offices is also available to check. This is given to monitor the processing at sub-ordinate offices. The DLO can view the application not forwarded by DDOs under his/her office through *Service Matters>> online transfer processing >> Applications not forwarded from Office.* DLO can generate the report of Applications not forwarded from Office by clicking Generate Report option

| 30/5511 | 1 |
|---------|---|
|---------|---|

| PEN Name            | Designation                                                      | DOJ in Present Station | Present District   | Present Office                   |
|---------------------|------------------------------------------------------------------|------------------------|--------------------|----------------------------------|
| 134853 Manoj P      | Senior Clerk                                                     | 08/08/2013             | Thiruvananthapuram | RT OFFICE NS, THIRUVANANTHAPURAN |
| 134784 Vinod V V    | Motor Vehicle Inspector                                          | 02/11/2017             | Thiruvananthapuram | RT OFFICE NS, THIRUVANANTHAPURAN |
| 134805 Archana Sada | sivan Senior Superintendent                                      | 24/07/2019             | Thiruvananthapuram | RT OFFICE NS, THIRUVANANTHAPURAN |
| 134734 Sobhana L    | Office Attendant                                                 | 26/06/2018             | Thiruvananthapuram | RT OFFICE NS, THIRUVANANTHAPURAN |
| 428685 Joshy K      | Regional Transport Officer                                       | 09/11/2018             | Thiruvananthapuram | RT OFFICE NS, THIRUVANANTHAPURAM |
| 134932 Jyothi S     | Senior Clerk                                                     | 28/12/2001             | Thiruvananthapuram | RT OFFICE NS, THIRUVANANTHAPURAM |
| 601293 RENJITH R    | Assistant Motor Vehicle Inspecto                                 | ar 11/11/2019          | Thiruvananthapuram | RT OFFICE NS, THIRUVANANTHAPURAN |
| 322574 sreekumar s  | Motor Vehicle Inspector                                          | 18/01/2016             | Thiruvananthapuram | RT Office, Thiruvananthapuram    |
| 413911 Sajith D S   | Motor Vehicle Inspector                                          | 01/12/2019             | Thiruvananthapuram | RT Office, Thiruvananthapuram    |
| 600082 Rajesh J     | Assistant Motor Vehicle Inspecto                                 | or 17/11/2017          | Thiruvananthapuram | RT Office, Thiruvananthapuram    |
| 705040 GOPAKUM      | LR S Senior Clerk                                                | 24/09/2019             | Thiruvananthapuram | RT Office, Thiruvananthapuram    |
| 719720 RAMJITH P    | A Assistant Motor Vehicle Inspecto                               | or 23/06/2018          | Thiruvananthapuram | RT Office, Thiruvananthapuram    |
| 134786 Arunkumar K  | Motor Vehicle Inspector                                          | 18/06/2018             | Thiruvananthapuram | RT Office, Thiruvananthapuram    |
| 134797 Ajayaraje S  | Motor Vehicle Inspector                                          | 08/11/2017             | Thiruvananthapuram | RT Office, Thiruvananthapuram    |
| 134881 Soulgen M S  | Junior Superintendent                                            | 29/07/2019             | Thiruvananthapuram | RT Office, Thiruvananthapuram    |
| 134907 Sudeep B K   | Motor Vehicle Inspector                                          | 10/11/2017             | Thiruvananthapuram | RT Office, Thiruvananthapuram    |
| 249555 Nazeer A     | Assistant Motor Vehicle Inspecto                                 | or 27/06/2018          | Thiruvananthapuram | RT Office, Thiruvananthapuram    |
| /09/88 REJIKR       | Assistant Motor Vehicle Inspecto                                 | or 21/11/2019          | Thiruvananthapuram | RT Office, Thiruvananthapuram    |
| 02/423 HINTUJPK     | AKASH Senior Clerk                                               | 19/09/2018             | Thiruvanantnapuram | RI Office, Attingal              |
| AD1672 Alithhuman A | Clerk<br>Assistant Mater Unkiele Inspecto                        | 19/12/2018             | Thiruvanantnapuram | Sub RT Office, Neyyattinkara     |
| 124707 Vined Kumar  | Assistant Motor Venicle Inspecto     M     Tuniar Suparintendant | 10/02/2010             | Thiruvananthapuram | Sub RT Office, Newyattinkara     |

• The applications which is not forwarded to SLO can be viewed through the options *Service Matters>> online transfer processing >> Applications not forwarded from DLO.* The report can be generated by clicking **Generate Report** option

|                |                         |                                             |                        |                    | Jun Sould Download Int                 |
|----------------|-------------------------|---------------------------------------------|------------------------|--------------------|----------------------------------------|
| Administration | Service Matters         | Salary Matters                              | Income Tax             | A                  | ccounts Querie                         |
|                | List of Am              | lications not formanded t                   | Sugar District I amal  | Office             |                                        |
|                | Lisi oj App             | ncations not forwaraea j                    | tom District Level     | Office             |                                        |
|                |                         |                                             |                        |                    |                                        |
|                |                         |                                             |                        |                    |                                        |
|                |                         |                                             |                        |                    |                                        |
|                | PEN Name                | Designation                                 | DOJ in Present Station | Present District   | Present Office                         |
|                | 724426 Anithakumari S   | Office Attendant                            | 04/11/2019             | Thiruvananthanuram | RT Office Thinwananthanuram            |
|                | 135105 Bindu K          | Junior Superintendent                       | 26/07/2019             | Thiruvananthapuram | RT Office. Thiruvananthapuram          |
|                | 333171 SAJU M           | Senior Clerk                                | 29/08/2019             | Thiruvananthapuram | RT Office, Thiruvananthapuram          |
|                | 134845 Sabeela A        | Senior Clerk                                | 25/09/2019             | Thiruvananthapuram | RT Office, Attingal                    |
|                | 632555 Maneksha R       | Assistant Motor Vehicle Inspector           | 27/11/2017             | Thiruvananthapuram | RT Office, Attingal                    |
|                | 663844 GEETHA KUMARI N  | Office Attendant                            | 18/11/2019             | Thiruvananthapuram | RT Office, Attingal                    |
|                | 134796 ANAS MOHAMMED M  | Motor Vehicle Inspector                     | 10/08/2018             | Thiruvananthapuram | RT Office, Attingal                    |
|                | 709225 ANIL G S         | Assistant Motor Vehicle Inspector(8 yrs HG) | 22/06/2018             | Thiruvananthapuram | RT Office, Attingal                    |
|                | 135976 Raghunath R      | Motor Vehicle Inspector                     | 06/06/2018             | Thiruvananthapuram | RT Office, Attingal                    |
|                | 134769 Ayyappan R.      | Senior Clerk                                | 05/12/2019             | Thiruvananthapuram | RT Office, Attingal                    |
|                | 418708 SIMOD V S        | Assistant Motor Vehicle Inspector           | 16/09/2019             | Thiruvananthapuram | RT Office, Attingal                    |
|                | 134988 Mini Sharafudeen | Joint Regional Transport Officer            | 16/07/2019             | Thiruvananthapuram | Sub Regional Transport Office, Varkala |
|                | 604248 DEEPU D G        | Assistant Motor Vehicle Inspector           | 31/10/2019             | Thiruvananthapuram | Sub Regional Transport Office, Varkala |
|                | 134977 Maya Y U         | Head Accountant                             | 29/08/2019             | Thiruvananthapuram | Sub Regional Transport Office, Varkala |
|                |                         |                                             |                        |                    |                                        |
|                |                         |                                             |                        |                    |                                        |
|                |                         |                                             |                        |                    |                                        |
|                |                         |                                             |                        |                    |                                        |
|                |                         |                                             |                        |                    |                                        |
|                |                         |                                             |                        |                    |                                        |
|                |                         |                                             |                        |                    |                                        |
|                |                         |                                             |                        |                    |                                        |
|                |                         |                                             |                        |                    |                                        |
|                |                         |                                             |                        |                    |                                        |
|                |                         |                                             |                        |                    |                                        |
|                |                         |                                             |                        |                    |                                        |
|                |                         |                                             |                        |                    |                                        |
|                | Constate Panert         |                                             |                        |                    |                                        |
|                | Generate Report         |                                             |                        |                    |                                        |
|                |                         |                                             |                        |                    |                                        |

## C. FACILITY TO STATE LEVEL OFFICERS(SLO)

Verify the received application from the District Level Officers through Service matters Online application processing at State Level office. It is possible to accept and reject the application by State Level Officers (SLO) also.

| Change Designation<br>Advance Increment Sanction<br>Increment Sanction                                                                     | ,                                                                                                    |
|----------------------------------------------------------------------------------------------------|----------------------------------------------------------------------------------------------------|
| Promotion/Grade/Reversion<br>Employees in Working Arrangement<br>Unauthorised Absence<br>Doctors on Post graduation studies - services quo | ota                                                                                                    |
| Appointment to higher post<br>Transfer<br>Online Transfer Processing                                                                       | Processing at State Level Office                                                                                                    |
| Deputation<br>Leave Application                                                                                                    | Applications not forwarded from Office Applications not forwarded from DLO Applications and forwarded from DLO Applications and careated by State Level Office Applications and careated by State Level Office |
| Coff<br>Outside duty intimation                                                                                                    | Cadrewise Report<br>Likely Vacancy Position<br>Do Norms Based Transfer                                                                                                    |
| Attendance Details of Office<br>Retirements                                                                                                | Generate Transfer Report Cancel Processed Transfer                                                                                                    |

• Select and accept the application first. Accepted application only will be listed in the consolidated list. If for some reasons, application need to be rejected which has been forwarded by lower level offices by mistake can be rejected at state level office quoting reasons.

| Administration                                 | Service Matters                                                     | Salary Matters | Income Tax            | Accounts         | Queries | Sign Out |
|------------------------------------------------|---------------------------------------------------------------------|----------------|-----------------------|------------------|---------|----------|
|                                                |                                                                     | Transfer Pro   | ocessing at State Lev | vel Office (SLO) |         |          |
| Select and accept the<br>application only will | e application first. Accepted<br>be listed in the consolidated list |                |                       |                  |         |          |
| List of employees                              | requested for transfer                                              |                |                       |                  |         |          |
| Post/ Cadre Name                               | Select                                                              |                |                       |                  |         |          |
|                                                | Select                                                              |                |                       |                  |         |          |
|                                                |                                                                     |                |                       |                  |         |          |
|                                                |                                                                     |                |                       |                  |         |          |
|                                                |                                                                     |                |                       |                  |         |          |
|                                                |                                                                     |                |                       |                  |         |          |
|                                                |                                                                     |                |                       |                  |         |          |
|                                                |                                                                     |                |                       |                  |         |          |
|                                                |                                                                     |                |                       |                  |         |          |

• Cadre wise report can be taken through the menu Online processing ->>Cadre wise report

| Administration        | Service Matters                              | Salary Matters                  | Income Tax                 | Accounts  | Queries | Sign Out |
|-----------------------|----------------------------------------------|---------------------------------|----------------------------|-----------|---------|----------|
|                       |                                              |                                 | Cadrewise Re               | vort      |         |          |
| Department            | Medical Education                            |                                 |                            |           |         |          |
| Post/ Cadre Name      | Assistant Professor - Depart                 | ment of Physiology              | •                          |           |         |          |
| District              | Thiruvananthapuram                           |                                 | •                          | Go        |         |          |
| PEN Name              | Designation                                  | Present District                | Present Office             |           |         |          |
| 613269 DEEPA G DR     | Assistant Professor (Regular) - Physiology w | ith AGP 8000 Thiruvananthapuram | MEDICAL COLLEGE, THIRUVANA | NTHAPURAM |         |          |
| 613271 RUPA G DR      | Assistant Professor (Regular) - Physiology w | ith AGP 8000 Thiruvananthapuram | MEDICAL COLLEGE, THIRUVANA | NTHAPURAM |         |          |
| 672445 SUDHINA P S Dr | Assistant Professor (Regular) - Physiology w | ith AGP 7000 Thiruvananthapuram | MEDICAL COLLEGE, THIRUVANA | NTHAPURAM |         |          |
| 713778 Varsha P S DR  | Assistant Professor (Regular) - Physiology w | ith AGP 7000 Thiruvananthapuram | MEDICAL COLLEGE, THIRUVANA | NTHAPURAM |         |          |
| 739635 MEERA ARUN     | Assistant Professor (Regular) - Physiology w | ith AGP 7000 Thiruvananthapuram | MEDICAL COLLEGE, THIRUVANA | NTHAPURAM |         |          |

• Likely Vacancy Positions (Online transfer processing ->>Likely vacancy position) may be used to generate the count of likely vacancies. PDF report will be generated here and same maybe used for publishing in SPARK or web site of the department.

[Likely vacancy is prepared by including those employees who have completed 3 years of service. The above list is prepared without considering protected employees who are eligible to continue up to 5 years.]

| Note:- Li<br>Ti | Government of Kerala<br>Department : Medical Education<br>Likely Vacancy List for General Transfer<br>kely vacancy is prepared by including those employees wherever 3 years of service has been completed.<br>he above list is prepared without considering protected employees who are eligible to continue upto 5 years. | ŗ            |                 |
|-----------------|----------------------------------------------------------------------------------------------------|--------------|-----------------|
| SLNo            | Office Name                                                                                                    | Vacancy Type | No.of Vacancies |
| Cadre           | /Post Name : Assistant Professor - Department of Physiology                                                                                                    |              |                 |
| 1               | GOVERNMENT MEDICAL COLLEGE KONNI                                                                                                    | Open Vacancy | 2               |
| 2               | GOVT MEDICAL COLLEGE MANJERI                                                                                                    | Replacement  | 2               |
| 3               | Govt Medical College, Idukki                                                                                                    | Replacement  | 1               |
| 4               | GOVT MEDICAL COLLEGE, KOZHIKODE                                                                                                    | Replacement  | 4               |
| 5               | GOVT.MEDICAL COLLEGE THRISSUR                                                                                                    | Open Vacancy | 2               |
| 6               | GOVT.MEDICAL COLLEGE THRISSUR                                                                                                    | Replacement  | 2               |
| 7               | INDIRA GANDHI GOVERNMENT MEDICAL COLLEGE THIRUVANANTHAPURAM                                                                                                    | Open Vacancy | 2               |
| 8               | MEDICAL COLLEGE KOTTAYAM                                                                                                    | Open Vacancy | 2               |
| 9               | MEDICAL COLLEGE KOTTAYAM                                                                                                    | Replacement  | 3               |
| 10              | MEDICAL COLLEGE, THIRUVANANTHAPURAM                                                                                                    | Replacement  | 3               |
| 11              | T.D. MEDICAL COLLEGE, VANDANAM, AMBALAPPUZHA                                                                                                    | Replacement  | 4               |
| Cadre           | /Post Name : Assistant Professor - Department of Radiodiagnosi                                                                                                    | s            |                 |
| 12              | GOVERNMENT MEDICAL COLLEGE KONNI                                                                                                    | Open Vacancy | 1               |
| 13              | GOVT MEDICAL COLLEGE MANJERI                                                                                                    | Open Vacancy | 1               |
| 14              | Govt Medical College, Idukki                                                                                                    | Open Vacancy | 1               |
| 15              | GOVT MEDICAL COLLEGE, KOZHIKODE                                                                                                    | Replacement  | 4               |

 The SLO can view the application not forwarded by DDOs under his/her office through Service Matters>> online transfer processing >> Applications not forwarded from Office. SLO can generate the report of Applications not forwarded from Office by clicking Generate Report option.

| 33/5511 |
|---------|
|---------|

| PEN Name                               | Designation                                        | DOJ in Present<br>Station | Present District Present Office                                                                      |
|----------------------------------------|----------------------------------------------------|---------------------------|----------------------------------------------------------------------------------------------------|
| 134932Jyothi S                         | Senior Clerk                                       | 28/12/2001                | Thiruvananthapuram RT OFFICE NS, THIRUVANANTHAPURAN                                                  |
| 134805 Archana Sadasivan               | Senior Superintendent                              | 24/07/2019                | Thiruvananthapuram RT OFFICE NS, THIRUVANANTHAPURAN                                                  |
| 601293RENJITH R                        | Assistant Motor Vehicle<br>Inspector               | 11/11/2019                | Thiruvananthapuram RT OFFICE NS, THIRUVANANTHAPURAN                                                  |
| 134853 Manoj P                         | Senior Clerk                                       | 08/08/2013                | Thiruvananthapuram RT OFFICE NS, THIRUVANANTHAPURAN                                                  |
| 134784 Vinod V V                       | Motor Vehicle Inspector                            | 02/11/2017                | Thiruvananthapuram RT OFFICE NS, THIRUVANANTHAPURAN                                                  |
| 428685 Joshy K                         | Regional Transport Officer                         | 09/11/2018                | Thiruvananthapuram RT OFFICE NS, THIRUVANANTHAPURAN                                                  |
| 134734 Sobhana L                       | Office Attendant                                   | 26/06/2018                | Thiruvananthapuram RT OFFICE NS, THIRUVANANTHAPURAN                                                  |
| 413911Sajith D S<br>719720R AMIITH P A | Motor Vehicle Inspector<br>Assistant Motor Vehicle | 01/12/2019<br>23/06/2018  | Thiruvananthapuram RT Office, Thiruvananthapuram<br>Thiruvananthapuram RT Office. Thiruvananthapuram |
| 10,000 1 1 10                          | Inspector                                          | 10/04/0010                |                                                                                                    |
| 134/86 Arunkumar K                     | Motor Vehicle Inspector                            | 18/06/2018                | Thiruvananthapuram KT Office, Thiruvananthapuram                                                     |
| 134797 Ajayaraje S                     | Motor Vehicle Inspector                            | 08/11/2017                | Thiruvananthapuram KT Office, Thiruvananthapuram                                                     |
| 600082Rajesh J                         | Assistant Motor Venicle<br>Inspector               | 17/11/2017                | Thiruvananthapuram RT Office, Thiruvananthapuram                                                     |
| 134881 Soulgen M S                     | Junior Superintendent                              | 29/07/2019                | Thiruvananthapuram RT Office, Thiruvananthapuram                                                     |
| 134907 Sudeep B K                      | Motor Vehicle Inspector                            | 10/11/2017                | Thiruvananthapuram RT Office, Thiruvananthapuram                                                     |
| 322574sreekumar s                      | Motor Vehicle Inspector                            | 18/01/2016                | Thiruvananthapuram RT Office, Thiruvananthapuram                                                     |
| 249555Nazeer A                         | Assistant Motor Vehicle<br>Inspector               | 27/06/2018                | Thiruvananthapuram RT Office, Thiruvananthapuram                                                     |
| 705040 GOPAKUMAR S                     | Senior Clerk                                       | 24/09/2019                | Thiruvananthapuram RT Office, Thiruvananthapuram                                                     |
| 709788REЛ K R                          | Assistant Motor Vehicle<br>Inspector               | 21/11/2019                | Thiruvananthapuram RT Office, Thiruvananthapuram                                                     |
| 627423 TINTU J PRAKASH                 | Senior Clerk                                       | 19/09/2018                | Thiruvananthapuram RT Office, Attingal                                                               |
|                                        | Assistant Motor Vehicle                            |                           |                                                                                                    |

 The applications which is not forwarded by DLO can be viewed through the options *Service Matters>> online transfer processing >> Applications not forwarded from DLO.* The report can be generated by clicking Generate Report option.

|     | List of Appl              | ications not forwarded                         | l from Distri | ct Level Offi     | ce                                             |
|-----|---------------------------|------------------------------------------------|---------------|-------------------|------------------------------------------------|
|     |                           |                                                |               |                   |                                                |
|     |                           |                                                |               |                   |                                                |
| 11  | N Name                    | Designation                                    | Station       | Present Distric   | t Present Office                               |
| 13: | 105Bindu K                | Junior Superintendent                          | 26/07/2019    | Thiruvananthapura | mRT Office, Thiruvananthapuram                 |
| 72- | 426 Anithakumari S        | Office Attendant                               | 04/11/2019    | Thiruvananthapura | m RT Office, Thiruvananthapuram                |
| 333 | 171SAJU M                 | Senior Clerk                                   | 29/08/2019    | Thiruvananthapura | mRT Office, Thiruvananthapuram                 |
| 63  | 555Maneksha R             | Assistant Motor Vehicle Inspector              | 27/11/2017    | Thiruvananthapura | mRT Office, Attingal                           |
| 134 | 796ANAS MOHAMMED M        | Motor Vehicle Inspector                        | 10/08/2018    | Thiruvananthapura | m RT Office. Attingal                          |
| 134 | 845Sabeela A              | Senior Clerk                                   | 25/09/2019    | Thiruvananthapura | mRT Office. Attingal                           |
| 709 | 225 ANIL G 8              | Assistant Motor Vehicle Inspector(8 yrs<br>HG) | 22/06/2018    | Thiruvananthapura | mRT Office, Attingal                           |
| 66  | 844 GEETHA KUMARI N       | Office Attendant                               | 18/11/2019    | Thiruvananthapura | mRT Office. Attingal                           |
| 13: | 976Raghunath R            | Motor Vehicle Inspector                        | 06/06/2018    | Thiruvananthapura | mRT Office, Attingal                           |
| 134 | 769 Avvappan R            | Senior Clerk                                   | 05/12/2019    | Thiruvananthapura | mRT Office. Attingal                           |
| 411 | 708SIMOD V S              | Assistant Motor Vehicle Inspector              | 16/09/2019    | Thiruvananthapura | mRT Office. Attingal                           |
| 134 | 988Mini Sharafudeen       | Joint Regional Transport Officer               | 16/07/2019    | Thiruvananthapura | m Sub Regional Transport Office, Varkala       |
| 134 | 977Mava Y U               | Head Accountant                                | 29/08/2019    | Thiruvananthapura | m Sub Regional Transport Office, Varkala       |
| 60- | 248DEEPU D G              | Assistant Motor Vehicle Inspector              | 31/10/2019    | Thiruvananthapura | m Sub Regional Transport Office, Varkala       |
| 13  | 268 Sheref M              | Motor Vehicle Inspector                        | 30/05/2018    | Kollam            | Sub RT Office. Punalur                         |
| 134 | 921 Aii B                 | Motor Vehicle Inspector                        | 01/06/2018    | Kollam            | Sub RT Office, Punalur                         |
| 61  | 098Mohanachandran B       | Senior Clerk                                   | 14/11/2016    | Kollam            | Sub RT Office Punalur                          |
| 88  | 588SILPA CHANDRAN         | Clerk                                          | 20/01/2020    | Kollam            | Sub Regional Transport Office Pathananuram     |
| 884 | 477Resmi Mol G            | Clerk                                          | 20/01/2020    | Kollam            | Sub Regional Transport Office, Chadavamangalam |
| 40  | 340 JAVA C SANKAR         | Senior Clerk                                   | 30/09/2019    | Pathanamthitta    | Sub RT Office Adoor                            |
| 440 | 115Pradeen Kumar T P      | Motor Vehicle Inspector                        | 09/02/2017    | Alappuzha         | Sub RT Office. Chenganoor                      |
| 429 | 195Saii Prasad G S        | Joint Regional Transport Officer               | 17/12/2017    | Alannuzha         | Sub RT Office Kayamkulam                       |
| 86  | 809 ANIL M R              | Assistant Motor Vehicle Inspector              | 03/11/2019    | Kottavam          | RT Office Kottavam                             |
| 360 | 874 Riin P                | Assistant Motor Vahiela Inspector              | 26/09/2019    | Kottavam          | SUB REGIONAL TRANSPORT OFFICE UZHAVOOR         |
| 13  | 512Sabastain Iosanh       | Haad Accountant                                | 26/09/2015    | Kottavam          | SUB REGIONAL TRANSPORT OFFICE UZHAVOOR         |
| 13  | 231 Sandosh kumar V V     | Junior Superintendent                          | 22/08/2019    | Kottavam          | SUB REGIONAL TRANSPORT OFFICE UZHAVOOR         |
| 1   | 25 Loandosti kuillati V V | yamor oupermittinem                            | 22/00/2017    | ronayam           | SOB REGISTRE TRANSPORT OF THE ULTRAVOUR        |
|     |                           |                                                |               |                   |                                                |
| (   | Jenerate Report           |                                                |               |                   |                                                |

The applications which are accepted by SLO, can be viewed through the options *Service Matters>> online transfer processing >> Applications accepted by state level office.* All applications that are accepted by SLO, can be printed by clicking **Print Application** option.

| 34/551 | 1 |
|--------|---|
|--------|---|

|                              |                                                  |                       |                    | Applications accepted by SLO                                 |                                            |        |
|------------------------------|--------------------------------------------------|-----------------------|--------------------|--------------------------------------------------------------|--------------------------------------------|--------|
| epartment<br>ost/ Cadre Name | Motor Vehicles<br>Department<br>Office Attendant | T                     |                    |                                                              |                                            |        |
| EN Name                      | Designation                                      | DOJ in Present Statio | n Present District | Present Office                                               | Comment by State Level Office              |        |
| 2187 SAJINA M R              | Office Attendant                                 | 27/06/2018            | Thiruvananthapuram | Deputy Transport Commissioner Office(SZ), Thiruvananthapuram | Recommended                                |        |
| 1509RAJI R NAIR              | Office Attendant                                 | 01/02/2015            | Thiruvananthapuram | Sub RT Office. Pangappara                                    | Recommended                                |        |
| 4961Unnikrishnan Nair V      | Office Attendant 8 Yrs HG                        | 06/03/2006            | Kollam             | RT Office. Kollam                                            | TRANSFER NOT REOUIRED RETIREMENT DATE 31.0 | 3.2020 |
| 5465Mathew John              | Office Attendant                                 | 01/07/2016            | Kollam             | RT Office, Kollam                                            | RECOMMENDED FOR TRANSFER                   |        |
| 2195 JINCY SEBASTIAN         | Office Attendant                                 | 18/09/2017            | Kollam             | RT Office, Kollam                                            | RECOMMENDED                                |        |
| 885 IOHNSON T                | Office Attendant                                 | 02/12/2015            | Kollam             | RT Office Kollam                                             | RECOMMENDED                                |        |
| 873 ABDUL MUNEER M           | Office Attendant                                 | 10/01/2019            | Pathanamthitta     | Sub RT Office Ranny                                          | Recommended                                |        |
| 255Praveena K                | Office Attendant                                 | 11/06/2018            | Alannuzha          | Sub RT Office, Cherthala                                     | Recommended                                |        |
| 283 SUDHA R                  | Office Attendant                                 | 07/11/2019            | Alannuzha          | Sub RT Office, Changanoor                                    | Recommended                                |        |
| 583 Prayaen S                | Office Attendant 15 Vrs HG                       | 07/01/2019            | Kottavam           | RT Office Kottavam                                           | May be considered                          |        |
| 846Pradeen Kumar P           | Office Attendant 15 Vrs HG                       | 01/07/2010            | Palakkad           | RT Office Palakkad                                           | recommended for transfer                   |        |
| 663Raieev PM                 | Office Attendant 8 Vrs HG                        | 20/07/2015            | Palakkad           | RT Office Palakkad                                           | recommended for transfer                   |        |
| 145USHAPT                    | Office Attendant                                 | 21/07/2015            | Palakkad           | RT Office Palakkad                                           | recommanded for transfer                   |        |
| 141Unnikrishnan N            | Office Attendant                                 | 26/06/2018            | Palakkad           | RT Office Palakkad                                           | recommended for transfer                   |        |
| 229 Sreatha S                | Office Attendant                                 | 19/12/2013            | Palakkad           | RT Office Palakkad                                           | recommended for transfer                   |        |
| 262SHAMSAD PS                | Office Attendant & Vrs HG                        | 08/11/2019            | Palakkad           | Sub RT Office Ottanalam                                      | recommended for transfer                   |        |
| 258 SHAILAIA K               | Office Attendant of 115 110                      | 03/12/2016            | Malannuram         | RT Office, Malammuran                                        | Recommended                                |        |
|                              |                                                  |                       |                    |                                                              |                                            |        |
|                              |                                                  |                       |                    |                                                              |                                            |        |
| Print Applica                | tion                                             |                       |                    |                                                              |                                            | Ac     |
|                              |                                                  |                       |                    |                                                              |                                            |        |

• Through the options *Service Matters>> online transfer processing >> Applications not accepted by state level office*, the SLO can view all application which are not accepted.

| epartment                    | Motor Vehicles<br>Department |                  |                           |                    |                                                                |                                  |          |
|------------------------------|------------------------------|------------------|---------------------------|--------------------|----------------------------------------------------------------|----------------------------------|----------|
| ost/ Cadre Name              | Clerk                        |                  | <b>'</b>                  |                    |                                                                |                                  |          |
| EN Name                      | Design                       | ation            | DOJ in Present<br>Station | Present District   | Present Office                                                 | Comment by State Level<br>Office | <b>^</b> |
| 9033 Shakkeer S              | Senior C                     | lerk             | 13/06/2014                | Thiruvananthapurar | n Deputy Transport Commissioner Office(SZ), Thiruvananthapuram | Action not taken by SLO          |          |
| 1695 SNEHAPALAN T L          | Senior C                     | lerk             | 07/09/2019                | Thiruvananthapurar | n Deputy Transport Commissioner Office(SZ), Thiruvananthapuram | Action not taken by SLO          |          |
| 8521Jasiya T S               | Clerk                        |                  | 20/09/2017                | Thiruvananthapurar | n Deputy Transport Commissioner Office(SZ), Thiruvananthapuram | Action not taken by SLO          |          |
| 9389Suraj M S                | Senior C                     | lerk             | 05/10/2019                | Thiruvananthapurar | n Transport Commissionerate, Thiruvananthapuram                | Action not taken by SLO          |          |
| 28130 Ganesh VP              | Senior C                     | lerk             | 11/07/2013                | Thiruvananthapurar | n Transport Commissionerate, Thiruvananthapuram                | Action not taken by SLO          |          |
| 6548 JEEJA B                 | Clerk                        |                  | 11/10/2018                | Thiruvananthapurar | n Transport Commissionerate, Thiruvananthapuram                | Action not taken by SLO          |          |
| 2228 MANJU RANI R            | Senior C                     | lerk             | 24/09/2018                | Thiruvananthapurar | n Transport Commissionerate, Thiruvananthapuram                | Action not taken by SLO          |          |
| 3724 REJITHA R               | Senior C                     | lerk             | 06/09/2019                | Thiruvananthapurar | n Transport Commissionerate, Thiruvananthapuram                | Action not taken by SLO          |          |
| 1701 ARCHANA A S NAIR        | Senior C                     | lerk             | 11/06/2012                | Thiruvananthapurar | n Transport Commissionerate, Thiruvananthapuram                | Action not taken by SLO          |          |
| 4251Deepa S S                | Senior C                     | lerk             | 02/09/2019                | Thiruvananthapurar | n Transport Commissionerate, Thiruvananthapuram                | Action not taken by SLO          |          |
| 2646 Soumya S Usha Bhavar    | Senior C                     | lerk             | 07/08/2013                | Thiruvananthapurar | n Transport Commissionerate, Thiruvananthapuram                | Action not taken by SLO          |          |
| 4871Rajesh K                 | Senior C                     | lerk (15 Yrs HG) | 19/06/2009                | Thiruvananthapurar | n Transport Commissionerate, Thiruvananthapuram                | Action not taken by SLO          |          |
| 1230 Sheeja R                | Senior C                     | lerk             | 07/10/2018                | Thiruvananthapurar | n Transport Commissionerate, Thiruvananthapuram                | Action not taken by SLO          |          |
| 7885 SIJI V                  | Clerk                        |                  | 08/12/2017                | Thiruvananthapurar | n Transport Commissionerate, Thiruvananthapuram                | Action not taken by SLO          |          |
| 2764 Pradeep T               | Senior C                     | lerk             | 30/09/2019                | Thiruvananthapurar | n Transport Commissionerate, Thiruvananthapuram                | Action not taken by SLO          |          |
| 3615 NITHIN R                | Clerk                        |                  | 28/10/2018                | Thiruvananthapurar | n Transport Commissionerate, Thiruvananthapuram                | Action not taken by SLO          |          |
| 0586 Jerusalem Brother Raj I | ) Senior C                   | lerk             | 02/09/2019                | Thiruvananthapurar | n Transport Commissionerate, Thiruvananthapuram                | Action not taken by SLO          |          |
| 7439 JAYAKUMAR G             | Senior C                     | lerk             | 12/09/2018                | Thiruvananthapurar | n Sub RT Office, Pangappara                                    | Action not taken by SLO          |          |
| 1122 RATHEESH S R            | Senior C                     | lerk             | 20/07/2016                | Thiruvananthapurar | n Sub RT Office, Nedumangad                                    | Action not taken by SLO          |          |
| 2658 ABHIJITH V S            | Clerk                        |                  | 20/12/2018                | Thiruvananthapurar | n Sub RT Office, Nedumangad                                    | Action not taken by SLO          |          |
| 73331 ARUNIMA T R            | Senior C                     | lerk             | 12/10/2017                | Kollam             | RT Office, Kollam                                              | Action not taken by SLO          |          |
| 25318DEEPA B S               | Clerk                        |                  | 30/12/2017                | Kollam             | RT Office, Kollam                                              | Action not taken by SLO          |          |
| J3250 SINDHU S S             | Senior C                     | lerk             | 21/08/2019                | Kollam             | RT Office, Kollam                                              | Action not taken by SLO          |          |
| 4912Omankuttanpillai S       | Clerk                        |                  | 01/09/2015                | Kollam             | RT Office, Kollam                                              | Action not taken by SLO          |          |
| i6978Rajeev R                | Clerk                        |                  | 01/02/2016                | Kollam             | RT Office, Kollam                                              | Action not taken by SLO          |          |
| 39835 Jayakumari S           | Clerk                        |                  | 30/05/2019                | Kollam             | RT Office, Kollam                                              | Action not taken by SLO          |          |
| 41422/SUNIL J                | Clerk                        |                  | 15/09/2017                | Kollam             | RT Office, Kollam                                              | Action not taken by SLO          | -        |

• SLO can process the transfer of all accepted applications through the option *Service Matters>> online transfer processing >> Do Norms Based on Transfer.* SLO must select designation from **Cadre Name** option and click **Do Transfer processing**. Then a pop up message will be shown as "*Request for transfer processing has been submitted successfully. You may view the status/generate transfer report through the menu Online transfer Processing -> Draft Transfer Report*". The final transfer report can be generated through the option *Service Matters>> online transfer processing >> final transfer report.* 

| 👬 Apps 😝 webman 😈 esarkarkerala - oo 🗤 Zimbra: mb               | training.spark.gov.in says                                                                                              |                                                                                       | SPARK- 3 | ervice and 🔼 Zimor          | s: Polward 7                                   |
|-----------------------------------------------------------------|----------------------------------------------------------------------------------------------------|---------------------------------------------------------------------------------------|----------|-----------------------------|------------------------------------------------|
|                                                                 | Sero Request for transfer processing has<br>may view the status/generate trans<br>transfer Processing -> Draft Transfer | s been submitted successfully. You<br>fer report through the menu Online<br>er Report | r Kerala |                             | S PARI<br>Fayed & Pressee<br>Beographic System |
|                                                                 |                                                                                                    | ОК                                                                                    | D        | <u> Download Mobile App</u> | <u>User Manual</u>                             |
| Profile/Admin Loans/Advances                                    | Ser                                                                                                    |                                                                                       | und      | Accounts                    | Sign Out                                       |
|                                                                 | Norms Based Transf                                                                                                    | er Processing                                                                         |          |                             |                                                |
| Department : Motor Vehicles Department Transfer Application Sta | tistics                                                                                                    |                                                                                       |          |                             |                                                |
| lotal Number of Applications /1                                 | 3                                                                                                    |                                                                                       |          |                             |                                                |
| Number of applications not forwarded from Office                | 5                                                                                                    |                                                                                       |          |                             |                                                |
| Number of applications not forwarded from DLO                   | /<br>                                                                                                    |                                                                                       |          |                             |                                                |
| Fligibility / Varancy & on t                                    | /02/2020                                                                                                    |                                                                                       |          |                             |                                                |
| Cadre C                                                         | erk T                                                                                                    |                                                                                       |          |                             |                                                |
|                                                                 | Do Texasfae Descassing                                                                                                  |                                                                                       |          |                             |                                                |
|                                                                 | transici riocessing                                                                                                    |                                                                                       |          |                             |                                                |

• The rejected application can be viewed through option *Service Matters>> online transfer processing >> View Rejected Applications.* The report can be generated by clicking **Generate Report** option.

| Profile/Ad   | lmin <b>E</b> Loans, | Advances     | latters Incom          | e Tax               | Provident Fu        | nd Accounts |
|--------------|----------------------|--------------|------------------------|---------------------|---------------------|-------------|
|              |                      |              | View Rejected Appl     | ications            |                     |             |
|              |                      |              | , ,,                   |                     |                     |             |
|              |                      |              |                        |                     |                     |             |
|              |                      |              |                        |                     |                     |             |
|              |                      |              |                        |                     |                     |             |
|              |                      |              |                        |                     |                     |             |
|              |                      |              |                        |                     |                     |             |
|              |                      |              |                        |                     |                     |             |
| PEN          | Name                 | Designation  | DOJ in Present Station | Present<br>District | Present Office      | Reason      |
| <b>REJEC</b> | TED BY HEAD OFFICE   |              |                        |                     |                     |             |
|              |                      | Senior Clerk | 07/10/2016             | Thriseur            | Sub RT              | rejected    |
|              |                      | Schiol Clerk | 07/10/2010             | 1111550             | Office,Irinjalakuda | rejected    |
|              |                      |              |                        |                     |                     |             |
|              |                      |              |                        |                     |                     |             |
|              |                      |              |                        | Ge                  | enerate Report      |             |
|              |                      |              |                        |                     |                     |             |

- Transfer Application status can be viewed through the option *Service Matters>> online transfer processing >>Progress of Application Submission.* Transfer Application status include :
  - 1. Total Number of Applications
  - 2. Number of applications not forwarded from Office
  - 3.Number of applications not forwarded from DLO
  - 4.Number of applications not accepted by SLO

| Profile/Admin                              | Loar         | s/Advances             | Serv          | ice Matters               | Incom   | ie Tax              | Provident Fund |
|--------------------------------------------|--------------|------------------------|---------------|---------------------------|---------|---------------------|----------------|
|                                            |              |                        |               | Progress of Appli         | cation  | Submission          |                |
| Department : Mo                            | tor Vehicl   | es Department          |               |                           |         |                     |                |
| Receiving Application                      |              | Forwarding to DLO      |               | Forwarding to SLO         |         | Accepting by SLO    |                |
| Start Date : 22/02/2020                    | 11:00:00     | Start Date : 24/02/202 | 0 10:00:00    | Start Date : 01/03/2020 1 | 0:00:00 | Start Date : 01/03/ | 2020 10:00:00  |
| End Date : 11/03/2020                      | 17:00:00     | End Date : 13/03/202   | 0 23:59:59    | End Date : 17/03/2020 2   | 3:59:59 | End Date : 18/03/3  | 2020 23:59:59  |
|                                            | ,            |                        |               |                           |         |                     |                |
|                                            | Trans        | fer Application Stat   | tistics - 202 | 20                        |         |                     |                |
| Total Number of Application                | 5            | ••                     | 718           |                           |         |                     |                |
| Number of applications not f               | forwarded fr | om Office              | 186           |                           |         |                     |                |
| Number of applications not f               | forwarded fr | om DLO                 | 117           |                           |         |                     |                |
| Number of applications not accepted by SLO |              |                        | 398           |                           |         |                     |                |

• Employee can be transfer to other station on compassionate ground or public interest through option *Service Matters>> online transfer processing >>Compassionate Ground/Public Interest Transfer.* The SLO have to select **post in cadre name** and enter order number and order date. Then SLO must insert PEN of employee who wanted to be transferred and office details to which employee must be transferred.

|               |                     |                     |                                        | Dow                               | moau Moone App Oser Manuar |          |
|---------------|---------------------|---------------------|----------------------------------------|-----------------------------------|----------------------------|----------|
| Profile/Admin | Loans/Advances      | Service Matters     | Income Tax                             | Provident Fund                    | Accounts                   | Sign Out |
|               |                     | 0                   |                                        | 0.1.1: - T                        |                            |          |
|               |                     | Con                 | passionate Grouna/I                    | rublic interest i ransfer         |                            |          |
|               |                     |                     |                                        |                                   |                            |          |
|               |                     |                     |                                        |                                   |                            |          |
| Department    | Motor Vehicles Dena | rtment T            |                                        |                                   |                            |          |
| Department    | moor venoes sepa    | arnaris -           |                                        |                                   |                            |          |
| cadre         | Clerk               | ۲                   |                                        |                                   |                            |          |
|               | 2222                |                     |                                        |                                   |                            |          |
| Year          | 2020                |                     |                                        |                                   |                            |          |
| OrderNo       | X000000X            |                     |                                        |                                   |                            |          |
|               |                     |                     |                                        |                                   |                            |          |
| OrderDate     | 10/03/2020          |                     |                                        |                                   |                            |          |
|               |                     |                     |                                        |                                   |                            |          |
|               |                     |                     |                                        |                                   |                            |          |
| PEN           | From Dist           | From Office         | To Dist                                | To Office                         | ground                     |          |
| Edit \$39300  | Thiruvananthapuram  | RT Office, Attingal | Kannur                                 | Regional Transport Office, Kannur | Compassionate Ground       | Delete   |
|               | "Selectu            | 7                   | ▼Select                                | T                                 | V "Selecta                 | Tur ort  |
|               |                     |                     | · · ·································· |                                   | - Geneor-                  | · Jusen  |
|               |                     |                     |                                        |                                   |                            |          |
|               |                     |                     |                                        |                                   |                            |          |
|               |                     |                     |                                        |                                   |                            |          |

• There is provision enabled for canceling processed transfer through the option *service matters>> online general transfer >> cancel processed transfer.* 

| Profile/Admin | Loans/Advances | Service Matters                                                                                                | Income Tax                                  | Provident Fund |
|---------------|----------------|----------------------------------------------------------------------------------------------------|---------------------------------------------|----------------|
|               |                | e-Service Book                                                                                                 |                                             |                |
|               |                | View Leave History                                                                                             |                                             |                |
|               |                | Online Transfer Processing                                                                                     | Processing at State Level Office            |                |
|               |                | Leave Application                                                                                              | Applications not forwarded from Office      |                |
|               |                | Coff Application                                                                                               | Applications not forwarded from DLO         |                |
|               |                |                                                                                                    | Applications accepted by State Level Office | e              |
|               |                | Outside duty intimation                                                                                        | Applications not accepted by State Level C  | office         |
|               |                | Leave/COff/OD Processing 🕨                                                                                     | Cadrewise Report                            |                |
|               |                |                                                                                                    | Likely Vacancy Position                     |                |
|               |                |                                                                                                    | Progress of Application Submission          |                |
|               |                |                                                                                                    | View Sanctioned Posts                       |                |
|               |                |                                                                                                    | Do Norms Based Transfer                     |                |
|               |                |                                                                                                    | Cadrewise Rank List                         |                |
|               |                |                                                                                                    | Admin/Compassionate Transfers               |                |
|               |                |                                                                                                    | Draft Transfer Report                       |                |
|               |                |                                                                                                    | Final Transfer Report                       |                |
|               |                |                                                                                                    | Cancel Processed Transfer                   |                |
|               |                |                                                                                                    | Reset Submitted Application                 |                |
|               |                |                                                                                                    | View Rejected Applications                  |                |
|               |                |                                                                                                    | -                                           |                |
|               |                |                                                                                                    |                                             |                |
|               |                |                                                                                                    |                                             |                |
|               |                |                                                                                                    |                                             |                |
|               |                | the second second second second second second second second second second second second second second second s |                                             |                |

All sanctioned post in department can be viewed by SLO through service matters>> • online general transfer >> View sanctioned post .all the post is listed in cadre and SLO must select post from that list for checking number of sanctioned post available in his / her department.

|               |                                       |                 |                 |                | Download Mobile App User Ma | anual    |
|---------------|---------------------------------------|-----------------|-----------------|----------------|-----------------------------|----------|
| Profile/Admin | Loans/Advances                        | Service Matters | Income Tax      | Provident Fund | Accounts                    | Sign Out |
|               | View S                                | anctioned Post  |                 |                |                             |          |
| Department    | Motor Vehicles Department             | ]               |                 |                |                             |          |
| Cadre         | Clerk T                               | ]               |                 |                |                             |          |
|               | Office                                |                 | As on Date Sand | tioned Posts 🔺 |                             |          |
| Deputy Tran   | sport Commissioner office NZ, Kozhik  | tode            | 31/05/2019 6    |                |                             |          |
| Deputy Tran   | sport Commissioner Office(CZII), Eran | nakulam         | 30/05/2019 6    |                |                             |          |
| Deputy Tran   | sport Commissioner Office(SZ), Thiru  | vananthapuram   | 24/02/2020 4    |                |                             |          |
| Deputy Tran   | sport Commissioner officeCZ, Thrissu  | r               | 27/02/2020 6    |                |                             |          |
| Regional Tra  | unsport Office, Kannur                |                 | 07/06/2019 22   |                |                             |          |
| Regional Tra  | unsport Office, Kasaragod             |                 | 29/02/2020 15   |                |                             |          |
| Regional Tra  | insport Office, Kozhikode             |                 | 07/06/2019 32   |                |                             |          |
| Regional Tra  | unsport Office, Wayanad               |                 | 22/02/2020 12   |                |                             |          |
| RT OFFICE     | NS,THIRUVANANTHAPURAM                 |                 | 11/06/2019 9    |                |                             |          |
| RT Office M   | luvattupuzha                          |                 | 30/05/2019 9    |                |                             |          |
| RT Office, A  | lappuzha                              |                 | 24/02/2020 17   |                |                             |          |
| RT Office, A  | ttingal                               |                 | 22/02/2020 9    |                |                             |          |
|               |                                       |                 |                 |                |                             |          |

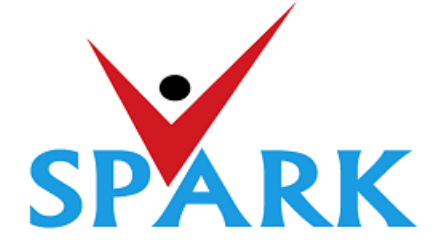

# Service and Payroll Administrative Repository for Kerala (SPARK)

Finance Department Government of Kerala

# **Online General Transfer (2021)**

# Part: B

# **User manual for APPLICANTS**

#### **INTRODUCTION**

In accordance with the orders issued vide G.O (P) No.3/2017/P&ARD dated 25/02/2017, G.O(MS)No.18/2017/2017/P&ARD dated 29/08/2017 and G.O (MS) No.10/2018/P&ARD dated 05/04/2018, Finance Department, through National Informatics Centre (Kerala), has developed and added online general transfer processing modules to SPARK. This user manual is prepared as a reference document to the transfer applicants and transfer application processing officials. This manual contains following two parts.

#### PART A: FOR PROCESSING OFFICIALS

PART B: FOR APPLICANTS

The **Online General Transfer Application Processing** module in SPARK would be enabled for departments that have completed the initial on-boarding process in consultation with SPARK PMU and NIC, Kerala. Following are the step by step instructions for the officers involved in general transfer processing in departments to complete the on-boarding process and further processing successfully.

#### **ON-BOARDING PROCESS**

- 1. A nodal officer may be nominated from the department to interact with NIC / SPARK PMU and provide authenticated details as and when required. PEN of the nodal officer to be updated in SPARK through PMU.
- 2. A state level officer (in the gazetted category) to be identified by Head of Department who will be responsible for processing of transfer and generating reports. The PEN of the officer to be marked in SPARK by the nodal officer.
- 3. The data in SPARK w.r.to the employees profile and their service particulars to be updated, verified and locked before it can be put to use for general transfer. The applications cannot be forwarded from the office, if the data is not verified and locked.
- 4. All leaves including LWAs, deputations, disciplinary actions, employees on Postgraduate study (service quota) etc to be updated, verified and locked.
- 5. The inter-transferable designation of the department may be grouped as a cadre/post (Eg: There may be designations 'driver grade –I' and 'driver grade –II', but they are inter-transferable and hence the cadre/post name is 'Driver'). The cadre list to be updated in SPARK through SPARK PMU.
- 6. The cadre name to be mapped for each designation through SPARK PMU.
- 7. Designations under each cadre that belong to district level recruitment (DRB) if any to be updated by the nodal officer.
- 8. The sanctioned strength of all posts to be updated in SPARK by each establishment.
- 9. The hard areas/difficult areas to be updated in SPARK by the nodal officer.
- 10. Offices that fall within 15 KMs to be updated by the nodal officer for each office which will form a station.
- 11. State level office and district/zone level offices for the purpose of handling transfer applications to be updated in SPARK through PMU.
- 12. The 'as on date' for transfer eligibility, start date and end date for submitting online applications, same for forwarding from the office, same for forwarding from district level office and same for accepting at state level office need to be updated in SPARK by nodal officer using the 'transfer control' menu option.
- 13. The nodal officer can also update the cadre-wise minimum residency period for transfer eligibility [default is 3 years (5 years for protected categories), however in some enforcement departments different residency periods are followed for different cadres] using the 'transfer control' menu option.
- 14. Nodal officer can also specify, if compulsory transfers are to be done after the prescribed residency period.
- 15. Some departments have 'addition to cadre posts' in other departments. Such details need to be updated by the nodal officer using appropriate menu option available. However, the sanctioned strength in such cases will be included in the respective establishments only.

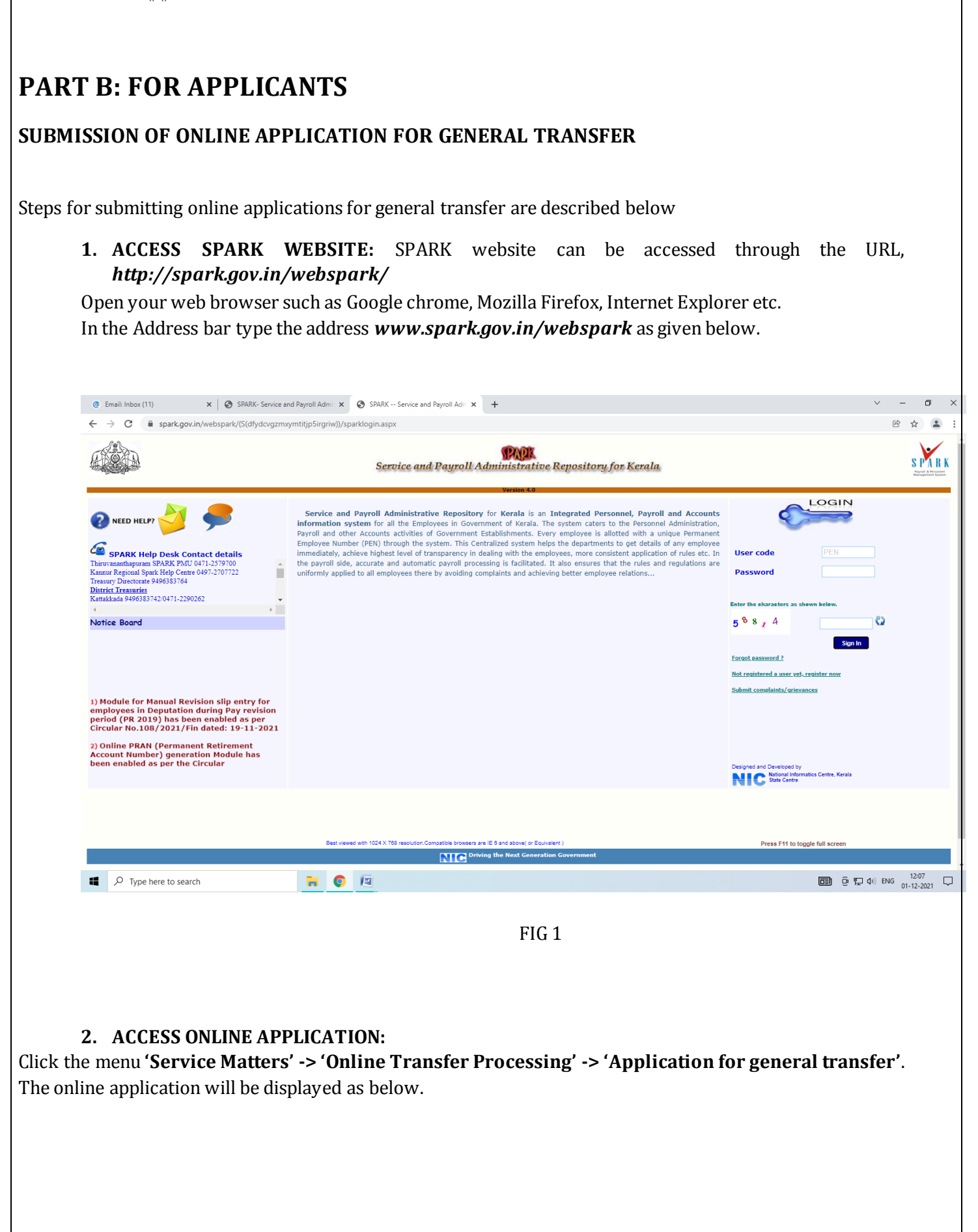

| Email: Inbox (6)             | × SPARK- Service and Payro                | II Admir 🗙               | +                       |                             |                                        |                           |                                 | `                          | ~ -  | -     | ٥ |
|------------------------------|-------------------------------------------|--------------------------|-------------------------|-----------------------------|----------------------------------------|---------------------------|---------------------------------|----------------------------|------|-------|---|
| → C A Not s                  | ecure   training.spark.gov.in/sparktest   | 2016live/(S              | (hc0hrocnae5za02ppt0    | 043xmb))/SparkMenuNew.a     | aspx?mytkn=88f6773c-c4                 | 18-4811-8782-03ed38ffbebf |                                 |                            | Ē    | ☆     |   |
| and all                      |                                           |                          |                         | 1                           |                                        | Developed Mobile Are      | <ul> <li>User Menual</li> </ul> | Annual Confidential Depart |      |       |   |
|                              |                                           |                          |                         |                             | -                                      | Download Mobile Ap        | - User Manuar                   | Annual Confidential Report |      |       |   |
| e/ Admin                     | Loans/ Advances                           |                          | Service Matters         | Inco                        | me Tax                                 | Provident Fund            | Acco                            | ounts                      | Sign | Dut   |   |
|                              |                                           |                          | Transfer Reque          | est                         |                                        |                           |                                 |                            |      |       |   |
| eiving Application           | Forwarding to DLO                         | Forwardi                 | ng to SLO               | Accepting by SLO            |                                        |                           |                                 |                            |      |       |   |
| rt Date : 10/11/2021 10      | :00:00 Start Date : 01/12/2021 10:00:00   | Start Dat                | e : 04/12/2021 10:00:00 | 0 Start Date : 10/12/2021 1 | 10:00:00                               |                           |                                 |                            |      |       |   |
| Date : 01/12/2021 23         | 59:59 End Date : 03/12/2021 23:59:59      | End Date                 | : 09/12/2021 23:59:59   | End Date : 16/12/2021 2     | 3:59:59                                |                           |                                 |                            |      |       |   |
|                              | 1 (951)                                   |                          |                         |                             |                                        |                           |                                 |                            |      |       |   |
| Permanent Employee Nun       | iber (PEN)                                | 889655                   |                         |                             |                                        |                           |                                 |                            |      |       |   |
| Name                         |                                           | SARANYA                  | PURUSHOTHAMAN           |                             |                                        |                           |                                 |                            |      |       |   |
| Department                   |                                           | Health Ser               | vices                   |                             |                                        |                           |                                 |                            |      |       |   |
| Designation                  |                                           | Assistant S              | urgeon                  |                             |                                        |                           |                                 |                            |      |       |   |
| Mobile                       | •                                         | 944645224                | 14                      |                             |                                        |                           |                                 |                            |      |       |   |
| E mail                       |                                           | sara.smak:               | 108@gmail.com           |                             |                                        |                           |                                 |                            |      |       |   |
| Name of Present Institution  | on/Office                                 | 24X7 PHC                 | KAYYUR                  |                             |                                        |                           |                                 |                            |      |       |   |
| Date of Entry in Service     |                                           | 27/03/202                | 20                      |                             |                                        |                           |                                 |                            |      |       |   |
| Date of Retirement           |                                           | 30/06/204                | 19                      |                             |                                        |                           |                                 |                            |      |       |   |
| .Posting/Promotion Order     | no. & Date in the present post            |                          |                         |                             |                                        |                           |                                 |                            |      |       |   |
| . Date Of Joining in the Pr  | esent Post                                | 27/03/202                | 20                      |                             |                                        |                           |                                 |                            |      |       |   |
| . Date of Joining in the Pr  | esent District                            | 27/03/202                | 20                      |                             |                                        |                           |                                 |                            |      |       |   |
| . Date of Joining in the Pro | esent Station/Office                      | 13/10/202                | 21                      |                             |                                        |                           |                                 |                            |      |       |   |
| B(District Recruitment Bo    | ard)?                                     | No                       | ~                       |                             |                                        |                           |                                 |                            |      |       |   |
| b). If Yes, District in wh   | ch recruited                              | Select                   |                         | ~                           |                                        |                           |                                 |                            |      |       |   |
| . Home station / District d  | clared at the time of joining service     | Kollam                   |                         | ×                           |                                        |                           |                                 |                            |      |       |   |
| 5. Change of home station    | if any                                    | New Home                 | StationSelect           | ¥.                          | Date of change                         |                           |                                 |                            |      |       |   |
| . Details of Service Histor  | doress/nome station if any done through t | ne offices w             | in be shown above.)     |                             |                                        |                           |                                 |                            |      |       |   |
|                              |                                           | From                     | To C                    | Office Name                 | Designation                            |                           |                                 |                            |      |       |   |
|                              |                                           | 27/03/2020<br>01/03/2021 | 12/10/2021 P            | HC MOGRALPUTHUR             | Assistant Surgeon<br>Assistant Surgeon |                           |                                 |                            |      |       |   |
|                              |                                           | 13/10/2021               | 31/08/2021 2            | 4X7 PHC KAYYUR              | Assistant Surgeon                      |                           |                                 |                            |      |       |   |
|                              |                                           |                          |                         |                             |                                        |                           |                                 |                            |      |       |   |
| Driving the                  | Next Generation Government                |                          | Version 4.0             |                             |                                        |                           |                                 |                            |      |       |   |
| O Transformeter              | search                                    |                          | 10                      |                             |                                        |                           |                                 | പ്രെ പോഗ                   | ENG  | 11:19 | 9 |

FIG 2

#### 3. VERIFICATION OF DETAILS:

Most of the details will be auto filled from the database. You may verify the details such as Name, Department, PEN, Designation etc and if the details are found correct, proceed to apply. If the details seen there are not correct, first get it corrected through respective establishment/ DDO before proceeding further.

(If there is any error message shown such as error in Service history or data is not locked, then you have to contact your DDO for making necessary corrections before proceeding further).

#### 4. CONFIRM YOU NEED TRANSFER:

It is made mandatory to answer the query in Serial No. 19 **'whether transfer is required'**. If your selection is **'Yes'**, then proceed to query No. 20, this option allows you to select the' **Station to which Transfer is Requested'** in the order of your Preference.

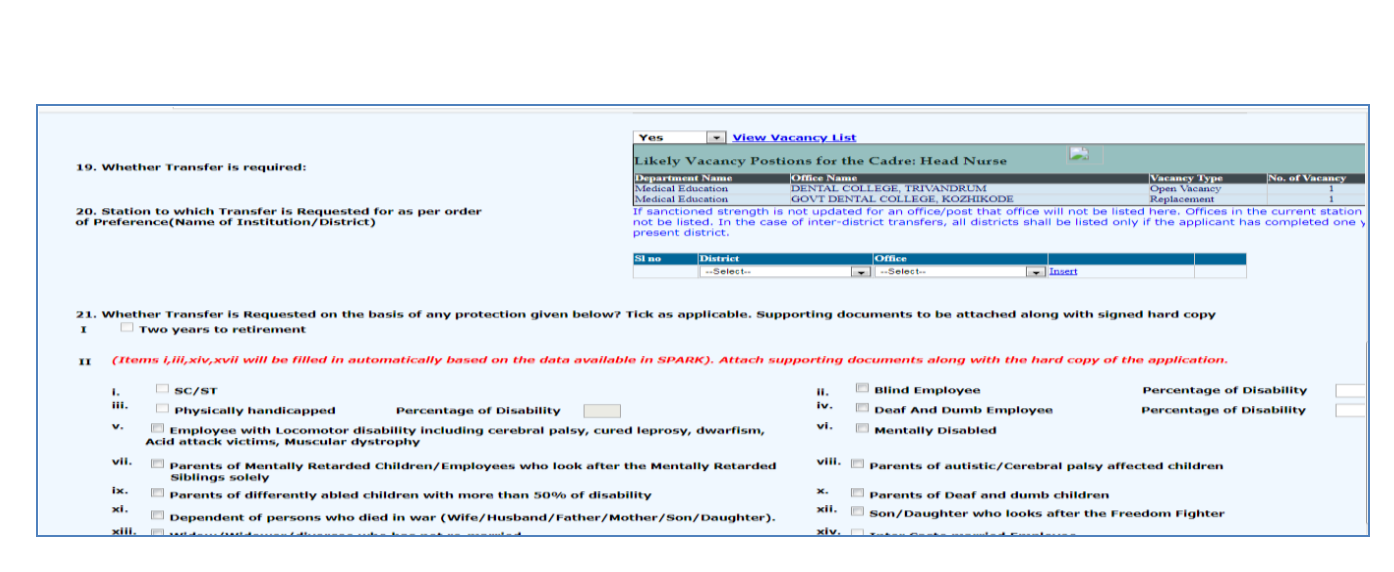

FIG 3

If you belong to any priority category, then tick the relevant box available in the list. In this case, you have to attach the supporting documents with the signed hard copy of application while you submit it to the authorities.

Even if transfer is not required now, the employees can mark their preferred stations, as per the order of preference; so whenever employees transfer occurs on administrative ground, system will consider their choice of station by priority, if open vacancies exist in such places. All the employees are advised to mark their preference.

| Employee who have completed the Military Service                                                                                            |                                   |                                                                     |                                   | - Re                       | lative of Jawan (Wite/Husband                                                                                         | /Father/Mother/Son                                                          | /Daughter).                                 |
|----------------------------------------------------------------------------------------------------|-----------------------------------|---------------------------------------------------------------------|-----------------------------------|----------------------------|----------------------------------------------------------------------------------------------------|-----------------------------------------------------------------------------|---------------------------------------------|
| xix. 📃 Wife / Husband /Father / Mother / Son / Daughter of the Jawa<br>Employees of National Investigation Agency                           | n of Para-I                       | Military wing,                                                      | xx.                               | 🗆 Hu                       | isband/wife of non-resident Ke                                                                                        | ralites                                                                     |                                             |
| 22. If Transfer is not required and transfer is done on<br>administrative ground, station preferred to be posted in<br>order of preference. | If sanct<br>be listed<br>shall be | ioned strength is r<br>d only if the applic<br>listed only if the a | ot updat<br>ant has c<br>pplicant | ed for<br>omplet<br>has co | an office/post that office will not b<br>ted five years of service in the pres<br>impleted one year of service in the | e listed here. In the cas<br>sent station. In the case<br>present district. | e of DRB recruitme<br>of inter-district tra |
|                                                                                                    | SI no                             | District                                                            |                                   | or                         | ffice                                                                                                    |                                                                             |                                             |
|                                                                                                    | 1                                 | Thiruvananthapura                                                   | m                                 | DE<br>TR                   | ENTAL COLLEGE,<br>RIVANDRUM                                                                                           | Edit                                                                        |                                             |
|                                                                                                    | 2                                 | Thiruvananthapuram                                                  |                                   | Me                         | edical College Hospital,<br>iiruvananthapuram                                                                         | Edit                                                                        |                                             |
|                                                                                                    |                                   | Select                                                              |                                   |                            | Select Insert                                                                                                    |                                                                             |                                             |
| 23. Details of LWA availed if any                                                                                                    | NIL                               |                                                                     |                                   |                            |                                                                                                    |                                                                             |                                             |
| 24.Details of Deputation availed                                                                                                    | District                          |                                                                     | Depart                            | ment                       | Name of Organization                                                                                                  | From date                                                                   | To date                                     |
|                                                                                                    | Thiruvar                          | hanthapuram                                                         | Selec                             | c t                        | •                                                                                                    |                                                                             |                                             |
|                                                                                                    | District                          |                                                                     | Depart                            | ment                       | Office                                                                                                    | From date                                                                   | To date                                     |
| 25. Details of Working arrangement availed on request by the<br>employee                                                                    | Select-                           | [                                                                   | Selec                             | ct                         | Select                                                                                                    |                                                                             |                                             |
| enployee<br>26. Declaration<br>I declare that all the above details are correct. I also declare that I will su                              | bmit the c                        | ertificates requi                                                   | red for F                         | Protect                    | tion (item 21) along with the s                                                                                       | igned copy of this ap                                                       | olication.                                  |
| Detra :                                                                                                    |                                   |                                                                     |                                   |                            |                                                                                                    | <b>C1</b>                                                                   |                                             |
| · · · · · · · · · · · · · · · · · · ·                                                                                                    |                                   |                                                                     |                                   |                            |                                                                                                    |                                                                             |                                             |

FIG 4

#### 5. SAVE DRAFT APPLICATION:

653337/20227/ESTABLUSHIMENT((A)) DES

After filling the necessary columns, you may click on the check box of the declaration as a token of acceptance. This will enable the **'Save Draft'** button. To save the application click on the **'Save Draft'** button. Even after saving the application you can make corrections and save multiple times until the application is submitted.

#### 6. SUBMITTING APPLICATION:

- a. If the entered details/selected options are correct, then click the **'Generate OTP for verification'** for further verification. Make sure the One Time password is received in your registered mobile number.
- b. Use the 'Submit application 'button for submitting the application after entering OTP.

| 22. If Transfer is not required and transfer is done on<br>administrative ground, station preferred to be posted in<br>order of preference | If sanctioned stre<br>be listed only if th<br>shall be listed onl<br>SI no District<br>Selec | ngth is not updated for an offic<br>re applicant has completed five<br>y if the applicant has complete<br>to Office<br>to Select- | ce/post that office will not be<br>years of service in the prese<br>d one year of service in the p | isted here. In the case<br>nt station. In the case<br>resent district. | of DRB recruitme<br>of inter-district tra |
|----------------------------------------------------------------------------------------------------|----------------------------------------------------------------------------------------------|----------------------------------------------------------------------------------------------------|----------------------------------------------------------------------------------------------------|------------------------------------------------------------------------|-------------------------------------------|
| 23. Details of LWA availed if any                                                                                                    | NIL                                                                                          |                                                                                                    |                                                                                                    |                                                                        |                                           |
| 24.Details of Deputation availed                                                                                                    | District<br>Select                                                                           | Department                                                                                                    | Name of Organization                                                                               | From date                                                              | To date                                   |
| 25. Details of Working arrangement availed on request by the<br>employee                                                                   | District<br>Select                                                                           | Department                                                                                                    | Office                                                                                             | From date                                                              | To date                                   |
| 26. Declaration 🔲 I declare that all the above details are correct. I also declare that I will su                                          | bmit the certificate                                                                         | es required for Protection (II                                                                                                    | tem 21) along with the sig                                                                         | ned copy of this appl                                                  | ication.                                  |
| Date :                                                                                                    |                                                                                              |                                                                                                    |                                                                                                    | Signature                                                              |                                           |
| After submitting the application online, print out of the application r                                                                    | nay be generated                                                                             | for submitting signed hard                                                                                                    | I copy to the office along                                                                         | with supporting do                                                     | cuments for pr                            |
| Save Draft Generate OTP for verification Enter OTP                                                                                         | received in your mob                                                                         | ile Submi                                                                                                    | it Application                                                                                     | Print Application                                                      |                                           |

FIG 5

Once you submit the application, SPARK will provide you an application number. Applicant should ensure that, they have got the application number.

#### 7. PRINT APPLICATION:

If all the above steps are completed successfully, you will be able to take hard copy printout of the submitted application through **Print Application**. The hard copy of application should be signed by the applicant and submitted to Office attaching documentary proof of priorities claimed if any.

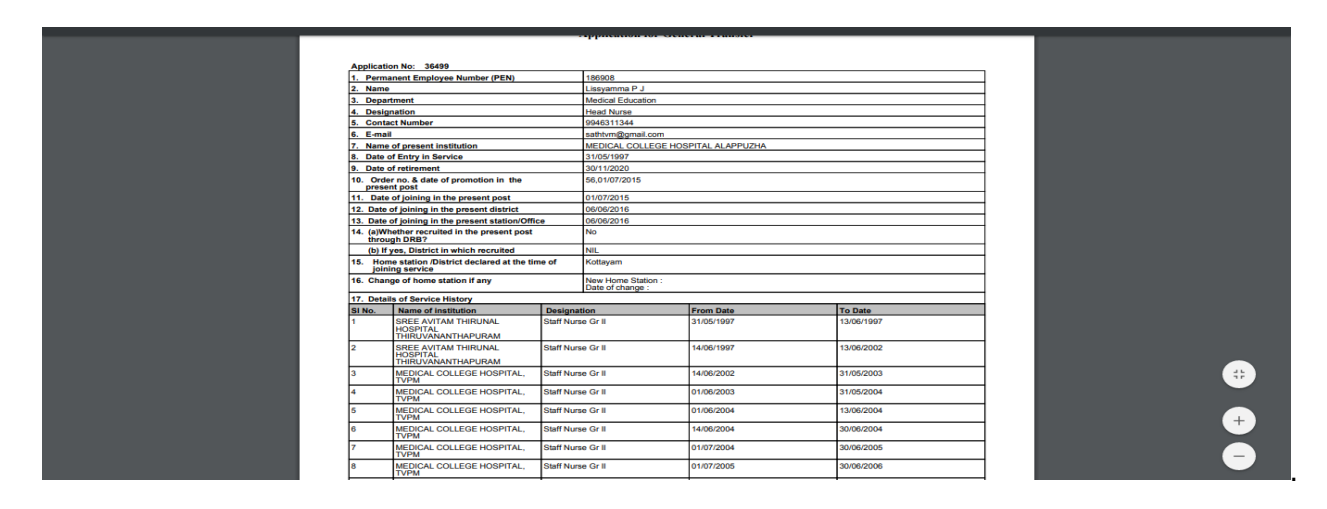

Fig 6

WARNING: No editing will be permissible after submitting the application!!!

#### 8. Viewing Application / status / Printing

After submitting the online request, any time if we access the menu 'Service Matters' -> 'Online Transfer Processing' -> 'Application for general transfer', following page will be displayed. Two link buttons 'View application status', 'View Trasnfer request' and an action button 'Print Submitted Application' are visible for respective functionalities as in fig 7 below.

| © Email: Inbox (9) × SPARK- Service a     ← → C ▲ Not secure   training.spark.gov.in/sp                                                                                                    | and Payroll Admin × +<br>parktest2016live/(S(hc0hrocnae5za02ppt043)                                                                                                   | mb))/SparkMenuNew.aspx?mytkn=88f6                                                     | 6773c-c418-4811-8782-03ed38ffbebf | <ul> <li>✓ - □ ×</li> <li>I → I</li> </ul>            |
|----------------------------------------------------------------------------------------------------|----------------------------------------------------------------------------------------------------|---------------------------------------------------------------------------------------|-----------------------------------|-------------------------------------------------------|
| a final and a start of the start of the star | Service a                                                                                                    | market and Payroll Administrative<br>Employee Interfac                                | Repository for Kerala<br>ce       | S PARK                                                |
| #Profile/Admin #Loans/Advances                                                                                                    | =Service Matters<br>Transfor Pomioct                                                                                                    | #Income Tax                                                                           | Download Mobile App User          | Manual Annual Confidential Report  Accounts  Bign Out |
| Receiving Application         Forwarding to DLO           Start Date : 10/11/2021 10:00:00         Start Date : 01/12/2021           End Date : 01/12/2021 23:59:59         End Date : 03/12/2021 23:59:59                                                                                                    | Forwarding to SLO         A           10:00:00         Start Date : 04/12/2021 10:00:00         A           23:59:59         End Date : 09/12/2021 23:59:59         E | Incepting by SLO<br>Hart Date : 10/12/2021 10:00:00<br>Ind Date : 16/12/2021 23:59:59 |                                   |                                                       |
| View application status View Transfer request Name application status Disignment Designment Table State Stat | tion Year Application No. Status                                                                                                    |                                                                                       |                                   |                                                       |
| SARANTA PURUSHUJIKAMAN BEPRIS HAMBE SARTON AMMER                                                                                                    | Print Submitted Application                                                                                                    |                                                                                       |                                   |                                                       |
|                                                                                                    |                                                                                                    |                                                                                       |                                   |                                                       |
|                                                                                                    |                                                                                                    |                                                                                       |                                   |                                                       |
|                                                                                                    |                                                                                                    |                                                                                       |                                   |                                                       |
|                                                                                                    |                                                                                                    |                                                                                       |                                   |                                                       |
| Type here to search                                                                                                    | <b>T</b>                                                                                                    |                                                                                       |                                   | 대한 준 및 d+) ENG 11143 다                                |
|                                                                                                    |                                                                                                    | FIG 7                                                                                 |                                   |                                                       |
|                                                                                                    |                                                                                                    | nd,                                                                                   |                                   |                                                       |
| =======================================                                                                                                    |                                                                                                    | THE END ====                                                                          |                                   | ===================                                   |
|                                                                                                    |                                                                                                    |                                                                                       |                                   |                                                       |
|                                                                                                    |                                                                                                    |                                                                                       |                                   |                                                       |
|                                                                                                    |                                                                                                    |                                                                                       |                                   |                                                       |
|                                                                                                    |                                                                                                    |                                                                                       |                                   |                                                       |
|                                                                                                    |                                                                                                    |                                                                                       |                                   |                                                       |
|                                                                                                    |                                                                                                    |                                                                                       |                                   |                                                       |
|                                                                                                    |                                                                                                    |                                                                                       |                                   |                                                       |
|                                                                                                    |                                                                                                    |                                                                                       |                                   |                                                       |
|                                                                                                    |                                                                                                    |                                                                                       |                                   |                                                       |
|                                                                                                    |                                                                                                    |                                                                                       |                                   |                                                       |
|                                                                                                    |                                                                                                    |                                                                                       |                                   |                                                       |
|                                                                                                    |                                                                                                    |                                                                                       |                                   |                                                       |
|                                                                                                    |                                                                                                    |                                                                                       |                                   |                                                       |
|                                                                                                    |                                                                                                    |                                                                                       |                                   |                                                       |
|                                                                                                    |                                                                                                    |                                                                                       |                                   |                                                       |
|                                                                                                    |                                                                                                    |                                                                                       |                                   |                                                       |
|                                                                                                    |                                                                                                    |                                                                                       |                                   |                                                       |
|                                                                                                    |                                                                                                    |                                                                                       |                                   |                                                       |
|                                                                                                    |                                                                                                    |                                                                                       |                                   |                                                       |
|                                                                                                    |                                                                                                    |                                                                                       |                                   |                                                       |
|                                                                                                    |                                                                                                    |                                                                                       |                                   |                                                       |
|                                                                                                    |                                                                                                    |                                                                                       |                                   |                                                       |

DDDKER/216/2024-A1

ക്ഷീര വികസന വകുപ്പ് ഡയറക്ടറേറ്റ് പട്ടം, തിരുവനന്തപുരം - 695 004

ഫോൺ: 0471-2445749, 2445799

e-mail:

dir.dairy@kerala.gov.in

cru.ddd@kerala.gov.in

തീയതി. 15-03-2024

#### <u>സർക്കലർ നം. 14/2024 (A)</u>

വിഷയം:- ക്ഷീര വികസന വകപ്പ്-ജീവനക്കാര്യം-2024 വർഷത്തെ പൊതുസ്ഥലംമാറ്റം ഓൺലൈനായി അപേക്ഷ ക്ഷണിക്കുന്നത്-സംബന്ധിച്ച് സൂചന:- സ.ഉ.(പി) നം.3/2017/ഉ.പ.ഭ.വ തീയതി 25.02.2017

ക്ഷീര വികസന വകപ്പിലെ ജീവനക്കാരിൽ നിന്നും 2024 വർഷത്തെ പൊത്രസ്ഥലംമാറ്റത്തിനായുള്ള അപേക്ഷ (അസിസ്റ്റന്റ് ഡയറക്ടർ, ഡെപ്യട്ടി ഡയറക്ടർ, ജോയിന്റ് ഡയറക്ടർ, സബ്ബക്ട് മാറ്റർ സ്പെഷ്യലിസ്റ്റ് എന്നീ തസ്തിക ഒഴികെ) സൂചന സർക്കാർ ഉത്തരവിലെ വൃവസ്ഥകൾക്ക് വിധേയമായി ഓൺലൈനായി ക്ഷണിക്കുന്നു. അപേക്ഷകർ S P A R K മുഖാന്തിരം ഓൺലൈനായാണ് പൊത്രസ്ഥലംമാറ്റത്തിനുള്ള അപേക്ഷ സമർ പ്പിക്കേണ്ടത്. SPARK-ൽ ജീവനക്കാരുടെ അപ്ഡേറ്റ് ചെയ്തിട്ടുള്ള വിവരങ്ങളടെയും, ഓൺലൈൻ ഫോറത്തിൽ വിവരങ്ങളടെയും അപേക്ഷാ രേഖപ്പെടുത്തുന്ന അടിസ്ഥാനത്തിലായിരിക്കും പൊത്രസ്ഥലംമാറ്റം നടത്തനാനത്. ആയതിനാൽ SPARK-ലും അപേക്ഷാ ഫോറത്തിലും രേഖപ്പെടുത്തിയിട്ടുള്ള വിവരങ്ങൾ കൃത്യമാണെന്ന് അപേക്ഷകരും അതാത് ഓഫീസ് മേധാവി/ഡ്രായിംഗ് & ഡിസ്ബേഴ്ലിംഗ് ഓഫീസർ (ഡി.ഡി.ഒ) മാരും ഉറപ്പവരുത്തേണ്ടതാണ്. മുൻകാലങ്ങളിൽ സമർപ്പിച്ചിട്ടുള്ള അപേക്ഷകൾ പരിഗണിക്കുന്നതല്ല.

പൊത്രമാനദണ്ഡം (സൂചന സർക്കാർ ഉത്തരവിലെ വ്യവസ്ഥകൾ പ്രകാരം)

|    | സ്പാർക്കിലെ | ကာပိ      | പൂർണ്ണമാ   | യും അപ    | പ്ഡേറ്റ് | ചെയ്ത്   | ലോക്ക്         | ചെയ്തി  | ിട്ടുള്ളത്രമായ |
|----|-------------|-----------|------------|-----------|----------|----------|----------------|---------|----------------|
|    | ജീവനക്കാരെ  | മാത്ര     | തമേ ഒ      | ാൺലൈറ     | ൻ മു     | ഖനയുള    | ള സ            | റലം     | മാറ്റത്തിന്    |
| 1. | പരിഗണിക്കുക | ംയുള്ളൂ.  | സ്പാർക്കിം | ൽ ഡാറ്റ   | അപ്രേ    | ഡറ്റ് ചെ | പത്തിട്ടില്ലാര | ന്ത ജീ  | വനക്കാർക്ക്    |
|    | ഓൺലൈൻ       | മുഖേന     | അപേകപ      | ഷ സമർപ്പി | ക്കാൻ ന  | സാധിക്ക് | )କ୍ଟ.          |         |                |
|    | അനധികൃതമാ   | ාගා සෙ    | ാലിക്ക് ഹ  | ാജരാകാര   | ന്തവർ «  | അച്ചടക്ക | നടപടി (        | നേരിടുറ | ന്നവർ ആറ്      |
| 2. | മാസത്തിൽ    | ළද        | തൽ         | ശൂന്യവേര  | ന        | അവധി     | യിലുള്ളവ       | ർ       | എന്നിവരെ       |
|    | പൊത്രസ്ഥലം  | മാറ്റത്ത് | ിന് പരിഗ   | ണിക്കുകയി | ില്ല.    |          |                |         |                |

| 1   |                                                                            |
|-----|----------------------------------------------------------------------------|
|     | സൂചന(1) ലെ സർക്കാർ ഉത്തരവിലെ നിർദ്ദേശം (4) ൽ പരാമർശിച്ചിട്ടുള്ളത്ത         |
|     | പ്രകാരം അന്മകമ്പാർഹമായ കാരണങ്ങളാൽ അപേക്ഷ സമർപ്പിക്കാനുള്ളവർ                |
| 3.  | അപേക്ഷ സമർപ്പിച്ച ശേഷം അപേക്ഷയുടെ ഹാർഡ് കോപ്പിയോടൊപ്പം ആയത്                |
|     | സംബന്ധിച്ച രേഖകളുടെ പകർപ്പുകൾ കൂടി ഡി.ഡി.ഒ-യ്ക്ക് സമർപ്പിക്കേണ്ടതാണ്.      |
|     | ഇത്തരത്തിൽ ലഭിക്കുന്ന അപേക്ഷകൾ അതാത് DDO അഭിപ്രായം രേഖപ്പെടുത്തി           |
|     | യഥാമാർഗ്ഗം സംസ്ഥാനതല അധികാരിയായ എസ്.എൽ.ഒ-യ്കം                              |
|     | അയച്ചുതരേണ്ടതാണ്.                                                          |
| 4.  | ഹാർഡ്കോപ്പി സമർപ്പിച്ചിട്ടില്ലാത്ത അപേക്ഷകൾ പരിഗണിക്കുന്നതല്ല              |
|     | കരട് സ്ഥലംമാറ്റ പട്ടിക പ്രസിദ്ധീകരിക്കുന്നതുവരെ പൊത്രസ്ഥലംമാറ്റവുമായി      |
| 5.  | ബന്ധപ്പെട്ട് സർക്കാർ പുറപ്പെടുവിക്കുന്ന ഉത്തരവുകൾ 2024 വർഷത്തെ             |
|     | പൊത്രസ്ഥലംമാറ്റത്തിന് ബാധകമാണ്.                                            |
|     | ഓൺലൈൻ മുഖേന ലഭിക്കുന്ന അപേക്ഷകൾ പ്രോസസ് ചെയ്തതിന ശേഷം                      |
| 6.  | ലഭിക്കുന്ന ജീവനക്കാരുടെ കരട് സ്ഥലംമാറ്റ പട്ടിക ആസ്ഥാന ഓഫീസിൽ നിന്നും       |
|     | പ്രസിദ്ധീകരിക്കുന്നതാണ്.                                                   |
|     | സ്ഥലം മാറ്റത്തിനുള്ള അപേക്ഷയിൽ തെറ്റായ വിവരങ്ങളും അപൂർണ്ണ വിവരങ്ങളും       |
| 7.  | രേഖപ്പെടുത്തുന്ന ജീവനക്കാരുടെയും ഉത്തരവാദിത്തപ്പെട്ട ഉദ്യോഗസ്ഥരുടെയും      |
|     | പേരിൽ അച്ചടക്കനടപടി സ്വീകരിക്കുന്നതാണ്.                                    |
|     | ജീവനക്കാർ സമർപ്പിക്കുന്ന ഓൺലൈൻ സ്ഥലംമാറ്റ അപേക്ഷയിൽ                        |
| 8.  | രേഖപ്പെടുത്തിയിരിക്കുന്ന വിവരങ്ങൾ സ്പാർക്കിലെ വിവരങ്ങളുമായി ഒത്തുനോക്കി    |
|     | കൃത്യത ഉറപ്പാക്കി ബന്ധപ്പെട്ട മേലധികാരിക്ക് അയക്കുന്നതുവരെയുള്ള എല്ലാ      |
|     | നടപടിക്രമങ്ങളും ഡി.ഡി.ഒ മാർ തന്നെ നേരിട്ട് നിർവഹിക്കേണ്ടതും യാതൊരു         |
|     | അപാകതകളും കടന്നുവരാതെ ശ്രദ്ധിക്കേണ്ടതുമാണ്.                                |
| 9.  | 2024 വർഷത്തെ പൊത്രസ്ഥലംമാറ്റത്തിനുള്ള "As on date for eligibility"         |
|     | 28/02/2024 ആയിരിക്കം.                                                      |
| 10. | പൊതുസ്ഥലംമാറ്റവുമായി ബന്ധപ്പെട്ട വിജ്ഞാപനത്തിനു ശേഷം ആയത്                  |
|     | പൂർത്തിയാക്കുന്നത് വരെ ജില്ലകളിൽ യാതൊരുവിധ സ്ഥലംമാറ്റവും ജില്ലാ ഡെപ്യൂട്ടി |
|     | ഡയറക്ടർമാർ നടത്തുവാൻ പാടില്ല.                                              |
|     |                                                                            |
|     |                                                                            |

 ഓൺലൈൻ മുഖേന അപേക്ഷ സമർപ്പിക്കുന്നത് സംബന്ധിച്ച നടപടിക്രമങ്ങൾ ചുവടെ ചേർക്കുന്നം.

| 1.                                                                                                    | ആദ്യമായി www.spark.gov.in/webspark എന്ന വെബ്സൈറ്റ് വിലാസം നൽകി                                  |  |  |  |                            |
|----------------------------------------------------------------------------------------------------|-------------------------------------------------------------------------------------------------|--|--|--|----------------------------|
|                                                                                                    | സ്പാർക്കിന്റെ ഹോം പേജ് ഓപ്പൺ ചെയ്യുക                                                            |  |  |  |                            |
| 2.                                                                                                    | ജീവനക്കാർ + അവരവരുടെ PEN നമ്പർ ഉപയോഗിച്ച് SPARK-ൽ ലോഗിൻ ചെയ്യും                                 |  |  |  |                            |
|                                                                                                    | ആദ്യമായി ലോഗിൻ ചെയ്യുന്നവർ "Forgot Password" എന്ന ഓപ്ഷൻ ക്ലിക്ക് ചെയ്ത്                         |  |  |  |                            |
| PEN നൽ കി, Date of Birth കൊടുത്ത് e-mail ID (SPARK-ൽ നൽകി                                                          |                                                                                                 |  |  |  |                            |
|                                                                                                    | എന്നിവ നൽകി "SUBMIT" ബട്ടൺ ക്ലിക്ക് ചെയ്യുക. അപ്പോൾ മൊബൈൽ ന                                     |  |  |  |                            |
|                                                                                                    | കാണിക്കുകയും "VERIFY" എന്ന ബട്ടണിൽ ക്ലിക്ക് ചെയ്യുമ്പോൾ ഒരു OTP                                 |  |  |  |                            |
|                                                                                                    | മൊബൈലിൽ വരുകയും ചെയ്യും. ഈ OTP നമ്പർ ടൈപ്പ് ചെയ്ത് CONFIRM ബട്ടൺ                                |  |  |  |                            |
| ക്ലിക്ക് ചെയ്യുക. അപ്പോൾ പുതിയ password സൈറ്റ് ചെയ്യുന്നതിനു                                                       |                                                                                                 |  |  |  |                            |
|                                                                                                    | ലഭ്യമാകം. അവിടെ പുതിയ password ടൈപ്പ് ചെയ്യുക. വീണ്ടും ഒരിക്കൽ കൂടി                             |  |  |  |                            |
|                                                                                                    | password ടൈപ്പ് ചെയ്ത് CONFIRM ചെയ്യുക.                                                         |  |  |  |                            |
| 3.                                                                                                    | 8. പുഇതായി Reset ചെയ്ത password ഉപയോഗിച്ച് SPARK-ൽ ലോഗിൻ ചെയ്യും<br>(www.spark.gov.in/webspark) |  |  |  |                            |
|                                                                                                    |                                                                                                 |  |  |  |                            |
| 4.                                                                                                    | . SPARK-ലെ Service Matters എന്ന Menu വിൽ Online Transfer Processing പ                           |  |  |  |                            |
|                                                                                                    | sub menu വിൽ Application for General Transfer ക്ലിക്ക് ചെയ്യുക                                  |  |  |  |                            |
| 5.                                                                                                    | അപേക്ഷ ഫാറത്തിൽ സ്പാർക്കിൽ രേഖപ്പെടുത്തിയിട്ടുള്ള ജീവനക്കാരുടെ സേവന                             |  |  |  |                            |
|                                                                                                    | വിവരങ്ങൾ അടങ്ങിയിട്ടുണ്ടാകും. ടി വിവരങ്ങൾ പരിശോധിച്ച് കൃത്യമാണെന്ന്                             |  |  |  |                            |
|                                                                                                    | ഉറപ്പുവരുത്തേണ്ടതാണ്. (പ്രത്യേകിച്ച് തസ്തിക, പ്രിഫറൻഷ്യൽ കാറ്റഗറി, സേവന                         |  |  |  |                            |
|                                                                                                    | വിവരങ്ങൾ തുടങ്ങിയവ). എന്തെങ്കിലും വ്യത്യാസം ഉള്ളപക്ഷം ആയത് അപേക്ഷ                               |  |  |  |                            |
| സമർപ്പിക്കേണ്ട അവസാന തീയതിക്ക് മുൻപ് അതാത് ഡി.ഡി.ഒ യുമായി ബ<br>ആവശ്യമായ രേഖകൾ ഹാജരാക്കി വേണ്ട തിരുത്തലുകൾ വരുത്തിയ |                                                                                                 |  |  |  |                            |
|                                                                                                    |                                                                                                 |  |  |  | അപേക്ഷ സമർപ്പിക്കേണ്ടതാണ്. |
| 6.                                                                                                    | തെറ്റായ വിവരങ്ങൾ രേഖപ്പെടുത്തിയിട്ടുള്ള അപേക്ഷകൾ നിരസിക്കുന്നതാണ്.                              |  |  |  |                            |
|                                                                                                    | നിരസിച്ച അപേക്ഷകൾ പിന്നീട് പരിഗണക്കുന്നതല്ല.                                                    |  |  |  |                            |
| 7.                                                                                                    | ആയതിനാൽ സ്ഥലം മാറ്റത്തിനുള്ള അപേക്ഷ സമർപ്പിക്കേണ്ട ജീവനക്കാർ                                    |  |  |  |                            |
|                                                                                                    | സമയപരിധിക്കുള്ളിൽ തന്നെ അപേക്ഷ സമർപ്പിക്കുവാൻ ശ്രദ്ധിക്കേണ്ടതാണ്.                               |  |  |  |                            |
|                                                                                                    | അപേക്ഷ സമർപ്പിക്കാൻ എന്തെങ്കിലും ബുദ്ധിമുട്ട് നേരിട്ടാൽ ഈ വിവരം ഉടൻ തന്നെ                       |  |  |  |                            |
|                                                                                                    | അതാത് ഓഫീസിലെ ഡി.ഡി.ഒ./ പൊതുസ്ഥലംമാറ്റവുമായി ബന്ധപ്പെട്ട് സ്പാർക്ക്                             |  |  |  |                            |
|                                                                                                    | അപ്ഡേഷനായി നിയമിക്കപ്പെട്ടിട്ടുള്ള നോഡൽ ഓഫീസറെ അറിയിച്ച്                                        |  |  |  |                            |

|                                                                 | പരിഹരിക്കേണ്ടതാണ്.                                                                                                    |  |  |
|-----------------------------------------------------------------|----------------------------------------------------------------------------------------------------|--|--|
| 8. അപേക്ഷാ ഫാറത്തിലെ വിവരങ്ങൾ പൂർണ്ണമായും പൂരിപ്പിച്ചതിനുശേഷം റ |                                                                                                    |  |  |
|                                                                 | വായിച്ചുനോക്കി ശരിയാണെന്ന് ഉറപ്പവരുത്തി സെലക്ട് ചെയ്തശേഷം സേവ്                                                                                                    |  |  |
|                                                                 | ചെയ്യാവുന്നതാണ്. സേവ് ചെയ്യുന്ന അപേക്ഷയിലെ വിവരങ്ങൾ (അപേക്ഷകർ                                                                                                    |  |  |
|                                                                 | എന്റർ ചെയ്ത വിവരങ്ങൾ മാത്രം) പിന്നീട്, അപേക്ഷ 'submit' ചെയ്യുന്നതിന് മുമ്പ്                                                                                                    |  |  |
|                                                                 | വരെ എഡിറ്റ് ചെയ്യാവുന്നതാണ്.                                                                                                    |  |  |
| 9.                                                              | സബ്മിറ്റ് ചെയ്ത അപേക്ഷ പിന്നീട് എഡിറ്റ് ചെയ്യാൻ സാധിക്കുന്നതല്ല.                                                                                                    |  |  |
| 10.                                                             | സബ്മിറ്റ് ചെയ്യുന്ന അപേക്ഷകൾ മാത്രമേ സ്ഥലംമാറ്റത്തിന് പരിഗണിക്കകയുള്ളൂ.                                                                                                    |  |  |
| 11.                                                             | പൂരിപ്പിച്ച അപേക്ഷ സേവ് ചെയ്യുന്നതിനായി ഡിക്ലറേഷൻ ചെയ്തതിനു ശേഷം 'save<br>draft' ക്ലിക്ക് ചെയ്ക് സേവ് ചെയ്യാവുന്നതാണ്.                                                                          |  |  |
| 12.                                                             | സേവ് ചെയ്ത അപേക്ഷ പിന്നീട് ഓപ്പൺ ചെയ്യുന്നതിനായിOnline application for<br>General Transfer' എന്ന പൈജിൽ പെൻ നമ്പരും മൊബൈൽ നമ്പരും നൽകിയ<br>ശേഷം ജനറേറ്റ് ഒറി പി ഹോർ വെരിഫിക്കേഷൻ എന്ന ഓപ്ഷൻ കിക് |  |  |
|                                                                 | ചെയ്യുമ്പോൾ ഉദ്യോഗസ്ഥന്റെ മൊബൈൽ നമ്പരിൽ മെസേജായി ലഭിക്കുന്ന                                                                                                    |  |  |
|                                                                 | ഒ.റ്റി.പി. ആയതിനാലുള്ള കോളത്തിൽ എന്റർ ചെയ്ത് 'proceed' ക്ലിക്ക് ചെയ്തശേഷം                                                                                                    |  |  |
|                                                                 | 'View Edit transfer-request' എന്ന ലിങ്കിൽ ക്ലിക്ക് ചെയ്യുക.                                                                                                    |  |  |
| 13.                                                             | പൂരിപ്പിച്ച അല്ലെങ്കിൽ സേവ് ചെയ്ത അപേക്ഷ സബ്മിറ്റ് ചെയ്യുന്നതിനായി അപേക്ഷ                                                                                                    |  |  |
|                                                                 | സസൂക്ഷ്മം പരിശോധിച്ച് പ്രത്യേകിച്ച് തസ്തിക, പ്രിഫറൻഷ്യൽ കാറ്റഗറി സേവന                                                                                                    |  |  |
|                                                                 | വിവരങ്ങൾ തുടങ്ങിയവ ശരിയാണെന്ന് ഉറപ്പുവരുത്തിയ ശേഷം ഡിക്ലറേഷൻ                                                                                                    |  |  |
|                                                                 | സെലക്ട് ചെയ്ത് കഴിഞ്ഞ് 'save draft' ക്ലിക്ക് ചെയ്തശേഷം Generate 'OTP' ക്ലിക്ക്                                                                                                    |  |  |
|                                                                 | ചെയ്യുമ്പോൾ മൊബൈലിൽ മെസേജായി ലഭിക്കുന്ന ഒ.റ്റി.പി. ആയതിനായുള്ള                                                                                                    |  |  |
|                                                                 | കോളത്തിൽ എന്റർ ചെയ്ത ശേഷം submit application ക്ലിക്ക് ചെയ്ത് അപേക്ഷ                                                                                                    |  |  |
|                                                                 | സമർപ്പിക്കാവുന്നതാണ്.                                                                                                    |  |  |
| 14.                                                             | അപേക്ഷ സമർപ്പിച്ചു കഴിയുമ്പോൾ ഒരു ആപ്ലിക്കേഷൻ നമ്പർ ലഭിക്കുന്നതും                                                                                                    |  |  |
|                                                                 | അപേക്ഷഫാറം പ്രിന്റ് എടുക്കാവുന്നത്മാണ്. പ്രിന്റ് എടുക്കുന്ന അപേക്ഷാഫാറത്തിൽ                                                                                                    |  |  |
|                                                                 | ആപ്ലിക്കേഷൻ നമ്പർ ഉണ്ടോന്ന് പരിശോധിച്ച് ഉറപ്പുവരുത്തേണ്ടതാണ്.                                                                                                    |  |  |
| 15.                                                             | അപേക്ഷകർ ഓൺലൈനായി സമർപ്പിക്കുന്ന അപേക്ഷാ ഫാറത്തിന്റെ ഒരു പ്രിന്റ                                                                                                    |  |  |
|                                                                 | എടുത്ത് സത്യവാങ്മൂലം ഒപ്പിട്ട് അപേക്ഷയുടെ ഒരു ഹാർഡ് കോപ്പി അപേക്ഷ                                                                                                    |  |  |
|                                                                 | സമർപ്പിക്കുന്നതിനുള്ള അവസാന തീയതിക്കു മുമ്പ് അതാത് ഡി.ഡി.ഒ.യ്ക്ക്                                                                                                    |  |  |
|                                                                 | സമർപ്പിക്കേണ്ടതാണ്. ഹാർഡ്കോപ്പി സമർപ്പിക്കാത്ത അപേക്ഷകൾ                                                                                                    |  |  |
|                                                                 |                                                                                                    |  |  |

|                                              | പരിഗണിക്കുന്നതല്ല.                                                             |  |  |  |
|----------------------------------------------|--------------------------------------------------------------------------------|--|--|--|
| 16.                                          | പ്രഫറൻഷ്യൽ കാറ്റഗറി/ അനുകമ്പാർഹമായ കാരണങ്ങൾ എന്നിവയിൽ                          |  |  |  |
|                                              | ഉൾപ്പെടുന്ന ഉദ്യോഗസ്ഥർ ഹാർഡ് കോപ്പിയോടൊപ്പം ആയത്മായി ബന്ധപ്പെട്ട               |  |  |  |
|                                              | അധികാരി നൽകിയിട്ടുള്ള സാക്ഷ്യപത്രത്തിന്റെ സ്വയംസാക്ഷ്യപ്പെടുത്തിയ പകർപ്പ്      |  |  |  |
|                                              | കൂടി ഉള്ളടക്കം ചെയ്യേണ്ടതാണ്. ഒന്നിൽ കൂടുതൽ പ്രിഫറനഷ്യൽ കാറ്റഗറി ക്ലെയിം       |  |  |  |
|                                              | ചെയ്യുന്നവർ ക്ലെയിം ചെയ്യുന്ന ഓരോ കാറ്റഗറിയുടേയും സാക്ഷ്യപത്രത്തിന്റെ          |  |  |  |
|                                              | പകർപ്പുകൾ ഹാർഡ് കോപ്പിക്കൊപ്പം ഉള്ളടക്കം ചെയ്യേണ്ടതാണ്. സാക്ഷ്യപത്രം           |  |  |  |
|                                              | ഉള്ളടക്കം ചെയ്തിട്ടില്ലാത്ത ക്ലെയിമുകൾ അംഗീകരിക്കുന്നതല്ല. ആവശ്യപ്പെടുന്നപക്ഷം |  |  |  |
|                                              | ആയഇമായി ബന്ധപ്പെട്ട അസ്സൽ രേഖകൾ/ സാക്ഷ്യപത്രം ഹാജരാക്കേണ്ടതാണ്.                |  |  |  |
| 17.                                          | <br>7. അനുകമ്പാർഹമായ കാരണങ്ങളാൽ മുൻഗണന വേണ്ട ജീവനക്കാർ 6 മാസത                  |  |  |  |
|                                              | കുറയാതെയുള്ള ചികിത്സാ വിവരങ്ങൾ നിർബന്ധമായും സമർപ്പിക്കേണ്ടതാണ്.                |  |  |  |
| അല്ലാത്ത പക്ഷം ടി അപേക്ഷകൾ നിരസിക്കുന്നതാണ്. |                                                                                |  |  |  |
| 18.                                          | <br>8. അപേക്ഷകർ അപേക്ഷാ ഫാറം ഓൺലൈനായി സബ്മിറ്റ് ചെ                             |  |  |  |
|                                              | അവസരത്തിലോ ഡി.ഡി.ഒ. അപേക്ഷ പ്രോസസ് ചെയ്യുന്ന അവസരത്തിലോ                        |  |  |  |
|                                              | സർവ്വീസ് ഹിസ്റ്ററിയിൽ തുടർച്ചയില്ലെന്നോ, സ്പാർക്കിലെ ഡാറ്റ ലോക്ക്              |  |  |  |
|                                              | ചെയ്തിട്ടില്ലെന്നോ മെസേജ് സ്ത്രീനിൽ കാണിച്ചാൽ ടി ജീവനക്കാരന്റെ സ്പാർക്കിൽ      |  |  |  |
|                                              | അപ്ഡേറ്റ് ചെയ്തിട്ടുള്ള സർവ്വീസ് ഹിസ്റ്ററിയിൽ പൊരുത്തക്കേട്                    |  |  |  |
|                                              | പരിഹരിക്കേണ്ടത്മാണ്. ടി പൊരുത്തക്കേട് പരിഹരിക്കാതെ ഡി.ഡി.ഒ. തലത്തിൽ            |  |  |  |
|                                              | നിന്നും അപേക്ഷ ഫോർവേഡ് ചെയ്യാൻ സാധിക്കുന്നതല്ല.                                |  |  |  |
| 19.                                          | കൃത്യമായ വിവരങ്ങൾ സമർപ്പിക്കാത്തതും നിശ്ചിത സമയപരിധിക്കുള്ളിൽ                  |  |  |  |
|                                              | സമർപ്പിക്കാത്തതുമായ അപേക്ഷകൾ പിരഗണിക്കുന്നതല്ല. സബ്മിറ്റ് ചെയ്ത                |  |  |  |
|                                              | അപേക്ഷയുടെ സ്റ്റാറ്റസ് അതാത് അപേക്ഷകർക്ക് ചുവടെ ചേർക്കുന്ന പ്രകാരം             |  |  |  |
|                                              | പരിശോധിക്കാവ്വന്നതാണ്.                                                         |  |  |  |
| 20.                                          | Online application for General Transfer എന്ന പേജിൽ പെൻ നമ്പർ മൊബൈൽ             |  |  |  |
|                                              | നമ്പറ്റം നൽകിയശേഷം ജനറേറ്റ് ഒ.റ്റി.പി. ഫോർ വെരിഫിക്കേഷൻ എന്ന ഓപ്ഷൻ             |  |  |  |
|                                              | ക്ലിക്ക് ചെയ്യുമ്പോൾ ഉദ്യോഗസ്ഥന്റെ മൊബൈൽ നമ്പറിൽ മെസേജായി ലഭിക്കുന്ന           |  |  |  |
|                                              | ഒ.റ്റി.പി. ആയതിനായുള്ള കോളത്തിൽ എന്റർ ചെയ്ത് Proceed ക്ലിക്ക് ചെയ്യുമ്പോൾ      |  |  |  |
|                                              | ലഭിക്കുന്ന പേജിൽ 'view application status' ക്ലിക്ക് ചെയ്യുക                    |  |  |  |
| 21.                                          | പൊത്രസ്ഥലംമാറ്റ അപേക്ഷകൾ പരിഗണിച്ച് കരട് പട്ടിക പ്രസിദ്ധീകരിക്കുന്നത്          |  |  |  |
|                                              | ആസ്ഥാന കാര്യാലയത്തിൽ നിന്നാണ്. ആയതിനാൽ അപേക്ഷകർ സമർപ്പിച്ച                     |  |  |  |
|                                              | അപേക്ഷകൾ നിശ്ചിത സമയപരിധിയ്ക്കകം ജില്ലാ തലത്തിൽ നിന്നും അടുത്ത                 |  |  |  |
| -                                            | · · · · · · · · · · · · · · · · · · ·                                          |  |  |  |

അധികാരിയ്ക്ക് സമർപ്പിച്ചിട്ടുണ്ട് എന്ന് അപേക്ഷയുടെ സ്റ്റാറ്റസ് പരിശോധിച്ച് ഉറപ്പ് വരുത്തേണ്ടതാണ്.

 ഓൺലൈനായി സമർപ്പിച്ച അപേക്ഷകൾ അതാത് ഓഫീസ് മേധാവി/DDO ഓഫീസിൽ പ്രോസസ് ചെയ്യുന്ന വിധം ചുവടെ ചേർക്കുന്നു.

| 1.                                                            | സ്പാർക്കിന്റെ ഹോം പേജിൽ അതാത് ഡി.ഡി.ഒ. ഓഫീസിന്റെ യൂസർ നെയിമും                                                                   |  |  |  |  |
|---------------------------------------------------------------|----------------------------------------------------------------------------------------------------|--|--|--|--|
|                                                               | പാസ്വേഡും ഉപയോഗിച്ച് ലോഗിൻ ചെയ്ത ശേഷം സർവ്വീസ് മാറ്റേഴ്സ് എന്ന                                                                  |  |  |  |  |
|                                                               | ശീർ ഷകത്തിൽ Online transfer processing-ൽ online application-processing at                                                       |  |  |  |  |
|                                                               | office സെലക്ട് ചെയ്യുമ്പോൾ ഓപ്പണാകന്ന പേജിൽ അപേക്ഷകരുടെ തസ്തിക                                                                  |  |  |  |  |
|                                                               | തിരിച്ചുള്ള പട്ടിക ലഭ്യമാക്കുന്നതാണ്.                                                                                           |  |  |  |  |
| 2.                                                            | ടി പേജിൽ ഓരോ തസ്തിക സെലക്ട് ചെയ്യമ്പോൾ ആ തസ്തികയിലെ                                                                             |  |  |  |  |
|                                                               | അപേക്ഷകരുടെ വിവരങ്ങൾ ലഭിക്കുന്നതാണ്.                                                                                            |  |  |  |  |
| 3.                                                            | <br>അങ്ങനെ ലഭിക്കുന്ന പട്ടികയിൽ ഓരോ അപേക്ഷകരുടെ പേരിന് നേരെ സെലം                                                                |  |  |  |  |
|                                                               | ചെയ്യുമ്പോൾ ടി അപേക്ഷകരുടെ അപേക്ഷാഫോറം ഓപ്പൺ ആകന്നതാണ്.                                                                         |  |  |  |  |
| 4.                                                            | ടി ഫാറത്തിൽ രേഖപ്പെടുത്തിയിട്ടുള്ള വിവരങ്ങൾ അതാത് ഓഫീസിലെ ബന്ധപ്പെ                                                              |  |  |  |  |
|                                                               | ്<br>ഉദ്യോഗസ്ഥർ ഓഫീസ് റെക്കോർഡ്സുമായും സൂചന സർക്കാർ ഉത്തരവ് പ്രകാരവു                                                            |  |  |  |  |
|                                                               | സൂക്ഷ്മമായി പരിശോധിച്ച് ശരിയാണെന്ന് ഉറപ്പുവരുത്തേണ്ടതാണ്.                                                                       |  |  |  |  |
| 5.                                                            | ം<br>ശേഷം ടി ഫാറത്തിന്റെ അവസാന ഭാഗത്ത് "verification by head of office" എറ                                                      |  |  |  |  |
|                                                               | ഭാഗത്ത് ച്ചവടെ ചേർക്കുന്ന കാര്യങ്ങൾ പരിശോധിക്കേണ്ടതാണ്.                                                                         |  |  |  |  |
|                                                               | a. "Whether signed copy of the application submitted" (അപേക്ഷയുടെ                                                               |  |  |  |  |
|                                                               | ഹാർഡ് കോപ്പി സമർപ്പിച്ചിട്ടുണ്ടോ എന്ന് പരിശോധിച്ച് ഉണ്ടെങ്കിൽ സെലക്ട്                                                           |  |  |  |  |
| ചെയ്യേണ്ടതാണ്.                                                |                                                                                                    |  |  |  |  |
|                                                               | b. അപേക്ഷകർ അപേക്ഷയിൽ പൂരിപ്പിച്ച ഹോം സ്റ്റേഷൻ                                                                                  |  |  |  |  |
| രേഖപ്പെടുത്തിയിട്ടുണ്ടാക്കം. ആയത് ഓഫീസ് റെക്കോർഡ്സുമായി പരിശേ |                                                                                                    |  |  |  |  |
|                                                               | ം<br>ശരിയാണെങ്കിൽ ടി സ്റ്റേഷൻ തന്നെ തൊട്ടുതാഴത്തെ കോളത്തിൽ സെല<br>ചെയ്ത്കൊടുക്കാവുന്നതും, അല്ലാത്തപക്ഷം ഓഫീസ് രേഖകൾ പ്രകാരമുള്ള |  |  |  |  |
|                                                               |                                                                                                    |  |  |  |  |
|                                                               | ഹോം സ്റ്റേഷന്റെ വിവരങ്ങൾ നൽകേണ്ടത്മാണ്.                                                                                         |  |  |  |  |
|                                                               | c. അടുത്തതായി അപേക്ഷകർ സെലക്ട് ചെയ്തിട്ടുള്ള പ്രിഫറൻഷ്യൽ കാറ്റഗറികൾ                                                             |  |  |  |  |
|                                                               | രേഖപ്പെടുത്തിയിട്ടുണ്ടാകും. അപേക്ഷകർ സമർപ്പിച്ച ഹാർഡ്കോപ്പിക്കൊപ്പം                                                             |  |  |  |  |
|                                                               |                                                                                                    |  |  |  |  |

|                                                               | ഉള്ളടക്കം ചെയ്തിട്ടുള്ള സാക്ഷ്യപത്രം രേഖകൾ പരിശോധിച്ച്                         |  |  |  |
|---------------------------------------------------------------|--------------------------------------------------------------------------------|--|--|--|
|                                                               | ബോധ്യപ്പെട്ടശേഷം ആയത് സെലക്ട് ചെയ്യുക. സാക്ഷ്യപത്രം/രേഖകൾ                      |  |  |  |
|                                                               | ഉള്ളടക്കം ചെയ്തിട്ടില്ലാത്ത ക്ലെയിം പരിഗണിക്കേണ്ടതില്ല. ആകയാൽ അത്              |  |  |  |
|                                                               | സെലക്ട് ചെയ്യേണ്ടതുമില്ല.                                                      |  |  |  |
| 6.                                                            | മേൽപറഞ്ഞതിൻ പ്രകാരം അപേക്ഷ പരിശോധിച്ച് ശരിയാണെന്ന് ബോദ്ധ്യപ്പെട്ടാൽ            |  |  |  |
|                                                               | "Verified" എന്നതും recommended for transfer എന്നതിൽ yes എന്നും സെലക്ട്         |  |  |  |
|                                                               | ചെയ്ത് അഭിപ്രായം എന്തെങ്കിലും രേഖപ്പെടുത്താനുള്ളത് ആയതിനായുള്ള കോളത്തിൽ        |  |  |  |
|                                                               | രേഖപ്പെടുത്തി submit ചെയ്യാവുന്നതാണ്.                                          |  |  |  |
| 7.                                                            | തെറ്റായ വിവരം നൽകിയിട്ടുള്ള അപേക്ഷകൾ മതിയായ കാരണം, അഭിപ്രായം                   |  |  |  |
|                                                               | രേഖപ്പെടുത്തുന്നതിനുള്ള കോളത്തിൽ രേഖപ്പെടുത്തി 'recommended for transfer       |  |  |  |
|                                                               | എന്നതിൽ 'No" എന്ന് സെലക്ട്ട് ചെയ്ത് reject ചെയ്യാവുന്നതാണ്.                    |  |  |  |
| 8                                                             | അപേക്ഷകൾ വ്യക്തമായി കാരണം രേഖപ്പെടുത്താതെ നിരസിക്കാൻ പാടില്ല.                  |  |  |  |
| 9.                                                            | ഒരിക്കൽ നിരസിച്ച അപേക്ഷ പിന്നീട് പരിഗണിക്കുന്നതല്ല.                            |  |  |  |
| 10.                                                           | അപേക്ഷാഫോറം പ്രോസസ് ചെയ്യുന്ന അവസരത്തിൽ II-ൽ (19)-ൽ                            |  |  |  |
|                                                               | പരാമർശിച്ചിട്ടുള്ള പ്രകാരം സർവ്വീസ് ഹിസ്റ്ററിയിൽ തുടർച്ചയില്ലെന്നോ സ്പാർക്കിലെ |  |  |  |
|                                                               | ഡാറ്റ ലോക്ക് ചെയ്തിട്ടില്ലെന്നോ മെസേജ് സ്തീനിൽ കാണിച്ചാൽ ടി ജീവനക്കാരന്റെ      |  |  |  |
|                                                               | സ്പാർക്കിൽ അപ്ഡേറ്റ് ചെയ്തിട്ടുള്ള സർവ്വീസ് ഹീസ്റ്ററിയിൽ പൊരുത്തക്കേട് ഉണ്ട്   |  |  |  |
|                                                               | എന്നം ലോക്ക് ചെയ്തിട്ടില്ല എന്നം മനസ്സിലാക്കേണ്ടതാണ്. ടി പൊരുത്തക്കേട്         |  |  |  |
|                                                               | പരിഹരിക്കാതെ ഡി.ഡി.ഒ തലത്തിൽ നിന്നും അപേക്ഷ ഫോർവേഡ് ചെയ്യാൻ                    |  |  |  |
| സാധിക്കുന്നതല്ല. ആയതിനാൽ പൊരുത്തക്കേട് പരിഹരിച്ച ലോക്ക് ചെയ്യ |                                                                                |  |  |  |
|                                                               | അപേക്ഷ സമർപ്പിക്കേണ്ടതാണ്.                                                     |  |  |  |
| 11.                                                           | അപേക്ഷകൾ ഓൺലൈൻ മുഖേന സമർപ്പിച്ച ശേഷം, അപക്ഷകർ സമർപ്പിച്ചിട്ടുള്ള               |  |  |  |
|                                                               | അപേക്ഷയുടെ ഒരു ഹാർഡ് കോപ്പിയും അനബന്ധ രേഖകളും ഉൾപ്പെടെ അപേക്ഷ                  |  |  |  |
|                                                               | DDO-യ്ക്ക് സമർപ്പിക്കേണ്ട അവസാന തീയതിയിൽ വൈകിട്ട് 5 മണിക്ക് മുൻപായി            |  |  |  |
|                                                               | അതാത് DDO ഓഫീസിൽ രേഖാമൂലം എത്തിക്കേണ്ടതാണ്.                                    |  |  |  |
| 12.                                                           | DDO ഓഫീസിൽ ലഭിച്ച അപേക്ഷകൾ എല്ലാം തന്നെ നിശ്ചിത സമയ പരിധിയ്കള്ളിൽ              |  |  |  |
|                                                               | സർവ്വീസ് ബുക്കുമായി ഒത്തുനോക്കി ശരിയാണെന്ന് ഉറപ്പുവരുത്തേണ്ടതാണ്.              |  |  |  |
| 13.                                                           | സബ് ഓഫീസിൽ നിന്നും ലഭിച്ച ജീവനക്കാരുടെ ഹാർഡ് കോപ്പിയും മറ്റ് അനുബന്ധ           |  |  |  |
|                                                               | രേഖകളം ഏപ്രിൽ 22-ാാം തീയതിക്കുമ്പോയി ആസ്ഥാന ഓഫീസിൽ കാറ്റഗറി                    |  |  |  |
|                                                               | തിരിച്ച് എത്തിക്കേണ്ടതാണ്.                                                     |  |  |  |
|                                                               |                                                                                |  |  |  |
|                                                               | •                                                                              |  |  |  |

| 14.                                                               | അനുകമ്പാർഹമായ കാരണങ്ങൾ ഉള്ള അപേക്ഷകൾ അതാത് DDO ഓഫീസർമാർ                 |  |  |
|-------------------------------------------------------------------|-------------------------------------------------------------------------|--|--|
|                                                                   | പരിശോധിച്ച് ശരിയാണെന്ന് ഉറപ്പ് വരുത്തിയശേഷം മാത്രം ടി അപേക്ഷകൾ          |  |  |
|                                                                   | സ്വീകരിക്കുകയും ആയതിന്റെ ഹാർഡ് കോപ്പിയും അനുബന്ധ സർട്ടിഫിക്കറ്റുകളും    |  |  |
|                                                                   | ഉൾപ്പെടെ ഏപ്രിൽ 22-ന് ഉള്ളിൽ ആസ്ഥാന ഓഫീസിൽ പ്രത്യേകം                    |  |  |
|                                                                   | എത്തിക്കേണ്ടതാണ്. അപേക്ഷകളിൽ 6 മാസത്തിൽ കുറയാതെയുള്ള മെഡിക്കൽ           |  |  |
|                                                                   | സർട്ടിഫിക്കറ്റം അനുബന്ധ രേഖകളും ഉണ്ടോ എന്ന് ഉറപ്പ് വരുത്തിയ ശേഷം മാത്രം |  |  |
|                                                                   | സ്വീകരിക്കേണ്ടതാണ്. അല്ലാത്ത പക്ഷം നിരസിക്കാവുന്നതാണ്.                  |  |  |
| 15                                                                | താത്ക്കാലിക ലിസ്റ്റിന്മേലുള്ള ആക്ഷേപങ്ങളും പരാതികളും ജീവനക്കാർ അതാത്    |  |  |
|                                                                   | DDO ഓഫീസുകളിൽ സമർപ്പിക്കേണ്ടതും ആയത് പരിശോധിച്ച് വ്യക്തമായ ശുപാർശ       |  |  |
|                                                                   | സഹിതം പരാതികളുടെ ഹാർഡ് കോപ്പി നിശ്ചിത തീയതിക്കകം ഈ ഓഫീസിൽ               |  |  |
| എത്തിക്കേണ്ടത്മാണ്.                                               |                                                                         |  |  |
| 16.                                                               | പ്രത്യേക മുൻഗണനാ വിഭാഗത്തിൽപ്പെട്ടവരിൽ നിലവിലെ സ്റ്റേഷനിൽ 5 വർഷം        |  |  |
| പരിരക്ഷ ലഭിക്കേണ്ടവതും SPARK ൽ "Service matters-Priority Category |                                                                         |  |  |
|                                                                   | Transfer" എന്ന മെനുവിൽ അനുബന്ധ രേഖകൾ upload ചെയ്യേണ്ടതാണ്.              |  |  |
|                                                                   | ജീവനക്കാരുടെ ലോഗിൻ ഐ.ഡി മുഖേനയും, ഡി.ഡി.ഒ യുടെ ലോഗിൻ ഐ.ഡി               |  |  |
|                                                                   | മുഖേനയും അനുബന്ധ രേഖകൾ upload ചെയ്യാവുന്നതാണ്. ജീവനക്കാർ സ്വന്തം        |  |  |
|                                                                   | ലോഗിൻ ഐ.ഡി യിൽ അനുബന്ധ രേഖകൾ അപ്ലോഡ് ചെയ്യുന്ന                          |  |  |
|                                                                   | അവസരത്തിൽ ബന്ധപ്പെട്ട ഓഫീസ് മേധാവി/ഡി.ഡി.ഒ മാർ രേഖകൾ കൃത്യമായി          |  |  |
|                                                                   | പരിശോധിച്ച് അർഹത ഉറപ്പ് വരുത്തിയതിനു ശേഷം അപ്രൂവ് ചെയ്യേണ്ടതാണ്.        |  |  |
|                                                                   | ഡി.ഡി.ഒ യുടെ ലോഗിൻ ഐ.ഡി മുഖേന ആണ് അനുബന്ധ രേഖകൾ അപ്ലോഡ്                 |  |  |
|                                                                   | ചെയ്യുന്നത് എങ്കിൽ ''Submit proof of Priority Categories'' മെന്രവിലൂടെ  |  |  |
|                                                                   | അപ്ലോഡ് ചെയ്യേണ്ടതാണ്.                                                  |  |  |

വകുപ്പിൽ 2024-ലെ പൊത്രസ്ഥലംമാറ്റത്തിനായുള്ള അപേക്ഷ ഓൺലൈൻ സംവിധാനം മുഖേന സമർപ്പിക്കുന്നത് സംബന്ധിച്ച സമയപരിധി ചുവടെ ചേർക്കുന്നു.

\_

| 1. | ജീവനക്കാർ അപേക്ഷ സമർപ്പിക്കാവുന്നത് | മാർച്ച് 20 മുതൽ ഏപ്രിൽ 6 വരെ  |  |
|----|-------------------------------------|-------------------------------|--|
| 2. | അതാത് ഡി.ഡി.ഓ മാർ അപേക്ഷ ജില്ലാ     | മാർച്ച് 25 മുതൽ ഏപ്രിൽ 11 വരെ |  |
|    | ഓഫീസിലേക്ക് സമർപ്പിക്കുന്നത്        |                               |  |
| 3. | DLO (ജില്ലാ ഓഫീസർ) അപേക്ഷ           | മാർച്ച് 26 മുതൽ ഏപ്രിൽ 16 വരെ |  |
|    | നിരസിക്കുന്നത്                      |                               |  |
|    |                                     |                               |  |

| SLO (സ്റ്റേറ്റ് ലെവൽ ഓഫീസർ) അപേക്ഷ            | മാർച്ച് 27 മുതൽ ഏപ്രിൽ 22 വരെ                                                                                                    |  |
|-----------------------------------------------|----------------------------------------------------------------------------------------------------|--|
| നിരസിക്കുന്നത്                                |                                                                                                    |  |
| കരട് സ്ഥലംമാറ്റ പട്ടിക പ്രസിദ്ധീകരിക്കുന്നത്  | ഏപ്രിൽ 30                                                                                                    |  |
| കരട് പട്ടികയിന്മേൽ പരാതി/ആക്ഷേപം              | ഏപ്രിൽ 30 മുതൽ മെയ് 10 വരെ                                                                                                    |  |
| ഉള്ളപക്ഷം ആയത് DDO ഓഫീസിൽ                     |                                                                                                    |  |
| സമർപ്പിക്കേണ്ടത്                              |                                                                                                    |  |
| DDO ഓഫീസിൽ നിന്ന് പരാതികളുടെ                  | മെയ് 2 മുതൽ മെയ് 15 വരെ                                                                                                    |  |
| ഹാർഡ്കോപ്പി ആസ്ഥാന മന്ദിരത്തിൽ                |                                                                                                    |  |
| സമർപ്പിക്കുന്നത്                              |                                                                                                    |  |
| പരാതികൾ/ആക്ഷേപങ്ങൾ തീർപ്പാക്കുന്നത്           | മെയ് 4 മുതൽ മെയ് 25 വരെ                                                                                                    |  |
| അന്തിമ സ്ഥലംമാറ്റപട്ടിക പ്രസിദ്ധീകരിക്കുന്നത് | മെയ് 30                                                                                                    |  |
|                                               | SLO (സ്റ്റേറ്റ് ലെവൽ ഓഫീസർ) അപേക്ഷ<br>നിരസിക്കുന്നത്<br>കരട് സ്ഥലംമാറ്റ പട്ടിക പ്രസിദ്ധീകരിക്കുന്നത്<br>കരട് പട്ടികയിന്മേൽ പരാതി/ആക്ഷേപം<br>ഉള്ളപക്ഷം ആയത് DDO ഓഫീസിൽ<br>സമർപ്പിക്കേണ്ടത്<br>DDO ഓഫീസിൽ നിന്ന് പരാതികളുടെ<br>ഹാർഡ്കോപ്പി ആസ്ഥാന മന്ദിരത്തിൽ<br>സമർപ്പിക്കുന്നത്<br>പരാതികൾ/ആക്ഷേപങ്ങൾ തീർപ്പാക്കുന്നത്<br>അന്തിമ സ്ഥലംമാറ്റപട്ടിക പ്രസിദ്ധീകരിക്കുന്നത് |  |

എല്ലാ ജീവനക്കാരും, ഓഫീസ് മേധാവി/ഡി.ഡി.ഒ മാരും നിശ്ചിത സമയപരിധിക്കുള്ളിൽ അപേക്ഷകൾ SPARK മുഖാന്തിരം സമർപ്പിക്കേണ്ടതാണ്. മേൽ സമയപരിധിക്കശേഷം സമർപ്പിക്കുന്ന അപേക്ഷകൾ പരിഗണിക്കുന്നതല്ല. തെറ്റായ വിവരങ്ങൾ രേഖപ്പെടുത്തുന്ന അപേക്ഷകളും പരിഗണിക്കുന്നതല്ല.

ഓൺലൈൻ സ്ഥലം മാറ്റം സംബന്ധിച്ച സംശയനിവാരണങ്ങൾക്ക് ക്ഷീരവികസന വകുപ്പ് ഡയറക്ടറേറ്റിൽ ബന്ധപ്പടേണ്ട ഫോൺ നമ്പർ ച്ചവടെ ചേർക്കുന്നു.

| നോഡൽ ഓഫീസർ             | : | 9497655910 |
|------------------------|---|------------|
| ബന്ധപ്പെട്ട ഉദ്യോഗസ്ഥൻ | : | 9809850050 |
| ബന്ധപ്പെട്ട ഉദ്യോഗസ്ഥൻ | : | 9446467244 |

ഈ സർക്കലർ എല്ലാ ജീവനക്കാരും കണ്ടു എന്ന് ബന്ധപ്പെട്ട ഓഫീസ് മേധാവികൾ ഉറപ്പവരുത്തേണ്ടതാണ്.

> Signed by Asif K Yusuf I A S Date: 15-03-2024 16:53:12 ഡയറക്ടർ ക്ഷീര വികസന വകപ്പ്

ഉള്ളടക്കം:

- i. സൂചന ഉത്തരവ്
- ii. ഓഫീസ് മേധാവി/ഡി.ഡി.ഒ മാർക്കുള്ള യൂസർ മാന്വൽ
- iii. അപേക്ഷകർക്കുള്ള യുസർ മാന്വൽ

വകപ്പിലെ എല്ലാ ജീവനക്കാർക്കം

പകർപ്പ്:

- 1. എല്ലാ ഡപ്യൂട്ടി ഡയറക്ടർമാർ,
- 2. ക്ഷീര പരിശീലനകേന്ദ്രം പ്രിൻസിപ്പാൾമാർ,
- 3. ഫാം ഹെഡ്, സ്റ്റേറ്റ് ഫോഡർ ഫാം
- 4. ഡെപ്യൂട്ടി ഡയറക്ടർ/അസിസ്റ്റന്റ് ഡയറക്ടർ, റീജിയണൽ ഡയറി ലാബ് കോട്ടയം
- 5. സീനിയർ സൂപ്രണ്ടുമാർ, ഇ, ഇഎസ്, ഈ ഓഫീസിലെ എല്ലാ സെക്ഷനുകൾക്കം
- നോട്ടീസ് ബോർഡ്, വെബ്സൈറ്റ്
- 7. ഫയൽ
- സ്റ്റേക്ക് ഫയൽ